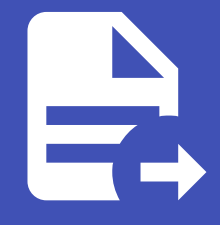

### ABLESTACK Online Docs ABLESTACK-V4.0-4.0.15

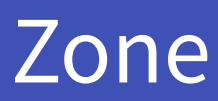

# Zone

### 개요

Zone은 ABLESTACK 인프라의 자원을 관리하고 배치하는 기본 단위로, 물리적 또는 논리적 구분을 통해 효율적인 관리가 가능 합니다. Zone은 서버, 스토리지, 네트워크 자원을 포함하며, 서로 다른 하이퍼바이저(VMware, KVM 등)를 기반으로 구성될 수 있습니다.

### 목록 조회

1. Zone 목록을 확인하는 화면입니다. 생성된 Zone 목록을 확인하거나 Zone 추가 버튼을 클릭하여 Zone을 생성할 수 있습니

| 다.               |                                   |             |      |           |        |      |                   |
|------------------|-----------------------------------|-------------|------|-----------|--------|------|-------------------|
|                  | 프 기본보기                            |             |      |           |        | 생성 🗸 | 🖡 🗘 🔥 admin cloud |
| ∅ 대시보드           |                                   |             |      |           |        |      |                   |
| △ 컴퓨트 🗸          | ☆ / Zone ③ C 업데이트 ● 메트릭           |             |      | Zone 추7   | +      |      | Q                 |
| 륌 스토리지 🗸         |                                   |             |      |           |        |      |                   |
| 등 네트워크 ×         | 이름                                | 한당 상태       | ⇔ 유형 | 💠 네트워크 유형 | ≑ 클러스터 | ≑ 순서 | \$   ¥            |
| × اتاما 🗸        | BLESTACK-PoC                      | 🗄 🔎 Enabled | Core | Advanced  | 1/1    |      |                   |
| 🖾 이벤트            | 전체 1 개 화용 중 1-1 표시 < 1 > 20 / 쫖 ∨ |             |      |           |        |      |                   |
| [** 프로젝트         |                                   |             |      |           |        |      |                   |
| R-1 역할           |                                   |             |      |           |        |      |                   |
| <i>ম</i> ু গান্ত |                                   |             |      |           |        |      |                   |
| <b>면</b> 도메인     |                                   |             |      |           |        |      |                   |
| 1 인프라스트럭쳐 ^      |                                   |             |      |           |        |      |                   |
| 百日 요약            |                                   |             |      |           |        |      |                   |
| Zone             |                                   |             |      |           |        |      |                   |
| B Pod            |                                   |             |      |           |        |      |                   |
| 品 클러스터           |                                   |             |      |           |        |      |                   |
| E 호스트            |                                   |             |      |           |        |      |                   |
| 티 기본 스토리지        |                                   |             |      |           |        |      |                   |
| 조 2차 스토리지        |                                   |             |      |           |        |      |                   |
| 음 Object 스토리지    |                                   |             |      |           |        |      |                   |
| ☞ 시스템 VM         |                                   |             |      |           |        |      |                   |
| ♥ 가상 라우터         |                                   |             |      |           |        |      |                   |
| <;; 내부 LB        |                                   |             |      |           |        |      | ÷                 |

# Zone추가

1. Zone 추가 버튼 클릭 하여 Zone 추가 팝업을 호출합니다.

|               | ·드 [1] 기본보기                       |             |      |           |        | 생성 ~ | 🗛 ָ 📀 admin cloud |
|---------------|-----------------------------------|-------------|------|-----------|--------|------|-------------------|
| 🕐 대시보드        |                                   |             |      |           |        |      |                   |
| △ 컴퓨트         | ☆ / Zone ③ C 업데이트 이 메트릭           |             |      | Zone 추가 + | ♥ 검색   |      | ٩                 |
| 톱 스토리지        |                                   |             |      | Zone 추가   |        |      |                   |
| 여 네트워크 ×      | 이름                                | ☆ 할당 상태     | ≑ 유형 | ☆ 네트워크 유형 | ☆ 클러스터 | ≑ 순서 | ÷                 |
| · 지미지 ·       | BLESTACK-POC                      | 🗄 🔎 Enabled | Core | Advanced  | 1/1    |      |                   |
| [☆] 이벤트       | 전체 1 개 항목 중 1-1 표시 < 1 > 20 / 쪽 ∨ |             |      |           |        |      |                   |
| [*] 프로젝트      |                                   |             |      |           |        |      |                   |
| 요. 역할         |                                   |             |      |           |        |      |                   |
| <u>A</u>      |                                   |             |      |           |        |      |                   |
| 면 도메인         |                                   |             |      |           |        |      |                   |
| 순 인프라스트럭쳐 ^   |                                   |             |      |           |        |      |                   |
| EE 요약         |                                   |             |      |           |        |      |                   |
| Zone          |                                   |             |      |           |        |      |                   |
| E Pod         |                                   |             |      |           |        |      |                   |
| 몲 클러스터        |                                   |             |      |           |        |      |                   |
| 호스트           |                                   |             |      |           |        |      |                   |
| 티 기본 스토리지     |                                   |             |      |           |        |      |                   |
| 조 2차 스토리지     |                                   |             |      |           |        |      |                   |
| 음 Object 스토리지 |                                   |             |      |           |        |      |                   |
|               |                                   |             |      |           |        |      |                   |
| ♀ 가상 라우터      |                                   |             |      |           |        |      |                   |
| <\$ 내부 LB     |                                   |             |      |           |        |      | \$                |

#### 2. Zone 구성을 위한 항목을 입력합니다.

| i Info                                                    |
|-----------------------------------------------------------|
| Zone 구성시 네트워크, 스토리지, 호스트 등 실제 구축하는 사이트 환경에 맞는 값을 입력해야합니다. |

| ABLESTACK        | . 기본보기             |           |              |                                     |                      |                     |         | 생성 ~ | 👍 🗘 🕓 admin cloud |
|------------------|--------------------|-----------|--------------|-------------------------------------|----------------------|---------------------|---------|------|-------------------|
| 🕐 대시보드           |                    |           |              |                                     |                      |                     |         |      |                   |
| △ 컴퓨트            | 습 / Zone ③ C 앱대    | 에트리 이에트릭  |              |                                     | Zone                 | 추가 + 😨 검색           |         |      | ٩                 |
| 뮘 스토리지 🗸         |                    |           |              |                                     |                      |                     |         |      |                   |
| 🎓 네트워크 🗸 🗸       | 이름                 | -         | \$ 할당 상태     | 수 유형                                | 💠 네트워크 유형            | ≑ 클러스터              | 1       | 수 순서 | \$   ¥            |
| 전 이미지 · ·        | BABLESTACK-PoC     | Zone 추가 🕜 |              |                                     |                      |                     |         | XUVA |                   |
| 😥 이벤트            | 전체 1 개 항목 중 1-1 표시 | 0         |              |                                     | (4)                  |                     | 6       |      |                   |
| [1] 프로젝트         |                    | Zone 유형   | Core Zone 유형 | Zone 상세                             | 네트워크                 | 리소스 추가              | 시작      |      |                   |
| 요. 역할            |                    |           |              |                                     |                      |                     |         |      |                   |
| <i>হ</i> ে শাস্ত |                    | Corro     |              |                                     |                      |                     |         |      |                   |
| 면 도메인            |                    | Core      | 쾨            | 어 영역은 데이터 센터 기반 배포를                 | 위한 것이며 ABLESTACK의 모든 | 든 범위의 네트워킹 및 기타 기능을 | 허용합니다.  |      |                   |
| ① 인프라스트럭쳐 ^      |                    |           | 코            | 어 영역에는 여러 전제 조건이 있으                 | 며 공유 저장소 및 도우미의 존재어  | l 의존합니다. VM입니다.     |         |      |                   |
| EE 요약            |                    |           |              |                                     |                      |                     |         | _    |                   |
| Zone             |                    | C Edge    |              |                                     |                      |                     |         |      |                   |
| 吕 Pod            |                    |           | 에            | 지 영역은 에지 컴퓨팅 시나리오에<br>제 주거이 회씨 저수니다 | 서 배포하도록 설계된 경량 영역입   | 입니다. 기능이 제한되어 있지만 핵 | 백심 영역보다 |      |                   |
| 몺 클러스터           |                    |           |              | 제 또한 해 불한 특별하다.                     |                      |                     |         |      |                   |
| 目 호스트            |                    |           |              |                                     |                      |                     |         |      |                   |
| 티 기본 스토리지        |                    |           |              |                                     |                      |                     | 4       | 8    |                   |
| 🏡 2차 스토리지        |                    |           |              |                                     |                      |                     |         |      |                   |
| 음 Object 스토리지    |                    |           |              |                                     |                      |                     |         |      |                   |
| 孑 시스템 VM         |                    |           |              |                                     |                      |                     |         |      |                   |
| ♀ 가상 라우터         |                    |           |              |                                     |                      |                     |         |      | G                 |
| ≪ 내부 LB          |                    |           |              |                                     |                      |                     |         |      |                   |

- Zone의 유형을 선택하는 화면입니다.
- **Core:** Core를 선택합니다.
- **다음** 을 클릭합니다.

|               | · 기본 보기            |           |              |                        |                      |                     |           | 생성 ~ | 👍 🇘 🕓 admin cloud |
|---------------|--------------------|-----------|--------------|------------------------|----------------------|---------------------|-----------|------|-------------------|
| 🕐 대시보드        |                    |           |              |                        |                      |                     |           |      |                   |
| △ 컴퓨트         | 습 / Zone ③ C 업대    | 에트리 이미트리  |              |                        | Zone                 | 추가 + 🛛 검색           |           |      | ٩                 |
| 톱 스토리지 🗸      |                    |           |              |                        |                      |                     |           | _    |                   |
| 🛜 네트워크 🛛 🖌    | 이름                 | Zone 추가 🕐 |              |                        |                      |                     |           | × 4  | ÷ ¥               |
|               | BLESTACK-PoC       | Ø —       | 2            |                        | (4)                  |                     | (6)       |      |                   |
| 🔛 이벤트         | 전체 1 개 항목 중 1-1 표시 | Zone 유형   | Core Zone 유형 | Zone 상세                | 네트워크                 | 리소스 추가              | 시작        |      |                   |
| [** 프로젝트      |                    |           |              |                        |                      |                     |           |      |                   |
| A: 역할         |                    | () 화장     |              |                        |                      |                     |           |      |                   |
| <i>I</i> A 개정 |                    | 0 10      |              | 고수준의 네트워크 기술을 지원합니     | 다. 이 네트워크 모델을 선택하면,  | 보다 유연하게 가상머신용 네트위   | 비크를 정하고   |      |                   |
| 면 도메인         |                    |           |              | 방화백, VPN, 네트워크 로드 공유 징 | 치 기술 지원와 같은 사용자 지정 ! | 한 네트워크 오퍼링을 제공할 수 있 | [습니다.     |      |                   |
| 순 인프라스트럭쳐 ^   |                    |           | 보안그룹         |                        |                      |                     |           |      |                   |
| 프로 요약         |                    |           |              | 게스트 VM를 분리하기 위해서 보안    | 그룹을 사용하는 경우는 이 옵션을   | 선택해 주십시오.           |           |      |                   |
| Zone          |                    |           |              |                        |                      |                     |           |      |                   |
| E Pod         |                    | 이 기본      |              |                        |                      |                     |           |      |                   |
| 몳 클러스터        |                    |           |              | 각 VM 가상머신에 IP 주소가 네트워  | 크에서 직접 할당할 수 있는 단일 비 | 네트워크를 제공합니다. 보안그룹   | (전송원 IP 주 |      |                   |
| E 호스트         |                    |           |              | 또 걸더)과 같은 등 세 가지 데일 정말 | J으로 게스트를 준더될 수 있답니니  |                     |           |      |                   |
| 된 기본 스토리지     |                    |           |              |                        |                      |                     |           |      |                   |
| 조 2차 스토리지     |                    | 뒤로        |              |                        |                      |                     | 다음        |      |                   |
| 品 Object 스토리지 |                    |           |              |                        |                      |                     |           |      |                   |
| 孑 시스템 VM      |                    |           |              |                        |                      |                     |           |      |                   |
| ♡ 가상 라우터      |                    |           |              |                        |                      |                     |           |      | G                 |
| ∝ 내부LB        |                    |           |              |                        |                      |                     |           |      | Į.                |

- 확장: 확장을 선택한합니다.
- **다음** 을 클릭합니다.

| ABLESTACK         | ·드 미 기본 보기         |                                               |                        |                      |                        |                | 생성 🗸 🌆 | 🗘 📣 admin cloud |
|-------------------|--------------------|-----------------------------------------------|------------------------|----------------------|------------------------|----------------|--------|-----------------|
| 🕐 대시보드            |                    |                                               |                        |                      |                        |                |        |                 |
| △ 컴퓨트             | 습 / Zone ③ C 업대    | 레이트) 이르리                                      |                        | Zone                 | 추가 + 😨 검색              |                |        | ٩               |
| 몸 스토리지            |                    | Zone 추가 📀                                     |                        |                      |                        | ×              |        |                 |
| 여 네트워크 *          | 이름                 |                                               |                        |                      |                        | d              |        | 0 T             |
| 전 이미지 ~           | BLESTACK-PoC       | $\odot \longrightarrow \odot \longrightarrow$ | 3                      | 4                    |                        | 6              |        |                 |
| 11 이벤트            |                    | Zone 유명 Core Zone 유명                          | Zone 상세                | 네트워크                 | 리소스 주가                 | 시작             |        |                 |
| [** 프로젝트          | 신제 1 개 영국 중 1~1 표시 | Zone은 ABLESTACK 환경내 최대 조직 단위로 1               | 원래 단일 데이터 센터에 해당합니다    | . Zone은 물리적인 분리와 중복성 | l을 제공합니다. Zone은 한 개 이상 | ł Pod(각 Pod는 호 |        |                 |
| A: 역할             |                    | 스트와 기본 스토리지 서버에서 구성)와 Zone내 5                 | 2든 Pod로 공유되는 2차 스토리지 / | 서버로 구성됩니다.           |                        |                |        |                 |
| <i>হি</i> , শাস্ত |                    | • (                                           | 이름: Zone2              |                      | 0                      |                |        |                 |
| 면 도메인             |                    | * IPv4 DN                                     | S1: 8.8.8.8            |                      | 0                      |                |        |                 |
| 命 인프라스트럭쳐 *       |                    | IPv4 DN                                       | 52:                    |                      |                        |                |        |                 |
| EE 요약             |                    | IPv6 DN                                       | s1:                    |                      |                        |                |        |                 |
| Zone              |                    | IPv6 DN                                       | S2:                    |                      |                        |                |        |                 |
| 88 Pod            |                    | * 내부 DN:                                      | S 1: 8.8.8.8           |                      | ۲                      |                |        |                 |
| 品 클러스터            |                    | 내부 DN:                                        | 5 2:                   |                      |                        |                |        |                 |
| E 호스트             |                    | 3년 네트인크인 기본 네트인크 드                            | N제: KVM                |                      |                        | •              |        |                 |
| 1본 스토리지           |                    | 격디 네트쿼크의 기존 네트쿼크 또                            | DR: 10.1.1.0/24        |                      |                        |                |        |                 |
| 조 2차 스토리지         |                    |                                               | DR. 10.1.1.0/24        |                      |                        |                |        |                 |
| 움 Object 스토리지     |                    | 뒤로                                            |                        |                      |                        | 다음             |        |                 |
| 仔 시스템 VM          |                    |                                               |                        |                      |                        |                |        | _               |
| 💱 가상 라우터          |                    |                                               |                        |                      |                        |                |        | G               |
| ∝ 내부LB            |                    |                                               |                        |                      |                        |                |        | Į.              |

- Zone 에 대한 정보를 입력하는 화면 입니다.
- **이름:** 이름을 입력합니다.
- **IPv4 DNS1:** IPv4 DNS1을 입력합니다.
- 내부 DNS 1: 내부 DNS1을 입력합니다.
- **하이퍼바이저:** 하이퍼바이저를 선택합니다.
- 입력 정보 확인 후에 다음 버튼을 클릭합니다.

| ABLESTACK     | · 기본 보기                                       |                             |                   |                                                  |                           |           | 생성 🗸 🔀 |       |
|---------------|-----------------------------------------------|-----------------------------|-------------------|--------------------------------------------------|---------------------------|-----------|--------|-------|
| 🕐 대시보드        |                                               |                             |                   |                                                  |                           |           |        |       |
| △ 컴퓨트         | <ul> <li>값 / Zone ③</li> <li>C 업데이</li> </ul> |                             |                   | Z                                                | one 추가 + 🛛 🛛 검색           |           |        | ٩     |
| 뙵 스토리지 🗸      |                                               | Zone 추가 ⑦                   |                   |                                                  |                           | ×         |        |       |
| 여트워크          | 이금                                            |                             |                   |                                                  |                           | 4         |        | ÷   ± |
|               | ABLESTACK-PoC                                 | Zone Still Core             | 7000 98l          | - 🕑 4                                            | 5<br>                     | (6)       |        |       |
| 11 이벤트        | 전체 1 개 화몽 중 1-1 표시                            | 2010 118 0010               | 0                 |                                                  |                           |           |        |       |
| [] 프로젝트       |                                               | 물리 네트워크                     | 서비스용 트리           | 래픽 Poc                                           | 1                         | 가상머신용 트래픽 |        |       |
| RL 역할         |                                               | 화장 Zone을 추가한 때는 하 개 이식      | 문리 네트워크를 석정해야 한   | 니다 각 네트워크는 하이퍼바이저상 하 가지 네트                       | 워크 카드(NIC)에 대응한니다. 강 물리 네 | 트워크에서는 구성 |        |       |
| দি সাম        |                                               | 에 제한이 있으나, 한 가지 유형 이상       | 트래픽을 통신할 수 있습니다.  |                                                  |                           |           |        |       |
| <b>면</b> 도메인  |                                               | 각 물리 네트워크에 대해서 <b>트래픽 유</b> | 형을 드래그 앤 드롭 해 주십시 | 1오.                                              |                           |           |        |       |
| 순 인프라스트럭쳐 ^   |                                               |                             |                   |                                                  |                           |           |        |       |
| 티 요약          |                                               | 네트워크 이름                     | Isolation 메소드     | 트래픽 유형                                           | 태그                        |           |        |       |
| Zone          |                                               |                             |                   | GUEST (bridge0) 🖉 📋                              |                           |           |        |       |
| E Pod         |                                               | Physical Network 1          | VLAN              | MANAGEMENT (bridge0) ∠ □<br>PUBLIC (bridge0) ∠ □ |                           |           |        |       |
| 暴 클러스터        |                                               |                             |                   | + 트래픽 추가                                         |                           |           |        |       |
| 호스트           |                                               | 물리 네트워크 추가                  |                   |                                                  |                           |           |        |       |
| 1본 스토리지       |                                               |                             |                   |                                                  |                           | _         |        |       |
| 조 2차 스토리지     |                                               |                             |                   |                                                  |                           |           |        |       |
| 음 Object 스토리지 |                                               | 뒤로                          |                   |                                                  |                           | 다음        |        |       |
| 仔 시스템 VM      |                                               |                             |                   |                                                  |                           |           |        |       |
| ☆ 가상 라우터      |                                               |                             |                   |                                                  |                           |           |        |       |
| ≪ 내부LB        |                                               |                             |                   |                                                  |                           |           |        | 8     |

- Zone 의 네트워크 정보를 입력하는 화면입니다.
- 트래픽 유형 의 MANAGEMENT, GUEST, PUBLIC 각각 편집 버튼을 클릭하여 트랙픽 라벨을 입력합니다.

|                                       | - 기본 보기            |                                      |                        |             |                        |               | 생성 🗸 🖾 🗘 | AC admin cloud                            |
|---------------------------------------|--------------------|--------------------------------------|------------------------|-------------|------------------------|---------------|----------|-------------------------------------------|
| 🕐 대시보드                                |                    |                                      |                        |             |                        |               |          |                                           |
| △ 컴퓨트                                 | 습 / Zone ③ C 업데    |                                      |                        | Zone 추      | 가 + 😨 검색               |               |          |                                           |
| 된 스토리지 ·                              |                    | Zone 추가 💿                            |                        |             |                        | ×             |          |                                           |
| 여트워크                                  | -                  |                                      |                        |             |                        |               |          |                                           |
| · · · · · · · · · · · · · · · · · · · | H ABLESTACK-PoC    | ···································· | 유형 Zone 상세             | 네트워크        | 5<br>리소스 추가            | 6 2 × ▲<br>시작 | •        |                                           |
| ■ 이벤트                                 | 전체 1 개 항목 중 1-1 표시 | •                                    | •                      |             |                        |               |          |                                           |
|                                       |                    | 물리 네트워크                              | 서비스용 트래픽               | Pod         | 가상머신                   | 신용 트래픽        |          |                                           |
| <u>R1</u> 역할                          |                    | 확장 Zone을 추가할 때는 한 개 이상 물             | 트래픽 유형 편집              |             | ×<br>배용합니다. 각 물리 네트워크이 | 에서는 구성        |          |                                           |
| <i>।</i> (মুখ্য সমূহ                  |                    | 에 제한이 있으나, 한 가지 유형 이상 트리             |                        |             |                        |               |          |                                           |
| 또 도메인                                 |                    | 각 물리 네트워크에 대해서 <b>트래픽 유형</b> 을       | 현재 트래픽의 유명에 관련 트래픽 라벨( | 을 시성해 수십시오. |                        |               |          |                                           |
| 순 인프라스트럭쳐 🔹                           |                    |                                      | bridge0                |             |                        |               |          |                                           |
|                                       |                    | 네트워크 이름                              | bildgeo                |             |                        |               |          |                                           |
|                                       |                    |                                      |                        | 취소          | 확인                     |               |          |                                           |
|                                       |                    | Physical Network 1                   | LAN                    |             |                        |               |          |                                           |
| 몲 클러스터                                |                    |                                      | + 트래픽 추가               |             |                        |               |          |                                           |
| 호스트                                   |                    |                                      |                        |             |                        |               |          |                                           |
| 曰 기본 스토리지                             |                    | 물리 네트워크 주가                           |                        |             |                        |               |          |                                           |
| 🖾 2차 스토리지                             |                    |                                      |                        |             |                        |               |          |                                           |
| 品 Object 스토리지                         |                    | 뒤로                                   |                        |             |                        | CH8           |          |                                           |
|                                       |                    |                                      |                        |             |                        |               |          |                                           |
| ♀ 가상 라우터                              |                    |                                      |                        |             |                        |               |          |                                           |
| < 내부 LB                               |                    |                                      |                        |             |                        |               |          | ta da da da da da da da da da da da da da |

• 트래픽 유형 에 따라 네트워크 서비스를 제공할 트래픽 라벨명을 입력합니다.

| ABLESTACK         | 드 미 기본보기           |                  | V                    | ·                 |                     |                   |                | 생성 🗸 🏹 | 🖡 🗘 🔼 admin cloud |
|-------------------|--------------------|------------------|----------------------|-------------------|---------------------|-------------------|----------------|--------|-------------------|
| 🕐 대시보드            |                    |                  |                      |                   |                     |                   |                |        |                   |
| △ 컴퓨트 ~           | 습 / Zone ③ C 업데    | 이트 에트릭           |                      |                   | Zone 추가             | + 🛛 검색            |                |        | ٩                 |
| 몸 스토리지 🗸          |                    | _                |                      |                   |                     |                   |                |        |                   |
| 여 네트워크            | 이름                 | Zone 추가 💿        |                      |                   |                     |                   | ×              | 4      | \$   ¥            |
| নি ০০০ম 🗸         | HABLESTACK-PoC     | ⊘ ———            | — 🛛 ———              | - 0               |                     |                   | 6              |        |                   |
| 한 이벤트             | 전체 1 개 항목 중 1-1 표시 | Zone 유형          | Core Zone 유형         | Zone 상세           | 네트워크                | 리소스 추가            | 시작             |        |                   |
| [1] 프로젝트          |                    | 문리 네트워크          |                      | E 2001            | e                   |                   | 0<br>기사머시용 트레피 |        |                   |
| A: 역할             |                    | 르닉 데_H_          | VIII8 3              | 느데릭               | FOU                 |                   | 10469 =444     |        |                   |
| <i>হি</i> , শাস্ত |                    | 클라우드의 VM이 인터넷에   | 액세스하면 서비스용 트래픽이 생성   | 성됩니다. 이 목적을 위해 공개 | 익으로 액세스 가능한 IP를 할당히 | 해야합니다. 최종 사용자는 A  | BLESTACK UI를 사 |        |                   |
| <b>면</b> 도메인      |                    | 용하여 이러한 IP를 가져와서 | 가상머신용 네트워크와 서비스용     | 네트워크간에 NAT를 구현할 ፡ | > 있습니다.             |                   |                |        |                   |
| 순 인프라스트럭쳐 ^       |                    | 인터넷 트래픽에 대해 하나 C | 이상의 IP 주소 범위를 제공합니다. |                   |                     |                   |                |        |                   |
| 百日 요약             |                    | 게이트웨이            | 네마스ㅋ                 |                   | 시작 IP 주소            | 조리 ID 조소          |                |        |                   |
| Zone              |                    | Allo1=HI01       | 201                  | VEXII/VIII        |                     | 9 H IF T X        |                |        |                   |
| 品 Pod             |                    | 10.10.0.1        | 255.255.0.0          |                   | 10.10.40.30         | 10.10.40.100      | 0              |        |                   |
| 品 클러스터            |                    |                  |                      |                   |                     |                   |                |        |                   |
| E 호스트             |                    | Molewo           | VLAN/V               | 소수 데 같아.          | 소수 위 료풍             | - <del>4</del> /1 |                |        |                   |
| 티 기본 스토리지         |                    |                  |                      |                   |                     |                   |                |        |                   |
| 조 2차 스토리지         |                    | 뒤로               |                      |                   |                     |                   | 다음             |        |                   |
| 음 Object 스토리지     |                    |                  |                      |                   |                     |                   |                |        |                   |
| ☞ 시스템 VM          |                    |                  |                      |                   |                     |                   |                |        |                   |
| ♀ 가상 라우터          |                    |                  |                      |                   |                     |                   |                |        | e                 |
| <\$ 내부 LB         |                    |                  |                      |                   |                     |                   |                |        | 10                |

- Zone 의 서비스용 네트워크 정보를 입력 하는 화면입니다.
- 게이트웨이: 게이트웨이를 입력합니다.
- 넷마스크: 넷마스크를 입력합니다.
- 가상 네트워크(VLAN): 가상 네트워크(VLAN)을 입력합니다.
- 시작 IP 주소: 시작 IP 주소를 입력합니다.
- 종료 IP 주소: 종료 IP 주소를 입력합니다.
- 추가 버튼을 클릭합니다.
- 입력한 정보를 확인 후 다음 버튼을 클릭합니다.

| ABLESTACK         | · · · · · · · · · · · · · · · · · · · |                 |                       |                    |                       |                  |                | 생성 ~ | <b>E</b> # Q. | AC admin cloud |
|-------------------|---------------------------------------|-----------------|-----------------------|--------------------|-----------------------|------------------|----------------|------|---------------|----------------|
| 🕑 대시보드            |                                       |                 |                       |                    |                       |                  |                |      |               |                |
| △ 컴퓨트 🗸           | 습 / Zone ③ C 업데                       |                 |                       |                    | Zone 🕈                | 가 + 🛛 김색         |                |      |               | ۹              |
| 몸 스토리지            |                                       |                 |                       |                    |                       |                  |                |      |               |                |
| 여트워크              | 이름                                    |                 | ⇒ 할당 상태               | ≑ 유형               | 💠 네트워크 유형             | ♦ 클러:            | \$ (11)        | 순서   |               | \$ ¥           |
|                   | BABLESTACK-PoC                        | Zone 추가 🕜       |                       |                    |                       |                  | ×              |      |               |                |
|                   |                                       | 0               | @                     |                    |                       |                  |                |      |               |                |
| [] 이핸드<br>[] 프로제트 | 전체 1 개 항목 중 1-1 표시                    | Zone 유형         | Core Zone 유형          | Zone 상세            | 네트워크                  | 리소스 추가           | <u>·</u><br>시작 |      |               |                |
| · _포닉프<br>(A) 역학  |                                       | •               |                       | •                  | •                     |                  |                |      |               |                |
| A 112             |                                       | 물리 네트워크         | 서비스                   | 노용 트래픽             | Pod                   |                  | 가상머신용 트래픽      |      |               |                |
| · 도메인             |                                       | 각 Zone에는 한 개 이상 | s Pod가 필요합니다. 지금 여기서  | 첫번째 Pod를 추가합니다. F  | Pod는 호스트와 기본 스토리지 서바  | 에서 구성합니다만 이는 다음  | 순서로 추가합니다. 맨   |      |               |                |
| 슈 인프라스트럭쳐 ^       |                                       | 처음 ABLESTACK 내부 | 부 관리 트래픽을 위해서 IP 주소 범 | 위를 예약합니다. IP 주소 범* | 위는 클라우드 내부 각 Zone에서 중 | 복되지 않게 예약할 필요가 있 | 습니다.           |      |               |                |
| mi                |                                       |                 |                       |                    |                       |                  |                |      |               |                |
| @ Zone            |                                       |                 | * Pod 이름 :            | Pod2               |                       | 0                |                |      |               |                |
| Don Don           |                                       |                 | * 예약된 시스템 게이트웨이 :     | 10.10.0.1          |                       | •                |                |      |               |                |
|                   |                                       |                 | * 예약된 시스템 넷마스크 :      | 255.255.0.0        |                       | •                |                |      |               |                |
|                   |                                       |                 | " 예약된 시스템 시작 IP 주소:   | 10.10.40.21        |                       | •                |                |      |               |                |
|                   |                                       |                 | • 예약된 시스템 종료 IP 주소 :  | 10.10.40.22        |                       | •                |                |      |               |                |
| 1본 스토리지           |                                       | 뒤로              |                       |                    |                       |                  | 다음             |      |               |                |
| 2차 스토리지           |                                       |                 |                       |                    |                       |                  |                |      |               |                |
| 음 Object 스토리지     |                                       |                 |                       |                    |                       |                  |                |      |               |                |
| 孑 시스템 VM          |                                       |                 |                       |                    |                       |                  |                |      |               | _              |
| 💙 가상 라우터          |                                       |                 |                       |                    |                       |                  |                |      |               |                |
| ≪ 내부 LB           |                                       |                 |                       |                    |                       |                  |                |      |               | Ŵ              |

- Pod 네트워크 정보를 입력하는 화면 입니다.
- 이름: 이름을 입력합니다.
- 예약된 시스템 게이트웨이: 예약된 시스템 게이트웨이를 입력합니다.

- 예약된 시스템 넷마스크: 예약된 시스템 넷마스크를 입력합니다.
- 예약된 시스템 시작 IP 주소: 예약된 시스템 시작 IP 주소를 입력합니다.
- 예약된 시스템 종료 IP: 예약된 시스템 종료 IP를 입력합니다.
- 입력한 정보를 확인 후 **다음** 버튼을 클릭합니다.

| ABLESTACK        |                    |              |                    |                  |                      |                     |           | 생성 🗸 | 👍 ָ 🔼 admin cloud |
|------------------|--------------------|--------------|--------------------|------------------|----------------------|---------------------|-----------|------|-------------------|
| ⊘ 대시보드           |                    |              |                    |                  |                      |                     |           |      |                   |
| △ 컴퓨트 ✓          | 습 / Zone ③ C 업대    | 에트 이 메트릭     |                    |                  | Zone 추               | 가 + 🛛 검색            |           |      | ٩                 |
| 팀 스토리지 🗸         |                    |              |                    |                  |                      |                     |           |      |                   |
| 渷 네트워크 🗸 🗸       | 이름                 |              | ☆ 할당 상태            | 수 유형             | ☆ 네트워크 유형            | ☆ 클러스               | 태 🗘       | 순서   | \$ ¥              |
| া গাম 🗸          | ABLESTACK-PoC      | Zone 추가 📀    |                    |                  |                      |                     | ×         |      |                   |
| EV 이벤트           | 전체 1 개 항목 중 1-1 표시 | Ø ——         | 🛛                  | (v)              |                      |                     | (6)       |      |                   |
| [1] 프로젝트         |                    | Zone 유형      | Core Zone 유형       | Zone 상세          | 네트워크                 | 리소스 추가              | 시작        |      |                   |
| R: 역할            |                    |              |                    |                  |                      |                     | •         |      |                   |
| <i>ম</i> ু গান্ত |                    | 물리 네트워크      | Alt                | 기스용 트레닉          | Pod                  |                     | 가상버신용 트래픽 |      |                   |
| 면 도에인            |                    | 가상머신용 네트워크 트 | 래픽은 최종 사용자 가상머신간 ! | 통신입니다. 각 물리 네트워크 | 가상머신용 트래픽을 통신하기 위한 ' | VLAN ID 범위를 지정해 주십/ | 시오.       |      |                   |
| ① 인프라스트럭쳐 ^      |                    |              |                    |                  |                      |                     |           |      |                   |
| EE 요약            |                    |              | VLAN 범위            | 100              | - 200                |                     |           |      |                   |
| 🛞 Zone           |                    |              |                    |                  |                      |                     |           |      |                   |
| BB Pod           |                    |              |                    |                  |                      |                     |           |      |                   |
| 몷 클러스터           |                    |              |                    |                  |                      |                     |           |      |                   |
| E 호스트            |                    |              |                    |                  |                      |                     |           |      |                   |
|                  |                    | 뒤로           |                    |                  |                      |                     | 다음        |      |                   |
| 조지 2차 스토리지       |                    |              |                    |                  |                      |                     |           |      |                   |
| 음 Object 스토리지    |                    |              |                    |                  |                      |                     |           |      |                   |
| 仔 시스템 VM         |                    |              |                    |                  |                      |                     |           |      | _                 |
| 🂱 가상 라우터         |                    |              |                    |                  |                      |                     |           |      |                   |
| ∝° 내부LB          |                    |              |                    |                  |                      |                     |           |      | \$                |

- 가상머신용 네트워크 정보를 입력하는 화면입니다.
- "VLAN 범위" 를 입력합니다.
- 입력한 정보를 확인 후 다음 버튼을 클릭합니다.

|                   | < =    | 🖭 기본 보기     |                                |                                            |                                       |                                             |                                       |                                | 생성 ~     | 👍 🋕 🔼 admin cloud |
|-------------------|--------|-------------|--------------------------------|--------------------------------------------|---------------------------------------|---------------------------------------------|---------------------------------------|--------------------------------|----------|-------------------|
| ☺ 대시보드            |        |             |                                |                                            |                                       |                                             |                                       |                                |          |                   |
| 검퓨트               | ✔      | one ③ C 업데이 | 트 에트릭                          |                                            |                                       | Zone 추7                                     | ▶ <b>♥</b> 검색                         |                                |          | ٩                 |
| 는 스토리지            | ~      |             |                                |                                            |                                       |                                             |                                       |                                |          |                   |
| 🔶 네트워크            | ~      |             | Zone 추가 💿                      | <ul> <li>하다 사태</li> </ul>                  | A 98                                  | ☆ 네트의⊐ 오형                                   | ▲ 코러/                                 | ×FI ^                          | <u>-</u> | \$ T              |
|                   | ABLI   | ESTACK-PoC  |                                |                                            |                                       |                                             |                                       |                                |          |                   |
| 이벤트               | 전체 1 개 | 항목 중 1-1 표시 | $\odot$ —                      |                                            |                                       | ⊙                                           | 6                                     | 6                              |          |                   |
| [1] 프로젝트          |        |             | Zone 유형                        | Core Zone 유형                               | Zone 상세                               | 네트워크                                        | 리소스 추가                                | 시작                             |          |                   |
| 요. 역할             |        |             | 클러스터                           |                                            | <u>호스트</u>                            | 기본 스토리지                                     |                                       | 2차 스토리지                        |          |                   |
| <i>মি</i> , শাস্ত |        |             |                                |                                            |                                       |                                             |                                       |                                |          |                   |
| 日 도에인             |        |             | 각 Pod에는 한 개 이상<br>한 하드웨어에서 구성되 | ! 클러스터가 필요합니다. 지금 여:<br>티어 같은 하이퍼바이저를 실행하고 | 기서 최초 클러스터를 추가합니<br>1 같은 서브 네트워크상에 있어 | 다. 클러스터는 호스트를 그룹화 하는<br>같은 공유 스토리지에 접근 합니다. | · 방법입니다. 한 클러스터 니<br>각 클러스터는 한 개 이상 호 | l부 호스트는 모두 동일<br>스트와 한 개 이상 기본 |          |                   |
| 血 인프라스트럭쳐         | ^      |             | 스토리지 서버에서 구성                   | 명됩니다.                                      |                                       |                                             |                                       |                                |          |                   |
| EE 요약             |        |             |                                |                                            |                                       |                                             |                                       |                                |          |                   |
| Zone              |        |             |                                | · 클러스터 이름 :                                | cluster2                              |                                             |                                       |                                |          |                   |
| 88 Pod            |        |             |                                | CPU 아기텍처:                                  |                                       |                                             |                                       |                                |          |                   |
| 品 클러스터            |        |             |                                |                                            |                                       |                                             |                                       |                                |          |                   |
| E 호스트             |        |             |                                |                                            |                                       |                                             |                                       |                                |          |                   |
| 1본 스토리지           |        |             | SIZ                            |                                            |                                       |                                             |                                       | гне                            |          |                   |
| 조 2차 스토리지         |        |             | Tinte                          |                                            |                                       |                                             |                                       |                                |          |                   |
| 음 Object 스토리지     |        |             |                                |                                            |                                       |                                             | _                                     | _                              |          |                   |
|                   |        |             |                                |                                            |                                       |                                             |                                       |                                |          | _                 |
| 🂱 가상 라우터          |        |             |                                |                                            |                                       |                                             |                                       |                                |          |                   |
| 🐝 내부 LB           |        |             |                                |                                            |                                       |                                             |                                       |                                |          | 8<br>1            |

- 클라우드센터 클러스터 정보를 입력하는 화면입니다.
- **클러스터 이름:** 을 입력합니다.
- 입력한 정보를 확인 후 **다음** 버튼을 클릭합니다.

|               | 드 미 기본보기           |                              |                                                                                                    | V                   |                 |        |         | 생성 🗸 | 🚱 🇘 🔼 admin cloud |
|---------------|--------------------|------------------------------|----------------------------------------------------------------------------------------------------|---------------------|-----------------|--------|---------|------|-------------------|
| 🕐 대시보드        |                    |                              |                                                                                                    |                     |                 |        |         |      |                   |
| △ 컴퓨트         | 습 / Zone ③ C 업데이   | 이트 에트릭                       |                                                                                                    |                     | Zone 추7         | +      |         |      | Q                 |
| 된 스토리지 *      |                    | _                            |                                                                                                    |                     |                 |        |         |      |                   |
| 여 네트워크 *      |                    | Zone 추가 🕜                    |                                                                                                    |                     |                 |        | >       | 4    | ÷ ¥               |
| 전 이미지 · ·     | W ABLESTACK-PoC    | Ø ——                         | Ø                                                                                                    | Ø                   | _ 🛛             | 6      | 6       |      |                   |
| [1] 이벤트       | 전체 1 개 항목 중 1-1 표시 | Zone 유형                      | Core Zone 유형                                                                                                    | Zone 상세             | 네트워크            | 리소스 추가 | 시작      |      |                   |
| [1] 프로젝트      |                    | •                            |                                                                                                    | -•                  |                 |        | 0       |      |                   |
| <u>요:</u> 역할  |                    | 클러스터                         | 1                                                                                                    | <u>ㅎ스트</u>          | 기본 스토리지         |        | 2차 스토리지 |      |                   |
| <i>I</i> A 개정 |                    |                              |                                                                                                    |                     |                 |        |         |      |                   |
| 电 도메인         |                    | 각 클러스터메든 적어도<br>려면 호스트에게 하이퍼 | 각 클러스터에는 적어도 한 개 이상 게스트 VM를 실행하기 위한 호스트(컴퓨터)가 필요합니다. 지금 여기서 첫번째 호스트를 추가합니다. ABLESTACK으로 호스트를 등작하<br>리면 호스트에게 하이퍼바이저를 설치하고 IP 주스를 할당해 호스트가 ABLESTACK 관리 서버에 접속하도록 합니다. |                     |                 |        |         |      |                   |
| 한 인프라스트럭쳐 *   |                    | 호스트 DNS 이름 또는                | IP 주소, 사용자 이름(원래 root)괴                                                                                                    | 비밀번호 및 호스트 분류에 사용하는 | - 라벨을 입력해 주십시오. |        |         |      |                   |
| 표표 요약         |                    |                              |                                                                                                    |                     |                 |        |         |      |                   |
| 💮 Zone        |                    |                              | * 호스트 이름:                                                                                                    | 10.10.40.2          |                 | 0      |         |      |                   |
| BB Pod        |                    |                              | * 사용자 이름 :                                                                                                    | root                |                 | 0      |         |      |                   |
| 品 클러스터        |                    |                              | 인증 방법 :                                                                                                    | 비밀번호 시스템 SSH 키      |                 |        |         |      |                   |
| E 호스트         |                    |                              | •비밀번호:                                                                                                    |                     |                 | •      |         |      |                   |
| 🖹 기본 스토리지     |                    |                              | 태그:                                                                                                    | ablecube2           |                 |        |         |      |                   |
| IA 2차 스토리지    |                    | 뒤로                           |                                                                                                    |                     |                 |        | 다음      |      |                   |
| 음 Object 스토리지 |                    |                              |                                                                                                    |                     |                 |        |         |      |                   |
|               |                    |                              |                                                                                                    |                     |                 |        |         |      |                   |
| 🂱 가상 라우터      |                    |                              |                                                                                                    |                     |                 |        |         |      | G                 |
| ≪ 내부LB        |                    |                              |                                                                                                    |                     |                 |        |         |      |                   |

- 클라우드센터에 호스트를 추가하는 화면 입니다.
- 호스트 이름: 호스트 이름을 입력합니다.
- 사용자 이름: 사용자 이름을 입력합니다.
- 비밀번호: 비밀번호을 입력합니다.
- **태그:** 태그를 입력합니다.
- 입력한 정보를 확인 후 **다음** 버튼을 클릭합니다.

| ABLESTACK       | . 🖭 🖂 🖂            |                                        |                                |                                        |                                          |                       |             | 생성 🗸 🍊 | 🛕 🔼 admin cloud                                                                                                    |
|-----------------|--------------------|----------------------------------------|--------------------------------|----------------------------------------|------------------------------------------|-----------------------|-------------|--------|----------------------------------------------------------------------------------------------------|
| 🕐 대시보드          |                    |                                        |                                |                                        |                                          |                       |             |        |                                                                                                    |
| △ 컴퓨트 ~         | . 슈 / Zone ③ C 앱   | 데이트) 에트릭                               |                                |                                        | Zone 추7                                  | F +                   |             |        | ٩                                                                                                    |
| E 스토리지 🗸        |                    | Zone 추가 ⑦                              |                                |                                        |                                          |                       | ×           | _      |                                                                                                    |
| 여트워크            | 이름                 |                                        |                                |                                        |                                          |                       |             | 4      | ÷ ¥                                                                                                    |
| 전 이미지 🗸         | BLESTACK-PoC       | ⊘                                      | - 🛛                            |                                        |                                          | 5                     | 6           |        |                                                                                                    |
| [글♥] 이벤트        | 전체 1 개 항목 중 1-1 표시 | Zone 유형 C                              | ore Zone 유형                    | Zone 상세                                | 네트워크                                     | 리소스 추가                | 시작          |        |                                                                                                    |
| [1] 프로젝트        |                    | 클러스터                                   |                                | 호스트                                    | 기본 스토리지                                  |                       | 2차 스토리지     |        |                                                                                                    |
| <u>요</u> : 역할   |                    |                                        |                                |                                        |                                          |                       |             |        |                                                                                                    |
| <i>হি</i> শাস্ত |                    | 각 클러스터에는 적어도 한 개 (<br>VM 디스크 봉류은 포한한니다 | 이상의 기본 스토리지 서버<br>기보적으로 하이퍼바이저 | 가 필요합니다. 지금 여기서 첫<br>에서 기술 지원되는 표준에 주거 | 번째 서버를 추가합니다. 기본 스토i<br>하 프로토콜을 사용해 주신시오 | 리지는 클러스터 내 부 호스트      | 상에서 동작하는 모든 |        |                                                                                                    |
| 도에인             |                    |                                        |                                |                                        |                                          |                       |             |        |                                                                                                    |
| ⑪ 인프라스트럭쳐 🔨     |                    |                                        | * 이름 :                         | ps2                                    |                                          | 0                     |             |        |                                                                                                    |
| 표 요약            |                    |                                        | 범위:                            |                                        |                                          |                       |             |        |                                                                                                    |
| Zone            |                    |                                        | * 제공자:                         | ABLESTACK                              |                                          |                       |             |        |                                                                                                    |
| BB Pod          |                    |                                        | * 프로토콜:                        | Glue Block                             |                                          | <ul> <li>Ø</li> </ul> | - I         |        |                                                                                                    |
| 몳 클러스터          |                    |                                        | • Glue Block 모니터 :             | scvm1,scvm2,scvm3                      |                                          | ٢                     |             |        |                                                                                                    |
| 目 호스트           |                    |                                        | * Glue Block 풀:                | rbd                                    |                                          | ٢                     |             |        |                                                                                                    |
| I 기본 스토리지       |                    |                                        | • Glue Block 사용자 :             | admin                                  |                                          | 0                     |             |        |                                                                                                    |
| 조 2차 스토리지       |                    |                                        | • Olus Plack (1321)            | AOAibydmodwZaPDAAa'                    | 70r00\/nb0rfl/En0fl/21\/0==              | •                     |             |        |                                                                                                    |
| 品 Object 스토리지   |                    | 뒤로                                     |                                |                                        |                                          |                       | 다음          |        |                                                                                                    |
| 孑 시스템 VM        |                    |                                        |                                |                                        |                                          |                       |             |        |                                                                                                    |
| ♀ 가상 라우터        |                    |                                        |                                |                                        |                                          |                       |             |        | G                                                                                                    |
| ≪ 내부LB          |                    |                                        |                                |                                        |                                          |                       |             |        | t de la companya de la companya de la |

- 기본 스토리지 추가하는 화면입니다.
- **이름:** 이름을 입력합니다.
- 범위: 범위를 선택합니다.
- 제공자: 제공자를 선택합니다.
- 프로토콜: 프로토콜을 선택합니다.

- Glue Block 모니터: Glue Block 모니터를 입력합니다.(띄어쓰기 없음)
- **Glue Block 풀:** Glue Block 풀을 입력합니다.
- **Glue Block 사용자:** Glue Block 사용자를 입력합니다.

| ABLESTACK      | ·드 [1] 기본 보기       |                               |                                         |                                        |                                             |                |               | 생성 ~ [ | 🛱 🗘 📧 admin cloud |
|----------------|--------------------|-------------------------------|-----------------------------------------|----------------------------------------|---------------------------------------------|----------------|---------------|--------|-------------------|
| 🕐 대시보드         |                    |                               |                                         |                                        |                                             |                |               |        |                   |
|                | 습 / Zone ③ C 업데    | 이트 에트릭                        |                                         |                                        | Zone 추가                                     | + 🛛 검색         |               |        | ٩                 |
| 팀 스토리지 🗸       |                    | Zone 추가 🕐                     |                                         |                                        |                                             |                | ×             | ]      |                   |
| 여트워크           | 이름                 |                               |                                         |                                        |                                             |                |               | 4      | ÷   ₹             |
|                | BLESTACK-PoC       | Ø ——                          | ⊘                                       |                                        |                                             | 6              |               |        |                   |
| 🐯 이벤트          | 전체 1 개 항목 중 1-1 표시 | Zone 유형                       | Core Zone 유형                            | Zone 상세                                | 네트워크                                        | 리소스 추가         | 시작            |        |                   |
| [] 프로젝트        |                    | 클러스터                          |                                         | 호스트                                    | 기본 스토리지                                     |                | ◎<br>2차 스토리지  |        |                   |
| 요. 역할          |                    |                               |                                         |                                        |                                             |                |               |        |                   |
| ⁄মু শাস্ত      |                    | 각 클러스터에는 적어도<br>VM 디스크 볼륨을 포힘 | 한 개 이상의 기본 스토리지 서바<br>합니다. 기본적으로 하이퍼바이저 | 가 필요합니다. 지금 여기서 첫<br>에서 기술 지원되는 표준에 준? | 1번째 서버를 추가합니다. 기본 스토리<br>어한 프로토콜을 사용해 주십시오. | 지는 클러스터 내 부 호스 | 느트상에서 동작하는 모든 |        |                   |
| 도에인            |                    |                               |                                         |                                        |                                             |                |               |        |                   |
| 순 인프라스트럭쳐 *    |                    |                               | * Glue Block 사용자 :                      | admin                                  |                                             | •              |               |        |                   |
| 画 요약           |                    |                               | * Glue Block 시크릿 :                      | AQAibxdmpdwZgBRAAe                     | 7CrGQVnhOrfKEpOfk3AvQ==                     | <b>O</b>       |               |        |                   |
| Zone           |                    |                               | * Glue Block 경로 :                       | /dev/rbd                               |                                             | 0              |               |        |                   |
| BB Pod         |                    |                               | 관리:                                     |                                        |                                             |                |               |        |                   |
| 모 클러스터         |                    |                               | Bytes 용량 :                              |                                        |                                             |                |               |        |                   |
|                |                    |                               | 전체 IOPS :                               |                                        |                                             |                |               |        |                   |
|                |                    |                               | URL:                                    |                                        |                                             |                |               |        |                   |
|                |                    |                               | 스토리지 태그 :                               |                                        |                                             |                | l             |        |                   |
| 요. 2사 스노티지     |                    | 뒤로                            |                                         |                                        |                                             |                | 다음            |        |                   |
| AB Object 스토리시 |                    |                               |                                         |                                        |                                             |                |               |        |                   |
| ♀ 시스템 VM       |                    |                               |                                         |                                        |                                             |                |               |        |                   |
| ♥ 가상 라우터       |                    |                               |                                         |                                        |                                             |                |               |        |                   |
| 《 내부 LB        |                    |                               |                                         |                                        |                                             |                |               |        |                   |

- **Glue Block 시크릿:** Glue Block 시크릿을 입력합니다.
- **Glue Block 경로:** Glue Block 경로를 입력합니다.
- 입력한 정보를 확인 후 **다음** 버튼을 클릭합니다.

| ABLESTAC        | IK | 😑 🔟 기본 보기          |               |                        |                   |                     |                   |              | 생성 ~ | 👍 🗘 🚾 admin cloud |
|-----------------|----|--------------------|---------------|------------------------|-------------------|---------------------|-------------------|--------------|------|-------------------|
| 🕐 대시보드          |    |                    |               |                        |                   |                     |                   |              |      |                   |
| △ 컴퓨트           | ~  | 습 / Zone ③ C 업데    | 이트 이미트릭       |                        |                   | Zone                | 추가 + 🛛 검색         |              |      | ٩                 |
| 토 스토리지          | ~  |                    | _             |                        |                   |                     |                   |              | _    |                   |
| 여트워크            | ~  | 이름                 | Zone 추가 🕐     |                        |                   |                     |                   |              | × 4  | ÷   Ŧ             |
| [조] 이미지         | ~  | HABLESTACK-PoC     | ~             | 0                      | ~                 | 0                   |                   |              |      |                   |
| 🔛 이벤트           |    | 전체 1 개 항목 중 1-1 표시 | Zone 유형       | Core Zone 유형           | Zone 상세           | (~)                 | 5<br>리소스 추가       |              |      |                   |
| [1] 프로젝트        |    |                    | •             |                        | -•                |                     |                   | •            |      |                   |
| 요. 역할           |    |                    | 클러스터          |                        | 호스트               | 기본 스토리지             | 4                 | 2차 스토리지      |      |                   |
| <i>।</i> (A) 기정 |    |                    | 같 Zone에는 적어도  | 하 개 이상의 NFS 즉 2차 스토리지  | 서버가 필요하니다. 지금 여기  | 기서 처번째 서버를 추가한니다. 2 | 차 스토리지는 VM 텐플리 IS | 이미지 및 VM 디스크 |      |                   |
| E 도메인           |    |                    | 볼륨 스냅샷을 포함합   | 니다. 이 서버는 Zone내 모든 호스트 | 트에서 사용할 수 있어야 합니다 | i.                  |                   |              |      |                   |
| 血 인프라스트럭쳐       | ^  |                    | IP 주소와 내보낼 경로 | 를 입력해 주십시오.            |                   |                     |                   |              |      |                   |
| EE 요약           |    |                    |               |                        |                   |                     |                   |              | -    |                   |
| Zone            |    |                    |               | 제공자:                   | NFS               |                     |                   |              |      |                   |
| BB Pod          |    |                    |               | 이름:                    | SS                |                     |                   |              |      |                   |
| 品 클러스터          |    |                    |               | * 서버 :                 | 10.10.40.10       |                     |                   |              |      |                   |
| <u> 토스트</u>     |    |                    |               | 경로:                    | /nfs/secondary    |                     |                   |              |      |                   |
| 1 기본 스토리지       |    |                    |               |                        |                   |                     |                   |              |      |                   |
| ₩ 2차 스토리지       |    |                    | 뒤로            |                        |                   |                     |                   | 다음           |      |                   |
| 品 Object 스토리지   |    |                    |               |                        |                   |                     |                   |              |      |                   |
| 衫 시스템 VM        |    |                    |               |                        |                   |                     |                   |              |      |                   |
| ♀ 가상 라우터        |    |                    |               |                        |                   |                     |                   |              |      |                   |
| ≪ 내무LB          |    |                    |               |                        |                   |                     |                   |              |      |                   |

- 2차 스토리지를 추가하는 화면입니다.
- 제공자: 제공자를 선택합니다.
- **이름:** 이름을 입력합니다.
- **서버:** 서버를 입력합니다.
- 경로: 경로를 입력합니다.

• 입력한 정보를 확인 후 다음 버튼을 클릭합니다.

|               | · 기본 보기              |              |              |              |              |          |           | 생성 🗸 🕞 🇘 🔊 admin cloud |
|---------------|----------------------|--------------|--------------|--------------|--------------|----------|-----------|------------------------|
| 🕐 대시보드        |                      |              |              |              |              |          |           |                        |
| △ 컴퓨트         | 습 / Zone ③ C 업데      | 이트 에트릭       |              |              | Zone 추       | 가 + 🛛 검색 |           | ٩                      |
| 홈 스토리지 ~      |                      |              |              |              |              |          |           |                        |
| 여트워크          | 이름                   |              | ≑ 할당상태       |              | ≎ 네트워크 유형    | ♀   클러스터 | ≎ 순서      | \$   ¥                 |
| 전 이미지 · ·     | BLESTACK-PoC         |              | : • Enabled  | Core         | Advanced     | 1/1      | ***       |                        |
| [] 이벤트        | 전체 1 개 항목 중 1-1 표시 < | : 1 > 20/쪽 · |              |              |              |          |           |                        |
| [" 프로젝트       |                      | Zone 추가 🕐    |              |              |              |          | ×         |                        |
| <u>요:</u> 역할  |                      |              |              |              |              |          |           |                        |
| দি শাস্ত      |                      | Ø ———        |              | — Ø ——       |              |          | - 6       |                        |
| 면 도에인         |                      | Zone 유형      | Core Zone 유형 | Zone 상세      | 네트워크         | 리소스 추가   | 시작        |                        |
| 命 인프라스트럭쳐 ^   |                      |              |              |              |              |          |           |                        |
| 8월 요약         |                      |              | ✓ Zone을 시작할  | 할 준비가 되었습니다. | 다음 순서에 따라 진행 | 해 주십시오.  |           |                        |
| Zone          |                      |              |              |              |              |          |           |                        |
| 88 Pod        |                      | 뒤로           |              |              |              |          | ê Zone 시작 |                        |
| 品 클러스터        |                      |              |              |              |              |          |           |                        |
| <u> 호스트</u>   |                      |              |              |              |              |          |           |                        |
| 티 기본 스토리지     |                      |              |              |              |              |          |           |                        |
| 🖾 2차 스토리지     |                      |              |              |              |              |          |           |                        |
| 음 Object 스토리지 |                      |              |              |              |              |          |           |                        |
| ☞ 시스템 VM      |                      |              |              |              |              |          |           | -                      |
| 🂱 가상 라우터      |                      |              |              |              |              |          |           |                        |
| ∝° 내부LB       |                      |              |              |              |              |          |           | 20<br>20               |

• Zone 시작 버튼을 클릭하여 Zone 구성을 진행합니다.

| ABLESTACK     | · 기본 보기            |                  |              |         |      |           |    | 생성 ~ | 👍 🗋 ሌ admin cloud |
|---------------|--------------------|------------------|--------------|---------|------|-----------|----|------|-------------------|
| 🕐 대시보드        |                    |                  |              |         |      |           |    |      |                   |
| △ 컴퓨트 ~       | 습 / Zone ③ C 업데    | 이트 에트릭           |              |         | Zone | 추가 + 🛛 검색 |    |      | ٩                 |
| 됨 스토리지 🗸      |                    | Zone 추가 🕜        |              |         |      |           | ×  |      |                   |
| 🔅 네트워크 🗸 🗸    | 이름                 |                  | 0            |         | 0    |           | •  | 4    | ¢   ¥             |
|               | BLESTACK-PoC       | Zone 유형          | Core Zone 유형 | Zone 상세 | 네트워크 | 리소스 추가    | 시작 |      |                   |
| 1991년트        | 전체 1 개 항목 중 1-1 표시 |                  |              |         |      |           |    |      |                   |
| [1] 프로젝트      |                    | Zone이 생성될 때까지    | 잠깐 기다려 주십시오  |         |      |           |    |      |                   |
| R: 역할         |                    |                  |              |         |      |           | 1  |      |                   |
| দি শাস্ত      |                    | Zone을 생성하는 중     |              |         |      |           |    |      |                   |
| 도에인           |                    | 물리 네트워크를 생성?     | 하는 중         |         |      |           |    |      |                   |
| 血 인프라스트럭쳐 🔹 🔺 |                    | 물리 네트워크 구성       |              |         |      |           |    |      |                   |
| EE 요약         |                    | Pod을 생성하는 중      |              |         |      |           |    |      |                   |
| Zone          |                    | 1                |              |         |      |           |    |      |                   |
| 88 Pod        |                    | public 트래픽 구성    |              |         |      |           |    |      |                   |
| 品 클러스터        |                    | NSX public 트래픽 - | 구성           |         |      |           |    |      |                   |
| E 호스트         |                    | 게스트 트래픽 구성       |              |         |      |           |    |      |                   |
| E 기본 스토리지     |                    | 클러스터를 생성하는 :     | §            |         |      |           |    |      |                   |
| 조 2차 스토리지     |                    | 호스트를 추가?         | 하고 있습니다      |         |      |           |    |      |                   |
| 음 Object 스토리지 |                    |                  |              |         |      |           |    |      |                   |
| 孑 시스템 VM      |                    |                  |              |         |      |           |    |      |                   |
| 💱 가상 라우터      |                    |                  |              |         |      |           |    |      |                   |
| ≪ 내부LB        |                    |                  |              |         |      |           |    |      | 6                 |

• Zone 구성 진행 화면입니다. (입력값 및 구성이 올바르지 않을 경우 해당 입력 영역을 다시 입력하실수 있습니다.)

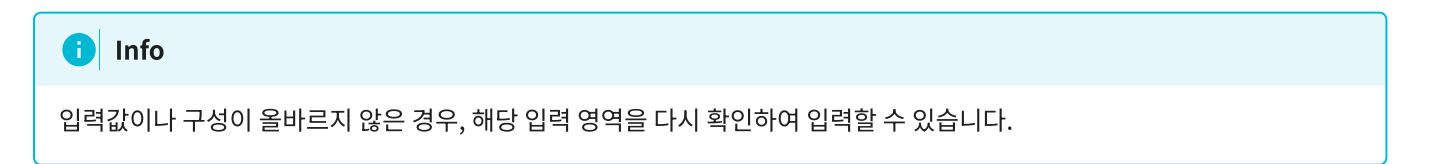

| ABLESTACK      |                                   |         |      |           |               | 생성 ~                                                                                                    | 년 🗘 💦 admin cloud                     |
|----------------|-----------------------------------|---------|------|-----------|---------------|----------------------------------------------------------------------------------------------------|---------------------------------------|
| 🕗 대시보드         |                                   |         |      |           |               |                                                                                                    |                                       |
| △ 컴퓨트          | ☆ / Zone ③ C 업데이트 이메트릭            |         |      | Zone 추가 + | ► <b>▽</b> 검색 |                                                                                                    | Q                                     |
| 톰 스토리지 🗸       |                                   |         |      |           |               |                                                                                                    |                                       |
| 여 네트워크 *       | 이름                                | ☆ 할당 상태 | 수 유형 | ☆ 네트워크 유형 |               | ☆ 순서                                                                                                    | ÷                                     |
|                | BABLESTACK-PoC                    | Enabled | Core | Advanced  | 1/1           | $\widehat{\mathbf{x}} \stackrel{\texttt{v}}{\bullet} \widehat{\mathbf{v}} \stackrel{\texttt{v}}{\bullet} \widehat{\mathbf{v}}$ |                                       |
| 11 이벤트         | @ Zone2                           | Enabled | Core | Advanced  | 1/1           | $\widehat{}$                                                                                                    |                                       |
| [1] 프로젝트       |                                   |         |      |           |               |                                                                                                    |                                       |
| <u>요</u> : 역할  | 전체 2 개 항목 중 1-2 표시 < 1 > 20 / 쪽 ∨ |         |      |           |               |                                                                                                    |                                       |
| <i>ম</i> ু গাব |                                   |         |      |           |               |                                                                                                    |                                       |
| 면 도메인          |                                   |         |      |           |               |                                                                                                    |                                       |
| 요 인프라스트럭쳐 ^    |                                   |         |      |           |               |                                                                                                    |                                       |
| 百日 요약          |                                   |         |      |           |               |                                                                                                    |                                       |
| Zone           |                                   |         |      |           |               |                                                                                                    |                                       |
| 믑 Pod          |                                   |         |      |           |               |                                                                                                    |                                       |
| 몲 클러스터         |                                   |         |      |           |               |                                                                                                    |                                       |
| 들 호스트          |                                   |         |      |           |               |                                                                                                    |                                       |
| E 기본 스토리지      |                                   |         |      |           |               |                                                                                                    |                                       |
| ▲ 2차 스토리지      |                                   |         |      |           |               |                                                                                                    |                                       |
| 몸 Object 스토리지  |                                   |         |      |           |               |                                                                                                    |                                       |
| 孑 시스템 VM       |                                   |         |      |           |               |                                                                                                    |                                       |
| ♥ 가상 라우터       |                                   |         |      |           |               |                                                                                                    | Eal<br>for                            |
| <;; 내부 LB      |                                   |         |      |           |               |                                                                                                    | · · · · · · · · · · · · · · · · · · · |

• 완료되면 목록에 추가된 Zone을 확인할 수 있습니다.

# Zone 편집

1. 해당 Zone 정보를 편집합니다.

| <i>মি</i> ু শাস্ত                                                         | 프 기본 보기                                                       |                                                                                       | 생성 🗸 🕞 🌔 🕼 admin cloud |
|---------------------------------------------------------------------------|---------------------------------------------------------------|---------------------------------------------------------------------------------------|------------------------|
| 면 도메인 命 인프라스트럭쳐 ^                                                         | ☆ / Zone / ABLESTACK-POC ③ (C 업데이트)                           |                                                                                       |                        |
| E団 오약<br>愛 Zone<br>昭 Pod<br>聶 클리스터                                        | ABLESTACK-PoC                                                 | 실제 물리 네트워크 IPv4 서브넷 AS Number BGP 피어 시스템 VM 리소스 실정 이벤트 코멘트<br><br>이용<br>ABLESTACK-PoC | Zone 편집                |
| <ul> <li>환스트</li> <li>기본 스토리지</li> <li>오차 스토리지</li> </ul>                 | 활당 상태<br>● Enabled<br>아이디                                     | 이이디<br>4318ef94-96af-4bed-b5aa-4d2654c021a9<br><b>발당 상태</b><br>Enabled                |                        |
| 品 Object 스토리지                                                             | ■ 4318ef94-96af-4bed-b5aa-4d2654c021a9<br>CPU<br>● 748.80 Ghz | 유형<br>Core<br>네트워크 유형                                                                 |                        |
| <ul> <li>ペ 내부 LB</li> <li>⊕ 관리 서버</li> </ul>                              | ·                                                             | Aovancea<br>게스트 CIDR<br>10.11.0/24<br>사용자 VM에 문학 수립지 사용                               |                        |
| <ul> <li>▲ 재해복구 클러스터</li> <li>← CPU 소켓</li> <li>▲ DB/Usage 서버</li> </ul>  | 35.14% 사용됨<br>9.39% 합답됨                                       | Taise<br>보안그를 활성화<br>faise                                                            |                        |
| PD 알림                                                                     | BE POG 보기<br>료 클러스터 보기                                        | DNS 1<br>8.8.8.8                                                                      |                        |
| <ul> <li>□ 서비스 오퍼링</li> <li>✓</li> <li>◆</li> <li>◆</li> <li>✓</li> </ul> | 目 호스트 보기<br>昭 기본 스토리지 보기                                      | 4# DNS 1<br>8.8.8<br>48 Ramo                                                          |                        |
|                                                                           | G3 2차 스토리지 보기                                                 | Ao sange<br>6100-62000<br>전용                                                          |                        |
| 한 한 · · · · · · · · · · · · · · · · · ·                                   |                                                               | 아니오                                                                                   | 1 <sup>(2)</sup>       |

• Zone 편집 버튼을 클릭하여 Zone 편집 화면을 호출합니다.

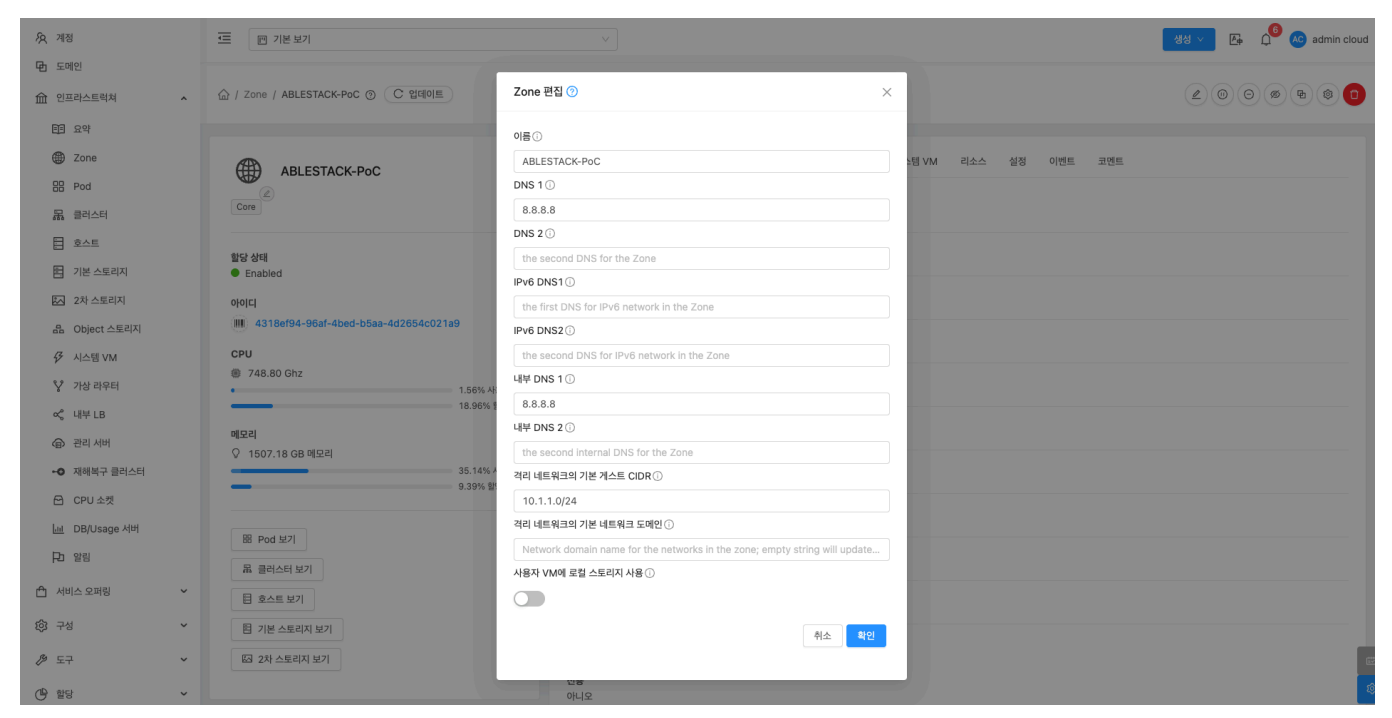

- 수정할 **항목** 을 입력합니다.
- 확인 버튼을 클릭하여 Zone 업데이트합니다.

### Zone 비활성화

#### 1. 해당 Zone을 비활성화합니다.

| <i>ি</i> মু শাম্ব                         | · · · · · · · · · · · · · · · · · · ·       | V 🚱 🖓 🖉 🖉 demin cl                                        | loud |
|-------------------------------------------|---------------------------------------------|-----------------------------------------------------------|------|
| 단 도메인 命 인프라스트럭쳐 ^                         | ☆ / Zone / ABLESTACK-PoC ③ C 업데이트           |                                                           | 0    |
| 프 요약                                      |                                             | Zone 비활성화                                                 |      |
| Zone                                      |                                             | 상세 물리네트워크 IPv4 서브넷 AS Number BGP 피어 시스템 VM 리소스 설정 이벤트 코멘트 |      |
| E Pod                                     |                                             |                                                           |      |
| 品, 클러스터                                   | Core                                        | 0를<br>ABLESTACK-PoC                                       |      |
| 호스트                                       | She's Aleii                                 | 아이디                                                       |      |
| 1본 스토리지                                   | ■ Enabled                                   | 4318ef94-96af-4bed-b5aa-4d2654c021a9                      |      |
| 조 2차 스토리지                                 | 아이디                                         | 활당 상태<br>Enabled                                          |      |
| 品 Object 스토리지                             | (IIII) 4318ef94-96af-4bed-b5aa-4d2654c021a9 | 유형                                                        |      |
|                                           | CPU                                         | Core                                                      |      |
| 💱 가상 라우터                                  | · 1.56% 사용팀                                 | 네트워크 유형<br>Advanced                                       |      |
| ac <sup>o</sup> 내부 LB                     | 18.96% 할당됨                                  | 게스트 CIDR                                                  |      |
| ④ 관리 서버                                   | 메모리<br>오 1507.18 GB 메모리                     | 10.1.1.0/24                                               |      |
| •۞ 재해복구 클러스터                              | 35.14% 사용됨                                  | 사용자 VM에 로칠 스토리지 사용<br>false                               |      |
| CPU 소켓                                    | 0.00// 201                                  | 보안그룹 활성화                                                  |      |
| 네 DB/Usage 서버                             | BB Pod 보기                                   | false                                                     |      |
| ₽ 알링                                      | 品 클러스터 보기                                   | DNS 1<br>8.8.8.8                                          |      |
| 🖞 서비스 오퍼링 🗸 🖌                             | 目 호스트 보기                                    | 내부 DNS 1<br>8.8.8.8                                       |      |
| (한 구성 · · · · · · · · · · · · · · · · · · | 臣 기본 스토리지 보기                                | AS Range                                                  |      |
|                                           | 조 2차 스토리지 보기                                | 61000-62000                                               |      |
| 한 *                                       |                                             | 전용<br>이니오                                                 | ٩    |

• Zone 비활성화 버튼을 클릭하여 Zone 비활성화 화면을 호출합니다.

| দি শাস্ত             | 프 기본보기                                            | v                                                         | 생성 🗸 👍 🌼 🐼 admin cloud |  |  |
|----------------------|---------------------------------------------------|-----------------------------------------------------------|------------------------|--|--|
| 면 도메인                |                                                   |                                                           |                        |  |  |
| 순 인프라스트럭쳐 ^          | ☆ / Zone / ABLESTACK-PoC ③ C 업데이트                 |                                                           |                        |  |  |
| EE 요약                |                                                   |                                                           |                        |  |  |
| Zone                 | ABLESTACK-PoC                                     | 상세 물리네트워크 IPv4 서브넷 AS Number BGP 피아 시스템 VM 리소스 실정 이벤트 코멘트 |                        |  |  |
| 88 Pod               |                                                   |                                                           |                        |  |  |
| 品 클러스터               | Core                                              | 이름<br>ABLESTACK-PoC                                       |                        |  |  |
| E 호스트                |                                                   | 아이디                                                       |                        |  |  |
| 1본 스토리지              | 효상 상태<br>● Enabled                                | 4318ef94-96af-4bed-b5aa-4d2654c021a9                      |                        |  |  |
| 조 2차 스토리지            | ołojci                                            | 할당 상태                                                     |                        |  |  |
| 品 Object 스토리지        | 4318ef94-96af-4bed-b5aa-4d2654c021a9         Zone | 비활성화 ⑦                                                    |                        |  |  |
| 🔗 시스템 VM             | СРИ                                               |                                                           |                        |  |  |
| 💱 가상 라우터             | · 전재<br>• 1.56% 사                                 | Zone을 비활성화 하시겠습니까?                                        |                        |  |  |
| <\$ 내부 LB            | 18.96% 1                                          | 취소 확인                                                     |                        |  |  |
| ④ 관리 서버              | 메모리                                               |                                                           |                        |  |  |
| ◆● 재해복구 클러스터         | ↓ 1507.18 GB 배보리<br>35.14% 사용됨                    | 사용자 VM에 로컬 스토리지 사용                                        |                        |  |  |
| CPU 소켓               | 9.39% 할당됨                                         |                                                           |                        |  |  |
| <u>네</u> DB/Usage 서버 |                                                   | false                                                     |                        |  |  |
| PD 알림                | B Pod 보기                                          | DNS 1                                                     |                        |  |  |
|                      | R 클러스터 보기                                         | 8.8.8.8                                                   |                        |  |  |
| [] 서미스 오퍼링 🔹 👻       | 目 호스트 보기                                          | 내부 DNS 1<br>8.8.8.8                                       |                        |  |  |
| (3) 구성 ~             | 暫 기본 스토리지 보기                                      | AS Range                                                  |                        |  |  |
| 🌮 도구 🗸 🗸             | 🖾 2차 스토리지 보기                                      | 61000-62000                                               | 6                      |  |  |
| () 할당 ~              |                                                   | 전용 아니오                                                    |                        |  |  |

• 확인 버튼을 클릭하여 Zone 비활성화합니다.

# Zone 활성화

#### 1. 해당 Zone을 활성화합니다.

| <u>মি</u> শাস্ত                                                       | 프 기본보기                                                                       |                                                                            | 생성 🗸 🕞 🌔 🐼 admin cloud                                       |
|-----------------------------------------------------------------------|------------------------------------------------------------------------------|----------------------------------------------------------------------------|--------------------------------------------------------------|
| <ul> <li>由 도메인</li> <li>血 인프라스트럭쳐 ^</li> </ul>                        | 습 / Zone / ABLESTACK-POC ③ (C 입데이트)                                          |                                                                            |                                                              |
| 印 요약<br>④ Zone<br>昭 Pod<br>最 클러스터                                     | ABLESTACK-PoC                                                                | <mark>상제</mark> 물리네트워크 IPv4 서브넷 AS Number BGP 피어 시스템 VM 리소스 설정 이벤트 코멘트<br> | Zone 활성화                                                     |
| 日 호스트<br>智 기본 스토리지<br>四 2차 스토리지                                       | 활당 상태<br>● Disabled<br>아이디                                                   | 이야디<br>4318ef94-96af-Abed-b5aa-4d2854c021a9<br>월당 상태<br>Disabled           |                                                              |
| <ul> <li>品 Object 스토리지</li> <li>✓ 시스템 VM</li> <li>♀ 가상 라우터</li> </ul> | IIII 4318ef94-96af-4bed-b5aa-4d2654c021a9<br>CPU<br>® 748.80 Ghz - 1,48% 사용됨 | 유형<br>Core<br>네트워크 유형<br>Advanced                                          |                                                              |
| <ul> <li>· 내부 LB</li> <li>④ 관리 서버</li> <li>• ④ 재해복구 클러스터</li> </ul>   | 18.43% 발당됨<br>메모리<br>◇ 1507.18 GB 메모리<br>34.97% 사용됨                          | 게스트 CIDR<br>10.1.1.0/24<br>사용자 VM에 로칩 스토리지 사용                              |                                                              |
| CPU 소켓 Linl DB/Usage 서버                                               | 9.12% 합당원<br>땐 Pod 보기                                                        | Taise<br>보안그룹 활성화<br>faise                                                 |                                                              |
| ₽ 알림 ▲ 서비스 오퍼링 ✓                                                      | 묘 클러스터 보기                                                                    | DNS 1<br>8.8.8.<br>UM DNS 1                                                |                                                              |
| © 74 ¥                                                                | EL 오스트 모기<br>臣l 기본 스토리지 보기                                                   | 8.8.8.8<br>AS Range                                                        |                                                              |
| <ul> <li>▷ 도구 </li> <li>○ 할당 </li> </ul>                              | B3 2차 스토리지 보기                                                                | 61000-62000<br>전용<br>이니오                                                   | (11)<br>(11)<br>(11)<br>(11)<br>(11)<br>(11)<br>(11)<br>(11) |

• Zone 활성화 버튼을 클릭하여 Zone 활성화 화면을 호출합니다.

| <i>হি</i> , শাস্ত    | 프 기본 보기                                     | 🗸 🗸 🖓 🚱 🖉 🖉 🖉 🖉                                           |
|----------------------|---------------------------------------------|-----------------------------------------------------------|
| 🔁 도메인                |                                             |                                                           |
| 순 인프라스트럭쳐 ^          | 습 / Zone / ABLESTACK-PoC ③ C 업데이트           |                                                           |
| EI अध्               |                                             |                                                           |
| Zone                 |                                             | 상체 물리네트워크 IPv4 서브넷 AS Number BGP 피아 시스템 VM 리소스 설정 이벤트 코멘트 |
| 88 Pod               |                                             |                                                           |
| 器 클러스터               | Core                                        | 08<br>ABLESTACK-POC                                       |
| 토 호스트                | 한다 사태                                       | oloici                                                    |
| 1본 스토리지              | Disabled                                    | 4318ef94-96af-4bed-bbaa-4d2bb4c021a9                      |
| 🖾 2차 스토리지            | 아이디                                         | 19 24                                                     |
| 品 Object 스토리지        | 4318ef94-96af-4bed-b5aa-4d2654c021a9 Zone 4 | 월성화 ⑦ X                                                   |
| 🚱 시스템 VM             | CPU                                         |                                                           |
| 💱 가상 라우터             | ● 748.80 Gn2<br>• 1.48% 朴                   |                                                           |
| ≪ 내부 LB              | 18.43% 1                                    | 취소 백인                                                     |
| ④ 관리 서버              | 에모리<br>오 1507 18 GR 메모리                     |                                                           |
| •• 재해복구 클러스터         | 34.97% 사용됨                                  | 사용자 VM에 로컬 스토리지 사용<br>faise                               |
| CPU 소켓               | 9.12% 알당원                                   | 보안그룹 활성화                                                  |
| <u>네</u> DB/Usage 서버 | R Red H71                                   | false                                                     |
| PD 알림                | 유 클러스터 보기                                   | DNS 1<br>8.8.8.8                                          |
| 🖆 서비스 오퍼링 🛛 🖌        | 표 호스트 보기                                    | 내부 DNS 1 8.8.8.8                                          |
| 珍 구성 🗸               | 習 기본 스토리지 보기                                | ASRange                                                   |
| ∥ 도구 🗸 🗸             | 四 2차 스토리지 보기                                | 61000-62000                                               |
| () 할당 · ·            |                                             | 전용 이나오                                                    |

• 확인 버튼을 클릭하여 Zone 활성화합니다.

# 원격 관리 비활성화

#### 1. 해당 Zone 원격 관리 비활성화합니다.

| Kg 개정                                        | ·프 🔟 기본 보기                                        |                                                                | 생생 🗸 👍 🇯 🍋 admin cloud |
|----------------------------------------------|---------------------------------------------------|----------------------------------------------------------------|------------------------|
| <ul> <li>도메인</li> <li>① 인프라스트럭쳐 ^</li> </ul> | ☆ / Zone / ABLESTACK-POC ③ C 업데이트                 |                                                                |                        |
| EB 요약                                        |                                                   |                                                                | 원격 관리 비활성화             |
| B Pod                                        | ABLESTACK-PoC                                     | 상세 물리 네트워크 IPv4 서브넷 AS Number BGP 피어 시스템 VM 리소스 설정 이벤트 코멘트<br> |                        |
| 몳 클러스터                                       | Core                                              | 이름<br>ABLESTACK-PoC                                            |                        |
| 코스호 - 트                                      | 항당 상태                                             |                                                                |                        |
| 曰 기본 스토리지                                    | Enabled                                           | इस भूस<br>1.961.94-3091-4060-0099-407.024C07.193               |                        |
| 조 2차 스토리지                                    | 아이디                                               | Enabled                                                        |                        |
| 品 Object 스토리지<br>경 시스템 VM                    | 0 43186194-9681-40ed-0588-402654602189<br>CPU     | 유형<br>Core                                                     |                        |
| ℃ 가상 라우터                                     | <ul> <li>748.80 Ghz</li> <li>1.48% 사용됨</li> </ul> | 네트워크 유형<br>Advanced                                            |                        |
| ∝° 내부∟B                                      | 18.43% 할당됨<br>메모리                                 | 계스트 CIDR<br>10.1.1.0/24                                        |                        |
| ④ 관리 서버 ◆● 재해복구 클러스터                         | ♀ 1507.18 GB 메모리<br>34.97% 사용됨                    | 사용자 VM에 로칩 스토리지 사용                                             |                        |
| CPU 소켓                                       | 9.12% 할당됨                                         | iais년<br>보아그룹 활성화                                              |                        |
| 네 DB/Usage 서버                                | IR Pod H7                                         | false                                                          |                        |
| [2] 알림                                       | B 클러스터 보기                                         | DNS 1<br>8.8.8.8                                               |                        |
| 🖞 서비스 오퍼링 🛛 🖌                                | 目 호스트 보기                                          | 내부 DNS 1<br>8.8.8.8                                            |                        |
| 4 <sup>(3)</sup> 구성 <b>~</b>                 | 臣 기본 스토리지 보기                                      | AS Range                                                       |                        |
| 🖉 도구 🗸 🗸                                     | 四 2차 스토리지 보기                                      | 61000-62000                                                    |                        |
| 한 한 · · · · · · · · · · · · · · · · · ·      |                                                   | 전용<br>아니오                                                      | ¢                      |

• 원격 관리 비활성화 버튼을 클릭하여 원격 관리 비활성화 화면을 호출합니다.

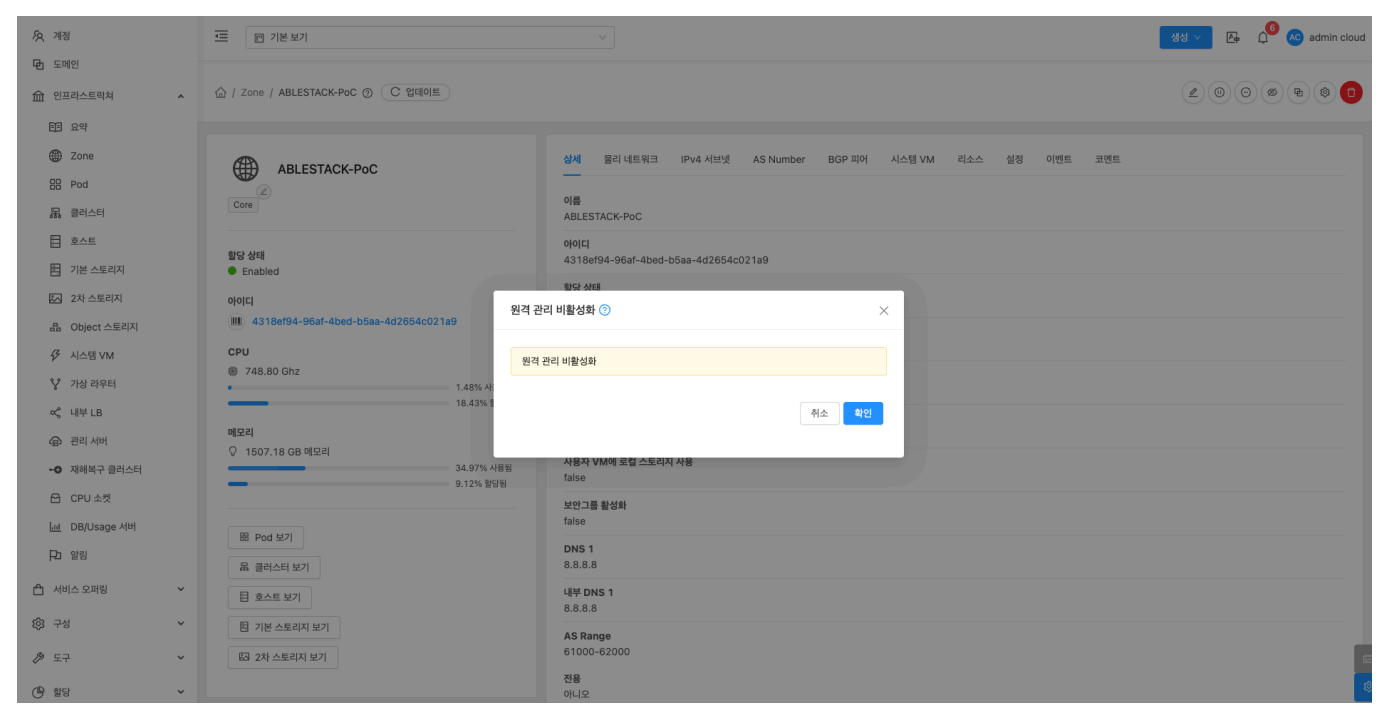

• 확인 버튼을 클릭하여 원격 관리 비활성화합니다.

### 원격 관리 활성화

#### 1. 해당 Zone 원격 관리 활성화합니다.

| <i>হ</i> ি শাস্ত<br> | ☞ 기본보기                                            | V E D admin clo                                            | ud |
|----------------------|---------------------------------------------------|------------------------------------------------------------|----|
| · 도메인 ① 도메인          | 습 / Zone / ABLESTACK-PoC ③ (C 업데이트)               |                                                            | D  |
| EE 요약                |                                                   | 원격 관리 활성화                                                  |    |
| Zone                 |                                                   | 상세 물리 네트워크 IPv4 서브넷 AS Number BGP 피어 시스템 VM 리소스 설정 이벤트 코멘트 |    |
| BB Pod               |                                                   |                                                            |    |
| 몲 클러스터               | Core                                              | ABLESTACK-PoC                                              |    |
| 호스트                  | ALCA ALCH                                         | 0/0/CI                                                     |    |
| 티 기본 스토리지            | ଅଟେବସ<br>● Enabled                                | 4318ef94-96af-4bed-b5aa-4d2654c021a9                       |    |
| 조 2차 스토리지            | 아이디                                               | 할당 상태<br>Enabled                                           |    |
| 品 Object 스토리지        | 1318ef94-96af-4bed-b5aa-4d2654c021a9              | 유형                                                         |    |
|                      | CPU                                               | Core                                                       |    |
| ♡ 가상 라우터             | <ul> <li>748.80 Ghz</li> <li>1.49% 사용됨</li> </ul> | 네트워크 유형<br>Advanced                                        |    |
| ∝° 내부 LB             | 18.43% 할당됨                                        | 계스트 CIDR                                                   |    |
| ⊕ 관리 서버              | 메모리<br>오 1507 18 GB 메모리                           | 10.1.1.0/24                                                |    |
| • 재해복구 클러스터          | 34.97% 사용됨<br>0.12% 한다티                           | 사용자 VM에 로컬 스토리지 사용<br>false                                |    |
| CPU 소켓               | 3.1270 월강점                                        | 보안그룹 활성화                                                   |    |
| <u>네</u> DB/Usage 서버 | 部 Pod 보기                                          | false                                                      |    |
| Pa 알림                | 品 클러스터 보기                                         | DNS 1<br>8.8.8.8                                           |    |
| 🖞 서비스 오퍼링 🖌 🖌        | E 호스트 보기                                          | 내부 DNS 1<br>8 8 8 8                                        |    |
| (2) 구성               | 曰 기본 스토리지 보기                                      | AS Ranne                                                   |    |
|                      | 四 2차 스토리지 보기                                      | 61000-62000                                                |    |
| ④ 할당 ~               |                                                   | 전용<br>이니오                                                  | ¢  |

• 원격 관리 활성화 버튼을 클릭하여 원격 관리 활성화 화면을 호출합니다.

| দি শন্ত                                   | 프 기본보기                                           | v                                                          | 생성 🗸 👍 🌔 🐼 admin cloud                                                                                          |
|-------------------------------------------|--------------------------------------------------|------------------------------------------------------------|----------------------------------------------------------------------------------------------------|
| 电 도메인                                     |                                                  |                                                            |                                                                                                    |
| 命 인프라스트럭쳐 🔹                               | 습 / Zone / ABLESTACK-PoC ③ C 업데이트                |                                                            |                                                                                                    |
| EE 요약                                     |                                                  |                                                            |                                                                                                    |
| Zone                                      |                                                  | 상세 물리 네트워크 IPv4 서브넷 AS Number BGP 피아 시스템 VM 리소스 설정 이벤트 코멘트 |                                                                                                    |
| E Pod                                     |                                                  |                                                            |                                                                                                    |
| 品 클러스터                                    | Core                                             | 이름<br>ABLESTACK-PoC                                        |                                                                                                    |
| <u>호스트</u>                                | BICS AICH                                        | oloici                                                     |                                                                                                    |
| 편 기본 스토리지                                 | ≌त्र खन्म<br>● Enabled                           | 4318ef94-96af-4bed-b5aa-4d2654c021a9                       |                                                                                                    |
| 🖾 2차 스토리지                                 | 아이디 위2                                           | 학당 상태<br>객 과리 황성화 ⊙                                        |                                                                                                    |
| 음 Object 스토리지                             | 4318ef94-96af-4bed-b5aa-4d2654c021a9             |                                                            |                                                                                                    |
|                                           | CPU                                              | 원격 관리 활성화                                                  |                                                                                                    |
| 🂱 가상 라우터                                  | <ul> <li>748.80 Ghz</li> <li>1.42% 朴:</li> </ul> |                                                            |                                                                                                    |
| <\$ 내부 LB                                 | 18.43% 1                                         | 취소 확인                                                      |                                                                                                    |
| ④ 관리 서버                                   | 에모리 오. 1507 18 GB 메모리                            |                                                            |                                                                                                    |
| •• 재해복구 클러스터                              | 34.97% 사용됨                                       | 사용자 VM에 로컬 스토리지 사용<br>faise                                |                                                                                                    |
| 🔁 CPU 소켓                                  | 9.12% 말성험                                        | 보안그룹 활성화                                                   |                                                                                                    |
| <u>네</u> DB/Usage 서버                      | R Pod H7                                         | false                                                      |                                                                                                    |
| PD 알림                                     | 요 클러스턴 보기                                        | DNS 1<br>8.8.8.8                                           |                                                                                                    |
| 🖆 서비스 오퍼링 🛛 🖌                             | 目 호스트 보기                                         | 북부 DNS 1<br>8.8.8                                          |                                                                                                    |
| (화 구성 ~ ~ ~ ~ ~ ~ ~ ~ ~ ~ ~ ~ ~ ~ ~ ~ ~ ~ | 智 기본 스토리지 보기                                     | AS Range                                                   |                                                                                                    |
| ₯ 도구 ~                                    | 四 2차 스토리지 보기                                     | 61000-62000                                                | c                                                                                                    |
| () 할당 ~                                   |                                                  | 전용<br>아니오                                                  | a de la companya de la companya de la companya de la companya de la companya de la companya de la companya de l |

• 확인 버튼을 클릭하여 원격 관리 활성화합니다.

# HA 비활성화

#### 1. 해당 Zone HA 비활성화합니다.

| <i>I</i> A 개정                                                                                                    | 프 기본보기                                                                 | <ul> <li></li></ul>                                 | cloud |
|----------------------------------------------------------------------------------------------------|------------------------------------------------------------------------|-----------------------------------------------------|-------|
| 면 도메인 命 인프라스트럭쳐 ^                                                                                                    | 습 / Zone / ABLESTACK-PoC ③ (C 업데이트)                                    |                                                     | 0     |
| 回 요약<br>② Zone<br>昭 Pod<br>品 클러스터                                                                                                    | ABLESTACK-PoC                                                          |                                                     |       |
| <ul> <li>환스트</li> <li>기본 스토리지</li> <li>2차 스토리지</li> </ul>                                                                                                    | 할당 상태<br>● Enabled<br>이이디                                              | 이야디<br>4318494-96af-4bed-b5aa-4d2654c021a9<br>발양 상태 |       |
| 品 Object 스토리지                                                                                                    | vrui∟<br>■ 4318ef94-96af-4bed-b5aa-4d2654c021a9<br>CPU<br>ጫ 748.80 Gbz | 유형<br>Core<br>네트워크 유형                               |       |
| <ul> <li>♀ 가상 라우터</li> <li>&lt; <li>&lt; <li> <li> <li> <li> <li> <li> <li> <li> <li> <li> <li> <li> <li> <li> <li> <li> <li> <li> <li> <li> <li> <li> </li> <li> </li> <li>      &lt;</li></li></li></li></li></li></li></li></li></li></li></li></li></li></li></li></li></li></li></li></li></li></li></li></ul> | 1.4.2%, 사용원<br>18.43% 월당원<br>에모리<br>오.1507.18 GB 메오리                   | Advanced<br>케스트 CIDR<br>10.1.1.0/24                 |       |
| <ul> <li>◆ 재해복구 클리스터</li> <li>☆ CPU 소켓</li> <li>□ DB(/Jsage 서버</li> </ul>                                                                                                    | 34.97% 사용법<br>9.12% 발당된                                                | 사용자 VM에 호텔 스토리지 사용<br>false<br>보안그를 활성화<br>false    |       |
| D 알림                                                                                                    | <ul> <li>B Pod 보기</li> <li>료 클러스터 보기</li> </ul>                        | DNS 1<br>8.8.8                                      |       |
| <ul> <li>▲ 서비스 오퍼링</li> <li>✓</li> <li>◇</li> <li>◇</li> <li>◇</li> </ul>                                                                                                    | 目 호스트 보기<br>팀 기본 스토리지 보기                                               | 내부 DNS 1<br>8.8.8.8                                 |       |
|                                                                                                    | III 2차 스토리지 보기                                                         | AS Range<br>61000-62000<br>전동                       |       |
| (바 할당 · ·                                                                                                    |                                                                        | 이니오                                                 | -     |

• HA 비활성화 버튼을 클릭하여 HA 비활성화 화면을 호출합니다.

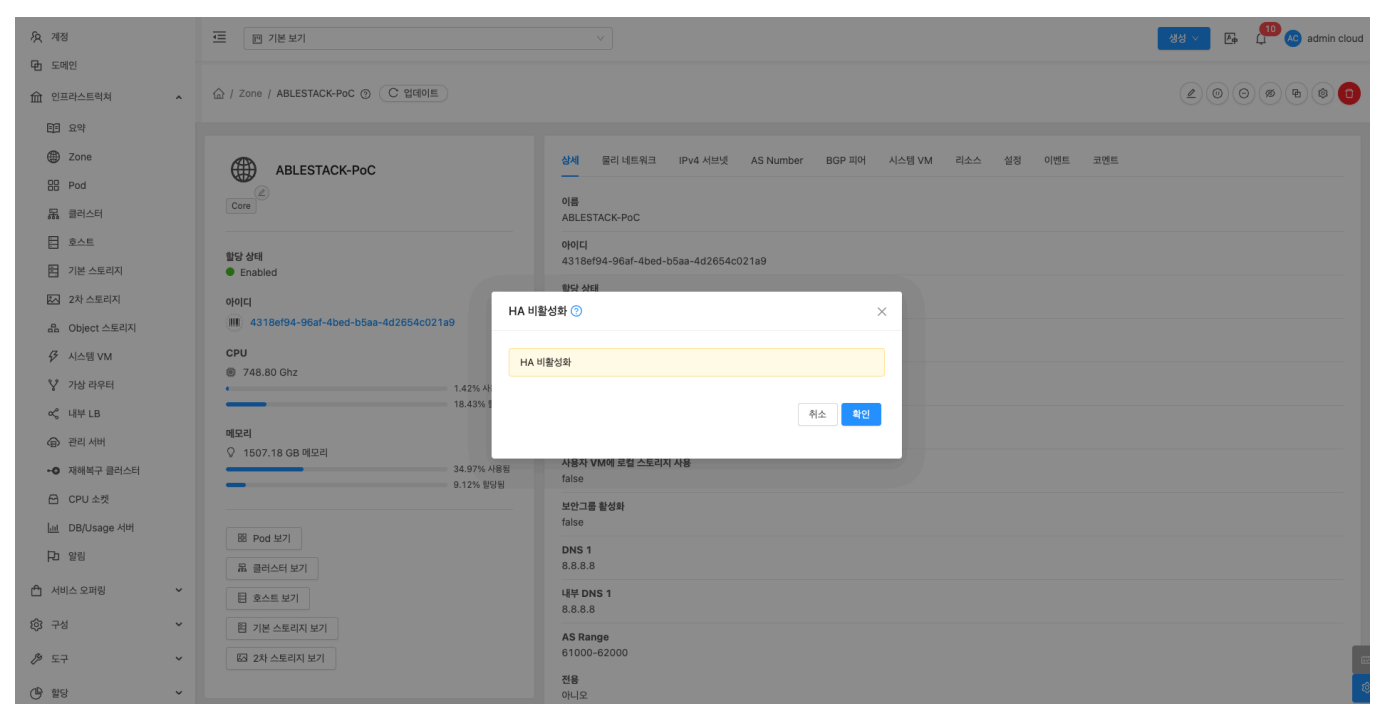

• 확인 버튼을 클릭하여 HA 비활성화합니다.

# HA 활성화

#### 1. 해당 Zone HA 활성화합니다.

| 久 계정<br>모 프레이                                     | 드 1년 보기                                                                                        |                                                                 | 생성 🗸 🕞 💭 🔊 admin cloud |
|---------------------------------------------------|------------------------------------------------------------------------------------------------|-----------------------------------------------------------------|------------------------|
| · 도메인 ① 도메인                                       | 습 / Zone / ABLESTACK-PoC ③ (C 업데이트)                                                            |                                                                 |                        |
| EB 요약<br>④ Zone<br>BB Pod<br>品 클러스터               | ABLESTACK-PoC                                                                                  | 상체 물리 네트워크 IPv4 서브넷 AS Number BGP 피어 시스템 VM 리소스 실정 이벤트 코멘트<br>  | HA 활성화                 |
| 臣 호스트<br>臣 기본 스토리지<br>区 2차 스토리지                   | 할당 상태<br>● Enabled<br>아이디                                                                      | 아이디<br>4318ef94-96af-4bed-b5aa-4d2654c021a9<br>활당 상태<br>Enabled |                        |
| 品 Object 스토리지                                     | IIII         4318ef94-96ef-4bed-b5aa-4d2654c021a9           CPU         Ø           748.80 Ghz | 유형<br>Core<br>네트워크 유형                                           |                        |
| ♀ 가상 라우터 ペ 내부 LB ④ 관리 서버                          | · 1.42% 사용원<br>18.43% 활양원<br>예문리<br>- 1503 40 00 여규리                                           | Advanced<br>M스트 CIDR<br>10.1.1.0/24                             |                        |
| <ul> <li>▲ 재해복구 클러스터</li> <li>← CPU 소켓</li> </ul> | 9.12% 원당원<br>9.12% 원당원                                                                         | 사용자 VM에 로컬 스토리지 사용<br>false<br>보안그룹 활성화                         |                        |
| <u>네</u> DB/Usage 서버<br>Pa 알림                     | <ul> <li>B Pod 보기</li> <li>료 클러스터 보기</li> </ul>                                                | DNS 1<br>8.8.8.8                                                |                        |
| ▲ 서비스 오퍼링 × ☆ 구성 ×                                | 目 호스트 보기<br>팀 기본 스토리지 보기                                                                       | 14/ DNS 1<br>8.8.8.8                                            |                        |
| ୬ 도구 ~ ● 할당 ~                                     | 62 2차 스토리지 보기                                                                                  | Ao Raniye<br>6100-62000<br>전용<br>아니오                            | (1)<br>(1)             |

• HA 활성화 버튼을 클릭하여 HA 활성화 화면을 호출합니다.

| দি শন্ত              | 도 기본보기                                          | v                                                          | 생성 🗸 👍 💭 🔊 admin cloud . |
|----------------------|-------------------------------------------------|------------------------------------------------------------|--------------------------|
| 电 도메인                |                                                 |                                                            |                          |
| 命 인프라스트럭쳐 ^          | 습 / Zone / ABLESTACK-PoC ③ C 업데이트               |                                                            |                          |
| EE 요약                |                                                 |                                                            |                          |
| Zone                 | ABI ESTACK-PoC                                  | 상세 물리 네트워크 IPv4 서브넷 AS Number BGP 피아 시스템 VM 리소스 설정 이벤트 코멘트 |                          |
| 88 Pod               |                                                 |                                                            |                          |
| 品 클러스터               | Core                                            | 이름<br>ABLESTACK-PoC                                        |                          |
| <u> 호스트</u>          | dies stell                                      | oloicí                                                     |                          |
| 김본 스토리지              | 발명 장태<br>● Enabled                              | 4318ef94-96af-4bed-b5aa-4d2654c021a9                       |                          |
| 🖾 2차 스토리지            | 아이디                                             | 황당상태                                                       |                          |
| 品 Object 스토리지        | 4318ef94-96af-4bed-b5aa-4d2654c021a9            |                                                            |                          |
|                      | СРИ                                             | IA 활성화                                                     |                          |
| 💱 가상 라우터             | <ul> <li>748.80 Ghz</li> <li>1,42% 사</li> </ul> |                                                            |                          |
| ∝ 내부 LB              | 18.43% 1                                        | 취소 확인                                                      |                          |
| ④ 관리서버               | 메모리                                             |                                                            |                          |
| - 제해복구 클러스터          | 34.97% 사용됨                                      | 사용자 VM에 로컬 스토리지 사용                                         |                          |
| CPU 소켓               | 9.12% 할당됨                                       | 비가 그 화사함                                                   |                          |
| <u>네</u> DB/Usage 서버 |                                                 | false                                                      |                          |
| PD 알림                | Bi Pod 보기                                       | DNS 1                                                      |                          |
|                      | R 클러스터 보기                                       | 8.8.8                                                      |                          |
| [] 서비스 오퍼링 🔹         | 目 호스트 보기                                        | 내부 DNS 1<br>8.8.8.8                                        |                          |
| ◊; 구성                | 图 기본 스토리지 보기                                    | AS Range                                                   |                          |
| 🄑 도구 🗸 🗸             | 🖾 2차 스토리지 보기                                    | 61000-62000                                                | 6                        |
| () 할당 ~              |                                                 | 전용<br>아니오                                                  |                          |

• 확인 버튼을 클릭하여 HA 활성화합니다.

# VMware 데이터 센터 추가

1. 해당 Zone에 VMware 데이터 센터를 추가하는 기능입니다.

| দি শান্ত                                                           |                                                                                 |                                                                                       | 생성 V 또 다 나 Cadmin cloud |
|--------------------------------------------------------------------|---------------------------------------------------------------------------------|---------------------------------------------------------------------------------------|-------------------------|
| <ul> <li>면 도메인</li> <li>命 인프라스트럭쳐 ^</li> </ul>                     | 습 / Zone / ABLESTACK-PoC ③ (C 법데이트)                                             |                                                                                       |                         |
| EB 요약<br>Zone<br>BP Pod<br>漏 클러스터                                  | ABLESTACK-PoC                                                                   | 실제 물리 네트워크 IPv4 서브넷 AS Number BGP 피어 시스템 VM 리소스 실정 이벤트 코멘트<br><br>이용<br>ABLESTACK-PoC | VMware 데이터 센터 추가        |
| 日 호스트<br>日 기본 스토리지<br>囚 2차 스토리지                                    | 발당 상태<br>● Enabled<br>아이디                                                       | 아이디<br>4318ef94-96af-4bed-b5aa-4d2654c021a9<br>발당 상태<br>Enabled                       |                         |
| 品 Object 스토리지                                                      | IIII 4318ef94-96af-4bed-b5aa-4d2654c021a9<br>CPU<br>● 748.80 Ghz<br>・ 1.37% A限制 | 유형<br>Core<br>넥트워그 유형<br>Advanced                                                     |                         |
| <ul> <li>∞ 내부 LB</li> <li>④ 관리 시버</li> <li>•● 재해복구 클러스터</li> </ul> | 18.43% 발랐됨<br>메모리<br>♀ 1507.18 GB 메모리<br>34.98% 사용됨<br>2.92% 전대                 | 게스트 CIDR<br>10.1.1.0/24<br>사용자 VM에 로컬스토리지 사용<br>false                                 |                         |
| 단 CPU 소켓<br>네 DB/Usage 서버                                          | 9.12% 포닝험<br>题 Pod 보기                                                           | 보안그를 활성화<br>false<br>DNS 1                                                            |                         |
| H 말망<br>스 서비스 오퍼링 V                                                | 료 클러스터 보기<br>팀 호스트 보기                                                           | 8.8.8.8<br>4₽ DNS 1<br>8.8.8.8                                                        |                         |
| (월 한당 ·                                                            | 터 기본 스토리지 보기<br>63 2차 스토리지 보기                                                   | AS Range<br>61000-62000<br>전용<br>아니오                                                  | iii)<br>Qu              |

• VMware 데이터 센터 추가 버튼을 클릭하여 VMware 데이터 센터 추가 화면을 호출합니다.

| ন্ত্রি শাস্ত                                                                                                    | 프 기본보기                                                                    | ×                                                             | 생생 🗸 🚱 💭 🐼 admin cloud |
|----------------------------------------------------------------------------------------------------|---------------------------------------------------------------------------|---------------------------------------------------------------|------------------------|
| <ul> <li>면 도메인</li> <li>血 인프라스트럭쳐     <li>^</li> </li></ul>                                                                                                    | ☆ / Zone / ABLESTACK-PoC ③ C 앱데이트                                         |                                                               | 200%80                 |
| 官日 오약<br>愛 Zone<br>음 Pod<br>品 클러스터                                                                                                    | ABLESTACK-PoC                                                             | 상세 물리네트워크 IPv4 서브넷 AS Number BGP 피어 사스템 VM 리소스 설정 이벤트 코멘트<br> |                        |
| 단 호스트<br>한 기본 스토리지<br>(1) - 21 스토리지                                                                                                    | 월당 상태<br>● Enabled                                                        | VMware 데이터 센터 추가 ⊙ ×<br>*이름 ⊙                                 |                        |
| 용 Object 스토리지<br>상 시스템 VM                                                                                                    | 001Cl<br>IIII 4318ef94-96af-4bed-b5aa-4d2654c021a9<br>CPU<br>@ 248.80 Cbz | vcenter  • VMware Rilo[E[dE] vCenter   vcenter ip             |                        |
| <ul> <li>♀ 기상 라우터</li> <li>&lt; <li>&lt; <li>・     <li>・     <li>↓     <li> <li>→     <li> <li> <li> <li> <li> </li> <li> </li> </li> <lp></lp></li></li></li></li></li></li></li></li></li></li></ul> | · 1.37% 사<br>· 1.37% 사<br>미모리                                             | 사용자 이름 ①<br>administrator<br>비밀번호 ①                           |                        |
| -•• 재해복구 클러스터<br>[1] CPU 소켓                                                                                                    | ♀ 1507.18 GB 메모리<br>34,95% -<br>9.12% 87                                  | ()<br>()<br>()<br>()<br>()<br>()<br>()<br>()<br>()<br>()      |                        |
| Lie DB/Usage 서버<br>Pa 알림                                                                                                    | 88 Pod 보기<br>물 클러스터 보기                                                    | DNS 1<br>8.8.8.8                                              |                        |
| ·····································                                                                                                    | 응 호스트 보기<br>편 기본 스토리지 보기<br>다. 23 스토리지 보기                                 | 4# DNS 1<br>8.8.8.8<br>AS Range<br>61000-62000                |                        |
| (바) 할당                                                                                                    |                                                                           | 전용                                                            | 1                      |

- 이름: 이름을 입력합니다.
- VMware 데이터센터 vCenter: VMware 데이터센터 vCenter를 입력합니다
- 사용자 이름: 사용자 이름을 입력합니다.
- 비밀번호: 비밀번호를 입력합니다.
- 확인 버튼을 클릭하여 VMware 데이터 센터를 추가합니다.

# 롤링 유지 관리 시작

1. 해당 Zone에 호스트에 대하여 롤링 유지 관리하는 기능입니다.

| A শাস্ত<br>                                                                                                    | 프 기본보기                                                                          |                                                                                 | 생성 V E 다 admin cloud |
|----------------------------------------------------------------------------------------------------|---------------------------------------------------------------------------------|---------------------------------------------------------------------------------|----------------------|
| 地 도메인<br>命 인프라스트럭쳐 ^                                                                                                    | 습 / Zone / ABLESTACK-POC ③ C 업데이트                                               |                                                                                 |                      |
| EB 요약<br>@ Zone<br>III Pod<br>옯 클러스터                                                                                                    | ABLESTACK-PoC                                                                   | 상세 물리 네트워크 IPv4 시브넷 AS Number BGP 피어 시스템 VM 리소스 실정 이벤트 코멘트<br><br>ABLESTACK-PoC | 통령 유지 관리 시작          |
| 目 호스트<br>田 기본 스토리지<br>区 2차 스토리지                                                                                                    | 한당 상태<br>● Enabled<br>아이드                                                       | 아이디<br>4318ef94-96af-4bed-b5aa-4d2664c021a9<br>발당 상태<br>Enabled                 |                      |
| 品 Object 스토리지                                                                                                    | IIII 4318ef94-96af-4bed-b5aa-4d2654c021a9<br>CPU<br>@ 748.80 Ghz<br>• 1.37% 시용범 | 유형<br>Core<br>네트워크 유형<br>Advanced                                               |                      |
| <ul> <li>&lt;         ↓ 내부 LB           관리 서버                                                                                                    <!--</td--><td>18.43% 탑당됨<br/>메모리<br/>♀ 1507.18 GB 메모리<br/>34.98% 사용됨</td><td>계스트 CIDR<br/>10.1.1.0/24<br/>사용자 MM에 포함 스토리지 사용<br/>faita</td><td></td></li></ul> | 18.43% 탑당됨<br>메모리<br>♀ 1507.18 GB 메모리<br>34.98% 사용됨                             | 계스트 CIDR<br>10.1.1.0/24<br>사용자 MM에 포함 스토리지 사용<br>faita                          |                      |
| CPU 소켓 止 DB/Usage 서버 PD 알림                                                                                                    | 9.12% 양당왕<br>88 Pod 보기                                                          | 보안그를 활성해<br>false<br>DNS 1                                                      |                      |
| 🖞 서비스 오퍼링 🛛 💙                                                                                                    | 品 클러스티 보기<br>目 호스트 보기                                                           | 8.8.8.8<br>내부DNS1<br>8.8.8.8                                                    |                      |
| ③ 구성 →<br>多 도구 →                                                                                                    | 팀 기본 스토리지 보기<br>또급 2차 스토리지 보기                                                   | AS Range<br>61000-62000<br>XIR                                                  | _ ==                 |
| 한 한당                                                                                                    |                                                                                 | 나려<br>아니오                                                                       | ¢                    |

• 롤링 유지 관리 시작 버튼을 클릭하여 롤링 유지 관리 시작 화면을 호출합니다.

| দি শাস্ত             | · · · · · · · · · · · · · · · · · · · | v                                                         | 생성 🗸 🕞 💭 ሌ admin cloud |
|----------------------|---------------------------------------|-----------------------------------------------------------|------------------------|
| 면 도메인                |                                       |                                                           |                        |
| 순 인프라스트럭쳐 ^          | 습 / Zone / ABLESTACK-PoC ③ C 업데이트     |                                                           |                        |
| FI 요약                |                                       |                                                           |                        |
| Zone                 | ABLESTACK-PoC                         | 상세 물리네트워크 IPv4 서브넷 AS Number BGP 피어 시스템 VM 리소스 실정 이벤트 코멘트 |                        |
| 88 Pod               |                                       | 015                                                       |                        |
| 品 클러스터               | CORE                                  | ÁRI ESTACK-DAC                                            |                        |
| <u> 호스트</u>          | Nick Alex                             | 롤링 유지 관리 시작 🕜 X X X X X X X X X X X X X X X X X X         |                        |
| - 기본 스토리지            | 발정 장태<br>● Enabled                    |                                                           |                        |
| 조 2차 스토리지            | 아이디                                   | 록링 유지 관리 시작                                               |                        |
| 品 Object 스토리지        | 4318ef94-96af-4bed-b5aa-4d2654c021a9  | 시간초과 ①                                                    |                        |
|                      | СРО                                   | 3000                                                      |                        |
| 💙 가상 라우터             | 748.80 Ghz<br>1.37% At<br>1.37% At    | bayload 🔾                                                 |                        |
| oc <sup>e</sup> 내부IB | 18.43% 1                              | command                                                   |                        |
|                      | 메모리                                   | 라제 ①                                                      |                        |
| de Celolot           | ♀ 1507.18 GB 메모리                      |                                                           |                        |
| •• 새애목구 물러스터         | 9.12% ¥                               | 취소 확인                                                     |                        |
| CPU 소켓               |                                       |                                                           |                        |
| <u>네</u> DB/Usage 서버 | B Pod 보기                              |                                                           |                        |
| PD 알림                | 品 클러스터 보기                             | DNS 1<br>8.8.8.8                                          |                        |
| 🖞 서비스 오퍼링 🗸 🖌        | 目 호스트 보기                              | <b>- 祥平 DNS 1</b><br>8.8.8                                |                        |
| 63 구성                | 图 기본 스토리지 보기                          | AS Ranne                                                  |                        |
|                      | 전 2차 스토리지 보기                          | 61000-62000                                               | 6                      |
| (바 함당 ~              |                                       | 전용<br>아니오                                                 |                        |

- 시간초과: 시간초과을 입력합니다.
- **payload:** payload에 실행할 명령을 입력합니다.
- 확인 버튼을 클릭하여 롤링 유지 관리 시작합니다.

# Zone 삭제

#### 🛕 Warning

Zone을 삭제하기 위해서는 이하 pod, cluster, 호스트, 기본스토리지, 2차스토리지가 존재하지 않아야 합니다.

#### 1. 해당 Zone을 삭제합니다.

|               |                                                   |                                                            | •                      |
|---------------|---------------------------------------------------|------------------------------------------------------------|------------------------|
| ·A, 계정        | ·드 · · · · · · · · · · · · · · · · · ·            | v                                                          | 생생 🗸 🕞 🖓 🚱 admin cloud |
| 🔁 도메인         |                                                   |                                                            |                        |
| 命 인프라스트럭쳐 ^   | 습 / Zone / ABLESTACK-POC ③ C 업데이트                 |                                                            | 200% • 30              |
| EE 요약         |                                                   |                                                            | Zone 삭제                |
| Zone          | <b>A</b>                                          | 상세 물리 네트워크 IPv4 서브넷 AS Number BGP 피어 시스템 VM 리소스 설정 이벤트 코멘트 |                        |
| 88 Pod        | ABLESTACK-Poc                                     | _                                                          |                        |
| 몲 클러스터        | Core                                              | 이름<br>ABLESTACK-PoC                                        |                        |
| 코스트           |                                                   | 0101                                                       |                        |
| 팀 기본 스토리지     | 말당 성태<br>● Enabled                                | 4318ef94-96af-4bed-b5aa-4d2654c021a9                       |                        |
| 조 2차 스토리지     | 아이디                                               | 활당 상태<br>Enabled                                           |                        |
| 몸 Object 스토리지 | IIII 4318ef94-96af-4bed-b5aa-4d2654c021a9         | 유형                                                         |                        |
| 孑 시스템 VM      | CPU                                               | Core                                                       |                        |
| ♡ 가상 라우터      | <ul> <li>748.80 Ghz</li> <li>1.37% 사용됨</li> </ul> | 네트워크 유형<br>Advanced                                        |                        |
| ∝₀ 내부 LB      | 18.43% 할당됨                                        | 게스트 CIDR                                                   |                        |
| ④ 관리 서버       | 메모리<br>오 1507.18 GB 메모리                           | 10.1.1.0/24                                                |                        |
| - 재해복구 클러스터   | 34.98% 사용됨                                        | 사용자 VM에 로컬 스토리지 사용<br>faise                                |                        |
| CPU 소켓        | 3.12% 월영법                                         | 보안그룹 활성화                                                   |                        |
| 네 DB/Usage 서버 | 器 Pod 基7                                          | false                                                      |                        |
| 臣 알림          | B 클러스터 보기                                         | DNS 1<br>8.8.8.8                                           |                        |
| 🖞 서비스 오퍼링 🗸 🗸 | 팀 호스트 보기                                          | 내부 DNS 1<br>8 8 8 8                                        |                        |
| (한 구성 *       | 图 기본 스토리지 보기                                      | AS Range                                                   |                        |
|               | [2] 2차 스토리지 보기                                    | 61000-62000                                                |                        |
| 한 한당 ~        |                                                   | 전용<br>아니오                                                  | <b>\$</b>              |

• Zone 삭제 버튼을 클릭하여 Zone 삭제 화면을 호출합니다.

| ⁄মু শব্       | 프 기본보기                                           |                                                            | 생성 🗸 👍 🛄 🚾 admin cloud |
|---------------|--------------------------------------------------|------------------------------------------------------------|------------------------|
| 면 도메인         |                                                  |                                                            |                        |
| 순 인프라스트럭쳐 ^   | 습 / Zone / ABLESTACK-POC ③ C 업데이트                |                                                            |                        |
| 표 요약          |                                                  |                                                            |                        |
| Zone          | ABLESTACK-PoC                                    | 상세 물리 네트워크 IPv4 서브넷 AS Number BGP 피어 시스템 VM 리소스 설정 이벤트 코멘트 |                        |
| 88 Pod        |                                                  |                                                            |                        |
| 品 클러스터        | Core                                             | 4BLESTACK-PoC                                              |                        |
| <u>호스트</u>    | Alex Alei                                        | ołojcj                                                     |                        |
| 曰 기본 스토리지     | ছার অন্য<br>● Enabled                            | 4318ef94-96af-4bed-b5aa-4d2654c021a9                       |                        |
| 조 2차 스토리지     | 아이디                                              | <u>할당 상태</u>                                               |                        |
| 品 Object 스토리지 | IIII 4318ef94-96af-4bed-b5aa-4d2654c021a9 Zone 4 | 작제 ⑦ · · · · · · · · · · · · · · · · · ·                   |                        |
| 孑 시스템 VM      | CPU                                              | 70 1/88411/8/A1180A                                        |                        |
| 🌾 가상 라우터      | • 748.80 Ghz                                     | 2016을 역세하시겠습니까?                                            |                        |
| ∝ 내부LB        | 18.43% }                                         | 취소 확인                                                      |                        |
| ④ 관리서버        | 에모리                                              |                                                            |                        |
| - 제해복구 클러스터   | 34.98% <b>AB</b>                                 | 사용자 VM에 로컬 스토리지 사용<br>faise                                |                        |
| CPU 소켓        | 9.12% 헐당혐                                        | 보안그를 확성화                                                   |                        |
| 네 DB/Usage 서버 | 00 ped H2                                        | false                                                      |                        |
| Pb 알림         | B 클러스터 보기                                        | DNS 1<br>8.8.8.8                                           |                        |
| 🖆 서비스 오퍼링 🛛 🖌 | 目 호스트 보기                                         | 내부 DNS 1<br>8.8.8.8                                        |                        |
| (2) 구성        | 智 기본 스토리지 보기                                     | AS Range                                                   |                        |
| 문구            | 四 2차 스토리지 보기                                     | 61000-62000                                                |                        |
| () 할당 ~       |                                                  | 전용<br>아니오                                                  | (                      |

• 확인 버튼을 클릭하여 Zone을 삭제합니다.

상세 탭

1. Zone에 대한 상세정보를 조회하는 화면입니다. 해당 Zone의 이름, 아이디, 할당 상태, 유형, 네트워크 유형, 게스트 CIDR, 사용자 VM에 로컬 스토리지 사용, 보안그룹 활성화, DNS, 내부 DNS, AS Rnage, 전용 등의 정보를 확인할 수 있습니다.

| ABLESTACK         | ·드 🔟 기본 보기                                  |                                                                | 생성 🗸 🕞 🇘 🕓 admin cloud                  |
|-------------------|---------------------------------------------|----------------------------------------------------------------|-----------------------------------------|
| 🕐 대시보드            |                                             |                                                                |                                         |
| △ 컴퓨트 🗸           | ☆ / Zone / ABLESTACK-PoC ③ C 업데이트           |                                                                | 200000000000000000000000000000000000000 |
| ➡ 스토리지 ✓          |                                             |                                                                |                                         |
| 에트워크 *            | ABLESTACK-PoC                               | 상세 물리 네트워크 IPv4 서브넷 AS Number BGP 피어 시스템 VM 리소스 설정 이벤트 코멘트<br> |                                         |
| ~ 이미지 ~           | Core                                        | 이름<br>ABLESTACK-PoC                                            |                                         |
| 이벤트               |                                             |                                                                |                                         |
| [" 프로젝트           | 활당 상태<br>● Fnabled                          | 4318ef94-96af-4bed-b5aa-4d2654c021a9                           |                                         |
| AL 역할             |                                             | 활당상태                                                           |                                         |
| <i>হ</i> ি, গান্ত | 4318ef94-96af-4bed-b5aa-4d2654c021a9        | enabled                                                        |                                         |
| 🔁 도메인             | CPU                                         | TT B<br>Core                                                   |                                         |
| 순 인프라스트럭쳐 ^       | 748.80 Ghz<br>1.51% 사용됨                     | 네트워크 유형<br>Advanced                                            |                                         |
| EE 요약             | 18.76% 할당됨                                  | 계스트 CIDR                                                       |                                         |
| Zone              | 에모리                                         | 10.1.1.0/24                                                    |                                         |
| BB Pod            | 9 1007.18 GB 네포니<br>35.04% 사용됨<br>0.26% 한다되 | 사용자 VM에 로컬 스토리지 사용<br>false                                    |                                         |
| 品 클러스터            | 0.007 205                                   | 보안그를 활성화                                                       |                                         |
| <u>호스트</u>        | R Port 47                                   | false                                                          |                                         |
| 됨 기본 스토리지         | 도 구려스터 비기                                   | DNS 1<br>8.8.8.8                                               |                                         |
| 조 2차 스토리지         |                                             | ·····································                          |                                         |
| 몸 Object 스토리지     | 티 호스트 보기                                    | 8.8.8                                                          |                                         |
| ☞ 시스템 VM          | 법 기본 스토리지 보기                                | AS Range                                                       |                                         |
| ♀ 가상 라우터          | 쯔 2차 스토리지 보기                                | 10 UUU-0UU IU                                                  | . E                                     |
| <\$ 내부 LB         |                                             | 아니오                                                            | ¢)                                      |

### 물리네트워크 탭

1. Zone에서 사용하는 물리네트워크를 조회 및 관리하는 화면입니다. 해당 Zone 물리네트워크의 이름, 상태, Isolation 메소 드 등의 정보를 확인할 수 있습니다.

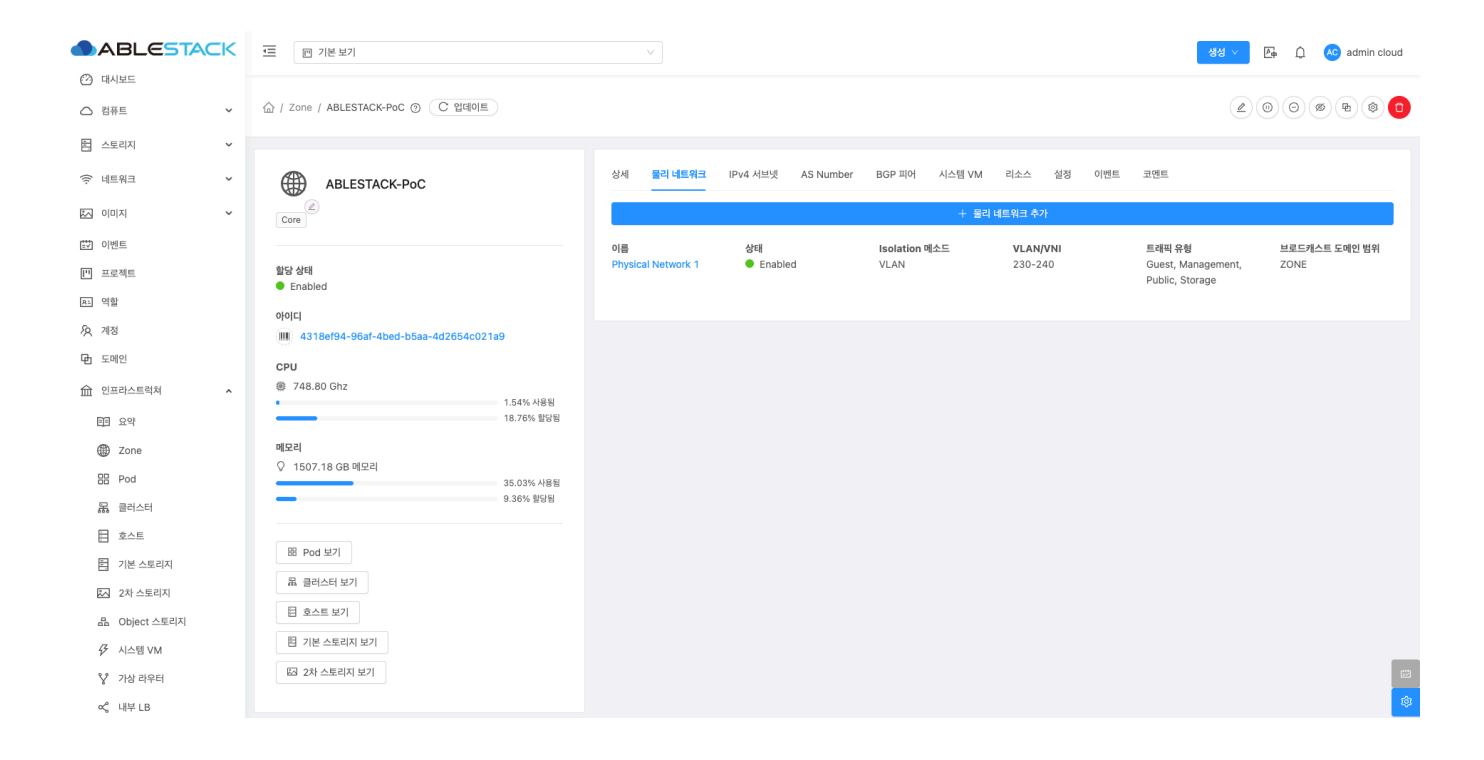

### 물리네트워크 추가

1. Zone에 물리네트워크를 추가하는 기능입니다.

|               | <⊑ ☐ 기본보기                                         |                    |                    |               |            | 생성 >                                  | 🗛 ָ 🔦 admin cloud |
|---------------|---------------------------------------------------|--------------------|--------------------|---------------|------------|---------------------------------------|-------------------|
| ○ 컴퓨트 ~       | 습 / Zone / ABLESTACK-PoC ③ C 업데이트                 |                    |                    |               |            |                                       | 0000              |
| 팀 스토리지 🗸      |                                                   |                    |                    |               |            |                                       |                   |
| 여 네트워크 *      | ABLESTACK-PoC                                     | 상세 물리 네트워크         | IPv4 서브넷 AS Number | BGP 피어 시스템 VM | 리소스 설정 이벤트 | 코멘트                                   |                   |
| 전 이미지 V       | Core                                              |                    |                    | + 울리          | 네트워크 추가    |                                       |                   |
| [1] 이벤트       |                                                   | 이름                 | 상태                 | Isolation 메소드 | VLAN/VNI   | 트래픽 유형                                | 브로드캐스트 도메인 범위     |
| [" 프로젝트       | 할당 상태<br>● Enabled                                | Physical Network 1 | Enabled            | VLAN          | 230-240    | Guest, Management,<br>Public, Storage | ZONE              |
| 요. 역할         | 0101                                              |                    |                    |               |            |                                       |                   |
| AQ 계정         | 4318ef94-96af-4bed-b5aa-4d2654c021a9              |                    |                    |               |            |                                       |                   |
| 면 도메인         | CPU                                               |                    |                    |               |            |                                       |                   |
| ① 인프라스트럭쳐 ^   | <ul> <li>748.80 Ghz</li> <li>1.54% 사용됨</li> </ul> |                    |                    |               |            |                                       |                   |
| EE 요약         | 18.76% 발당됨                                        |                    |                    |               |            |                                       |                   |
| Zone          | 메모리                                               |                    |                    |               |            |                                       |                   |
| = Pod         | · · · · · · · · · · · · · · · · · · ·             |                    |                    |               |            |                                       |                   |
| 몲 클러스터        | 9.36% 할당됨                                         |                    |                    |               |            |                                       |                   |
| 들 호스트         | R Pod H21                                         |                    |                    |               |            |                                       |                   |
| 1본 스토리지       |                                                   |                    |                    |               |            |                                       |                   |
| 2차 스토리지       |                                                   |                    |                    |               |            |                                       |                   |
| 品 Object 스토리지 |                                                   |                    |                    |               |            |                                       |                   |
|               |                                                   |                    |                    |               |            |                                       |                   |
| ♀ 가상 라우터      |                                                   |                    |                    |               |            |                                       |                   |
| 《 내부 LB       |                                                   |                    |                    |               |            |                                       | 101               |

• 물리 네트워크 추가 버튼을 클릭하여 볼륨 생성 및 추가 화면을 호출합니다.

| ABLESTACK                                                                                                    | 프 기본보기                                                                                                    | V                                                                                                    |                                                             | 생성 🗸 🔀 🌔 心 admin cloud                              |
|----------------------------------------------------------------------------------------------------|----------------------------------------------------------------------------------------------------|----------------------------------------------------------------------------------------------------|-------------------------------------------------------------|-----------------------------------------------------|
| 🕐 대시보드                                                                                                    |                                                                                                    |                                                                                                    |                                                             |                                                     |
| △ 컴퓨트 ~                                                                                                    | ☆ / Zone / ABLESTACK-PoC ③ C 업데이트                                                                                                    | 물리 네트워크 추가 ×                                                                                                    |                                                             |                                                     |
| 값     승규는     ~       값     소도리지     ~       값     스토리지     ~       값     이미지     ~       값     이미지     ~       값     이미지     ~       값     이미지     ~       값     이미지     ~       값     이미지     ~       값     이미지     ~       값     의미지     ~       값     고리지드리치     ~       값     고리지드리치     ~       값     고리지드리치     ~       값     관리지드     ~       값     가는 스토리지       값     24/노토리지 | ABLESTACK-PoC         Core         BS defi         Enabled         ojojcj         III: 4318ef94-96s1-4bed-b5sa-4d2654c021a9         CPU         748.80 Ghz         15.61%, 468         18.76% 80%         II: 507.18 GB MIZEI         938%, 80%         II: 607.18 GB MIZEI         938%, 80%         II: 604, 487 | 유리 네트워크 추가         ×           * 이름 ①         Physical Network 2           isolation 핵소트 ①         ✓           VLAN/ NH ①         ✓           300-330         ✓           대급 ①         ✓           Tag the physical network         ✓           비료되 속도 ①         ✓           16         ✓           보로프라스트 되어인 범위 ②         ✓           ● the toroadcast domain range for the physical network (Pod or Zone]         ●           ● ☆ ▲ ☆         ▲ ☆ | 시스템 VM 리소스 실정 이번트<br>+ 물리 네트워크 추가<br>소드 VLANYVNI<br>230-240 | 고맨트<br>고맨트<br>Coust, Management,<br>Public, Storage |
| 品 Object 스토리지<br><i>译</i> 시스템 VM                                                                                                    | 법 호스트 보기<br>편 기본 스토리지 보기                                                                                                    |                                                                                                    |                                                             |                                                     |
| ♥ 가상 라우터                                                                                                    | 53 2차 스토리지 보기                                                                                                    |                                                                                                    |                                                             | G                                                   |
| ∝° 내부 LB                                                                                                    |                                                                                                    |                                                                                                    |                                                             | 100 A                                               |

- 이름: 이름을 입력합니다.
- **Isolation 메소드:** Isolation 메소드를 선택합니다.
- VLAN/VNI: VLAN/VNI를 입력합니다.
- 태그: 태그를 입력합니다.
- 네트워크 속도: 네트워크 속도를 입력합니다.
- 브로드캐스트 도메인 범위: 브로드캐스트 도메인 범위를 입력합니다.
- 확인 버튼을 클릭하여 Zone을 추가합니다.

IPv4 서브넷 탭

1. Zone에서 사용하는 IPv4 서브넷을 미리 할당하고 어떤 네트워크에서 사용되는지 조회 및 관리하는 화면입니다. 해당 Zone IPv4 서브넷의 서브넷, 도메인, 계정, 프로젝트, 작업 등의 정보를 확인할 수 있습니다.

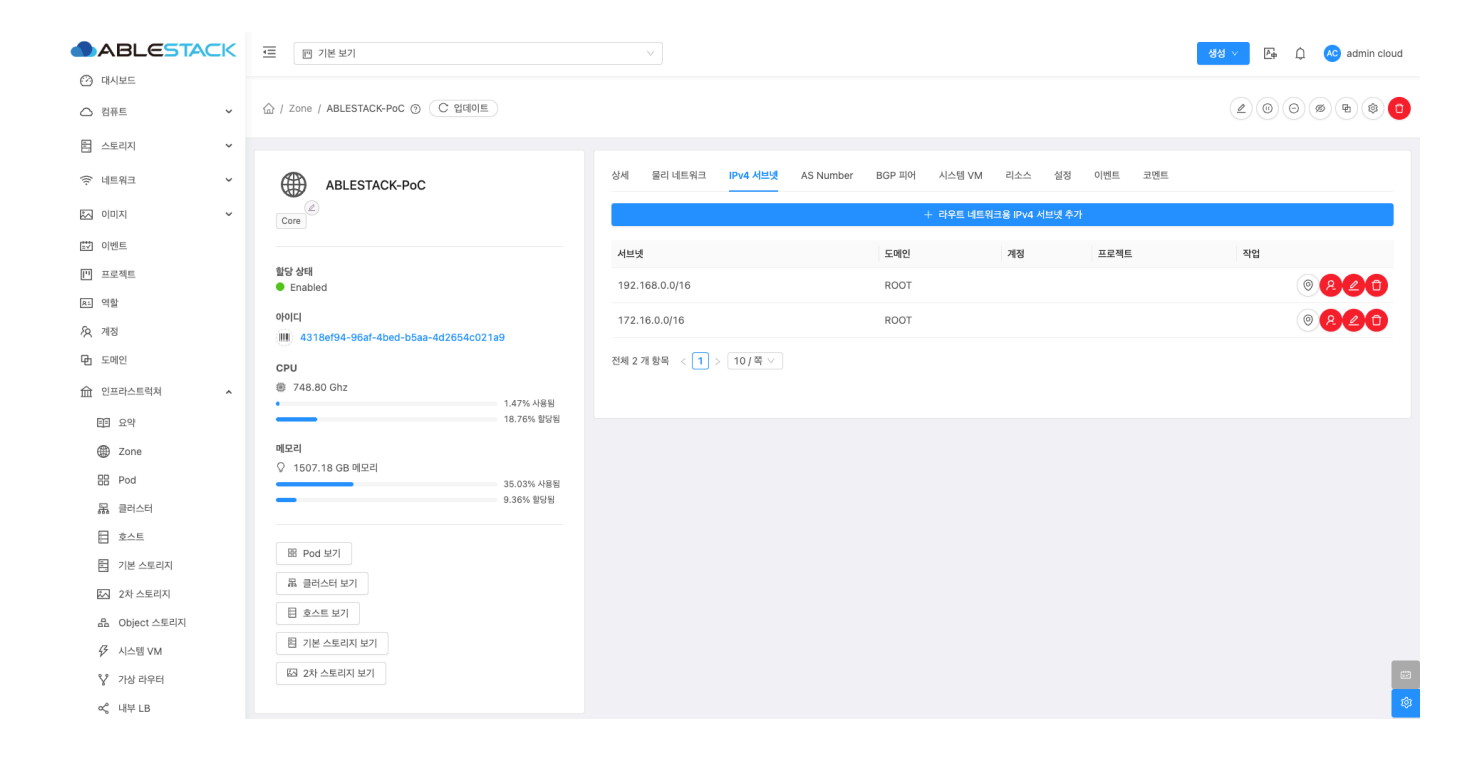

### 라우트 네트워크용 IPv4 서브넷 추가

1. Zone에 IPv4 서브넷을 추가하는 기능입니다.

|                  | Ⅲ 기본보기                                          |                          |                        |                | 생생 🗸 🕞 🏳 🕓 admin cloud |
|------------------|-------------------------------------------------|--------------------------|------------------------|----------------|------------------------|
| 🕐 대시보드           |                                                 |                          |                        |                |                        |
| △ 컴퓨트 🗸          | ☆ / Zone / ABLESTACK-PoC ③ C 업데이트               |                          |                        |                | 200% \$ \$ 0           |
| 톤 스토리지 V         |                                                 |                          |                        |                |                        |
| 여름워크             | ABLESTACK-PoC                                   | 상세 물리네트워크 IPv4 서브넷 A:    | 6 Number BGP 피어 시스템 VM | 리소스 설정 이벤트 코멘트 |                        |
| × الالمان ك      | Core                                            |                          | + 라우트 네트워              | 크용 IPv4 서브넷 추가 |                        |
| 🐯 이벤트            |                                                 | 서브넷                      | 도메인                    | 계정 프로젝트        | 작업                     |
| [1] 프로젝트         | 활당 상태<br>■ Epabled                              | 192.168.0.0/16           | ROOT                   |                |                        |
| 요. 역할            |                                                 |                          |                        |                |                        |
| <i>ম</i> ু শাস্ত | 아이니<br>()) 4318ef94-96af-4bed-b5aa-4d2654c021a9 | 172.16.0.0/16            | ROOT                   |                |                        |
| G 도메인            | СРИ                                             | 전체 2 개 항목 < 1 > 10 / 쪽 ∨ |                        |                |                        |
| 순 인프라스트럭쳐 ^      | # 748.80 Ghz<br>1.47% 사용됨                       |                          |                        |                |                        |
| EE 요약            | 18.76% 할당됨                                      |                          |                        |                |                        |
| Direction Zone   | 메모리                                             |                          |                        |                |                        |
| 88 Pod           | ♀ 1507.18 GB 메모리<br>35.03% 사용됨                  |                          |                        |                |                        |
| 몲 클러스터           | 9.36% 헐당됨                                       |                          |                        |                |                        |
| 호스트              | 00 Ded H21                                      |                          |                        |                |                        |
| 티 기본 스토리지        |                                                 |                          |                        |                |                        |
| 조 2차 스토리지        | 표 클러스터 보기                                       |                          |                        |                |                        |
| 음 Object 스토리지    | 目 호스트 보기                                        |                          |                        |                |                        |
|                  | 曰 기본 스토리지 보기                                    |                          |                        |                |                        |
| ♀ 가상 라우터         | 2차 스토리지 보기                                      |                          |                        |                | e                      |
| ∝° 내부 LB         |                                                 |                          |                        |                | ø                      |

• 라우트 네트워크용 IPv4 서브넷 추가 버튼을 클릭하여 라우트 네트워크용 IPv4 서브넷 추가 화면을 호출합니다.

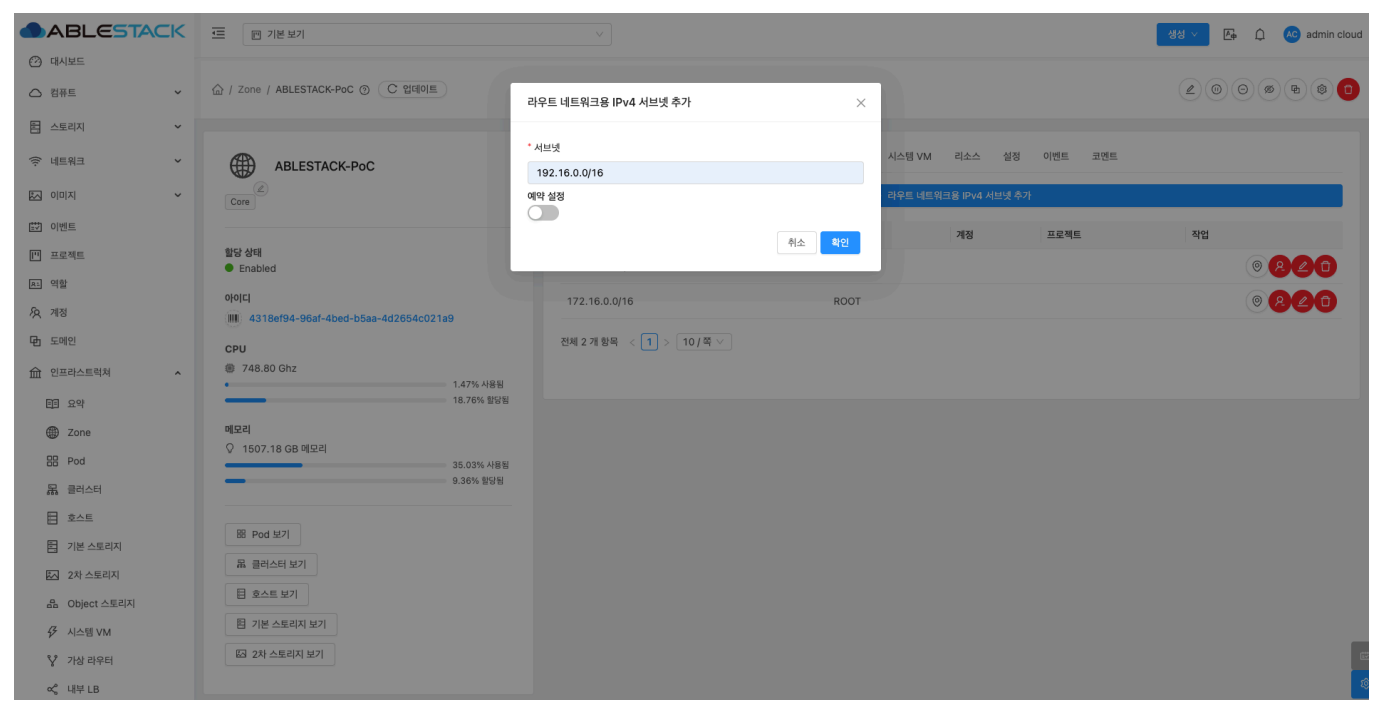

- 서브넷: 서브넷을 입력합니다.
- 확인 버튼을 클릭하여 IPv4 서브넷을 추가합니다.

### 보기 IPv4 서브넷

1. 해당 서브넷이 어떤 네트워크에서 사용중인지 확인할 수 있도록 IPv4 서브넷 목록 메뉴로 이동합니다.

|                                             |                                                   |                                      |                    |                | 생생 🗸 👍 🎾 ሌ admin cloud |
|---------------------------------------------|---------------------------------------------------|--------------------------------------|--------------------|----------------|------------------------|
| 🕐 대시보드                                      |                                                   |                                      |                    |                |                        |
| △ 컴퓨트                                       | ☆ / Zone / ABLESTACK-PoC ③ C 업데이트                 |                                      |                    |                |                        |
| 봄 스토리지 ✓                                    |                                                   |                                      |                    |                |                        |
| 여 네트워크 *                                    | ABLESTACK-PoC                                     | 상세 물리 네트워크 <b>IPv4 서브넷</b> AS Nu<br> | mber BGP 피어 시스템 VM | 리소스 설정 이벤트 코멘트 |                        |
| ~ INDIA                                     | Core                                              |                                      | + 라우트 네트워:         | 크용 IPv4 서브넷 추가 |                        |
| E♥ 이벤트                                      |                                                   | 서브넷                                  | 도메인                | 계정 프로젝트        | 작업                     |
| [1] 프로젝트                                    | 할당 상태<br>● Enabled                                | 192.168.0.0/16                       | ROOT               |                | <b>020</b>             |
| R: 역할                                       | 아이디                                               | 172.16.0.0/16                        | ROOT               |                | 보기 IPv4 서브넷            |
| <i>I</i> A 개정                               | (III) 4318ef94-96af-4bed-b5aa-4d2654c021a9        |                                      | 1001               |                |                        |
| 日 도메인                                       | СРИ                                               | 전체 2 개 항목 < 1 > 10 / 쪽 ∨             |                    |                |                        |
| 순 인프라스트럭쳐 ^                                 | <ul> <li>748.80 Ghz</li> <li>1.48% 사용됨</li> </ul> |                                      |                    |                |                        |
| EE 요약                                       | 18.76% 활당됨                                        |                                      |                    |                |                        |
| Zone                                        | 메모리                                               |                                      |                    |                |                        |
| 88 Pod                                      | 35.03% 사용팀                                        |                                      |                    |                |                        |
| 品 클러스터                                      | 9.36% 혈당됨                                         |                                      |                    |                |                        |
| 효수트                                         | 00 Ded H21                                        |                                      |                    |                |                        |
| 는 기본 스토리지                                   |                                                   |                                      |                    |                |                        |
| 조 2차 스토리지                                   | 표 클러스터 보기                                         |                                      |                    |                |                        |
| 品 Object 스토리지                               |                                                   |                                      |                    |                |                        |
|                                             | 핀 기본 스토리지 보기                                      |                                      |                    |                |                        |
| ♡ 가상 라우터                                    | KA 2자 스토리지 보기                                     |                                      |                    |                |                        |
| 10.10.31.10:8080/client/#/ipv4subnets?paren | tid=3e0f0202-3fe1-4b58-b2ef-649c1021dd23          |                                      |                    |                | \$                     |

• 선택한 서브넷을 사용중 네트워크를 확인할 수 있도록 네트워크 > IPv4 서브넷 메뉴로 이동합니다.

계정 추가

1. 해당 서브넷을 사용하는 계정을 추가하는 기능입니다.

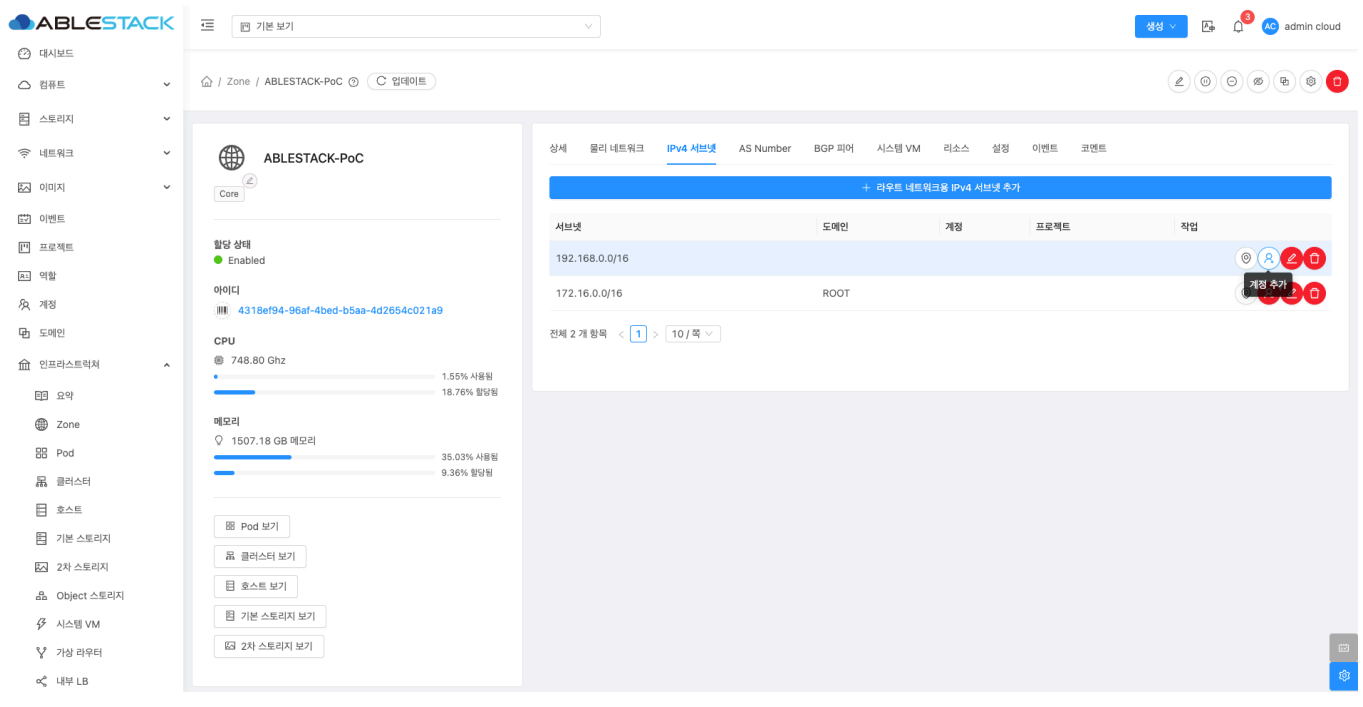

• 계정 추가 버튼을 클릭하여 계정 추가 화면을 호출합니다.

| ABLESTACK         | 프 기본보기                                            |                          |       |                       |         | 생성 🗸 👍 🇯 🐼 admin cloud |
|-------------------|---------------------------------------------------|--------------------------|-------|-----------------------|---------|------------------------|
| 🕐 대시보드            |                                                   |                          |       |                       |         |                        |
| △ 컴퓨트 🗸           | 습 / Zone / ABLESTACK-PoC ③ C 입데이트                 | 계정 추가                    | ×     |                       |         |                        |
| 됨 스토리지 🗸          |                                                   | 2019                     |       |                       |         |                        |
| 여트워크              | ABLESTACK-PoC                                     | user                     |       | 시스템 VM 리소스 설정         | 이벤트 코멘트 |                        |
| 전 이미지 🗸           | Core                                              | 도메인:<br>ROOT             |       | 라우트 네트워크용 IPv4 서브넷 추7 | ł       |                        |
| 11 이벤트            |                                                   | 1001                     |       | 계정                    | 프로젝트    | 작업                     |
| [" 프로젝트           | 함당 상태<br>● Enabled                                |                          | 취소 확인 |                       |         |                        |
| A: 역할             |                                                   |                          |       |                       |         |                        |
| <i>হি</i> , শাস্ত | 4318ef94-96af-4bed-b5aa-4d2654c021a9              | 172.16.0.0/16            | RUOT  |                       |         |                        |
| 면 도메인             | СРИ                                               | 전체 2 개 항목 < 1 > 10 / 쪽 ∨ |       |                       |         |                        |
| ① 인프라스트럭쳐 ^       | <ul> <li>748.80 Ghz</li> <li>1.61% 사용됨</li> </ul> |                          |       |                       |         |                        |
| EE 요약             | 18.76% 활당됨                                        |                          |       |                       |         |                        |
| Zone              | 메모리                                               |                          |       |                       |         |                        |
| BB Pod            | 35.04% A88                                        |                          |       |                       |         |                        |
| 品 클러스터            | 9.36% 할당원                                         |                          |       |                       |         |                        |
| 로 호스트             | R Pod 471                                         |                          |       |                       |         |                        |
| 티 기본 스토리지         | 도 클러스턴 보기                                         |                          |       |                       |         |                        |
| 조 2차 스토리지         |                                                   |                          |       |                       |         |                        |
| 음 Object 스토리지     |                                                   |                          |       |                       |         |                        |
| 仔 시스템 VM          |                                                   |                          |       |                       |         |                        |
| 가상 라우터            | ma Test march of the l                            |                          |       |                       |         |                        |
| ≪ 내부 LB           |                                                   |                          |       |                       |         |                        |

- **계정:** 계정을 입력합니다.
- 도메인: 도메인을 선택합니다
- 확인 버튼을 클릭하여 계정을 추가합니다.

### 계정 해제

1. 해당 서브넷을 사용하는 계정을 해제하는 기능입니다.

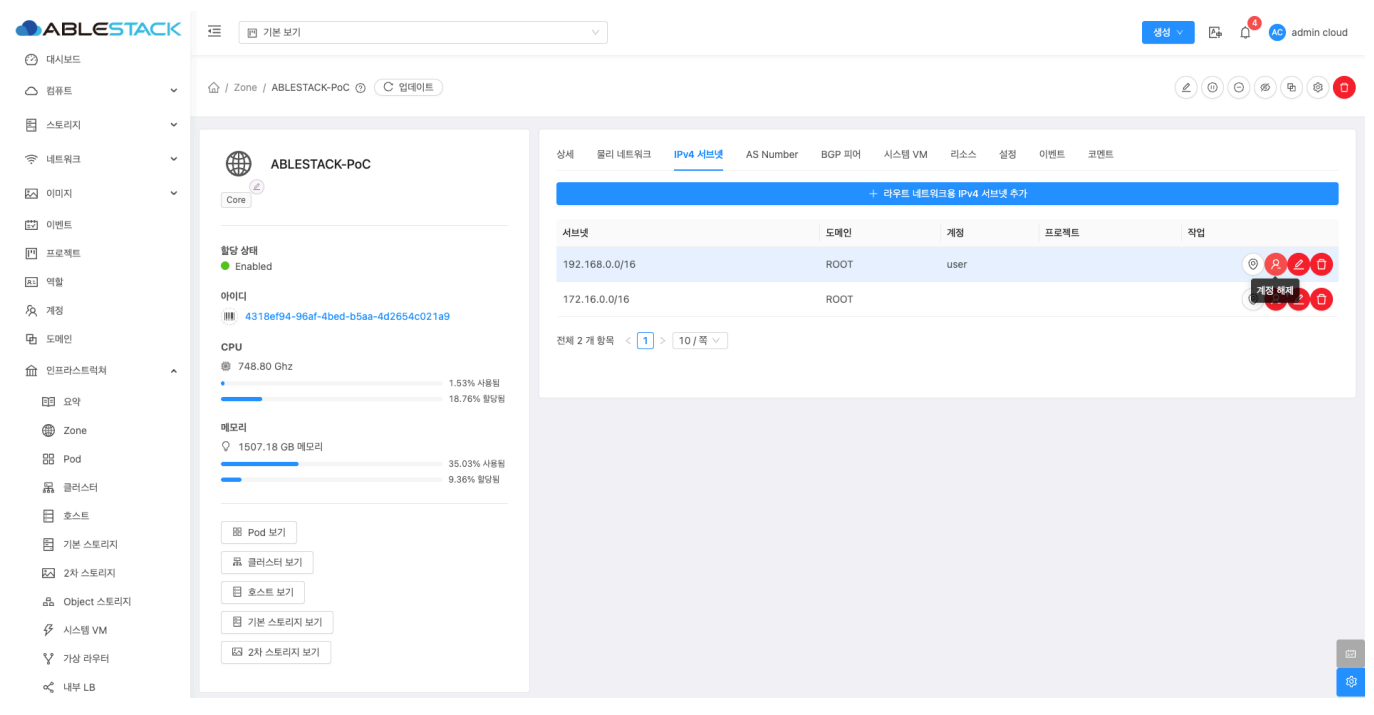

• 계정 해제 버튼을 클릭하여 계정을 해제합니다.

### IPv4 서브넷 업데이트

1. 해당 서브넷을 변경하는 기능입니다.

|                  |                                   |                          |                         |                | 생성 🗸 🕞 🎝 🕹 admin cloud |
|------------------|-----------------------------------|--------------------------|-------------------------|----------------|------------------------|
| 🕑 대시보드           |                                   |                          |                         |                |                        |
| △ 컴퓨트            | ☆ / Zone / ABLESTACK-PoC ③ C 업데이트 |                          |                         |                | 200% ***               |
| 됨 스토리지           |                                   |                          |                         |                |                        |
| 여 네트워크           | ABLESTACK-PoC                     | 상세 물리 네트워크 IPv4 서브넷      | AS Number BGP 피어 시스템 VM | 리소스 설정 이벤트 코멘트 |                        |
| 전 이미지 🗸          | Core                              |                          | + 라우트 네트위               | 크용 IPv4 서브넷 추가 |                        |
| [] 이벤트           |                                   | 서브넷                      | 도메인                     | 계정 프로젝트        | 작업                     |
| [1] 프로젝트         | 할당상태<br>Fashlad                   | 192 168 0 0/16           |                         |                |                        |
| 요: 역할            | • Enabled                         | 10211001010/10           |                         |                |                        |
| <i>ম</i> ু শান্ত | 0[0]Cl                            | 172.16.0.0/16            | ROOT                    |                |                        |
| 면 도메인            | CPU                               | 전체 2 개 항목 < 1 > 10 / 쪽 ∨ |                         |                |                        |
| 순 인프라스트럭쳐 ^      | # 748.80 Ghz                      |                          |                         |                |                        |
| 린티 요약            |                                   |                          |                         |                |                        |
| Zone             | 메모리                               |                          |                         |                |                        |
| 88 Pod           | ♀ 1507.18 GB 메모리<br>35.03% 사용됨    |                          |                         |                |                        |
| 暴 클러스터           | 9.36% 헐당됨                         |                          |                         |                |                        |
| 호스트              |                                   |                          |                         |                |                        |
| 팀 기본 스토리지        | BE Pod 보기                         |                          |                         |                |                        |
| 🏡 2차 스토리지        | 묘 클러스터 보기                         |                          |                         |                |                        |
| 움 Object 스토리지    | 目 호스트 보기                          |                          |                         |                |                        |
| 孑 시스템 VM         | 曰 기본 스토리지 보기                      |                          |                         |                |                        |
| ♡ 가상 라우터         | 四 2차 스토리지 보기                      |                          |                         |                | ( <b>a</b>             |
| <\$ 내부 LB        |                                   |                          |                         |                | \$                     |

• IPv4 서브넷 업데이트 버튼을 클릭하여 IP 범위 업데이트 화면을 호출합니다.

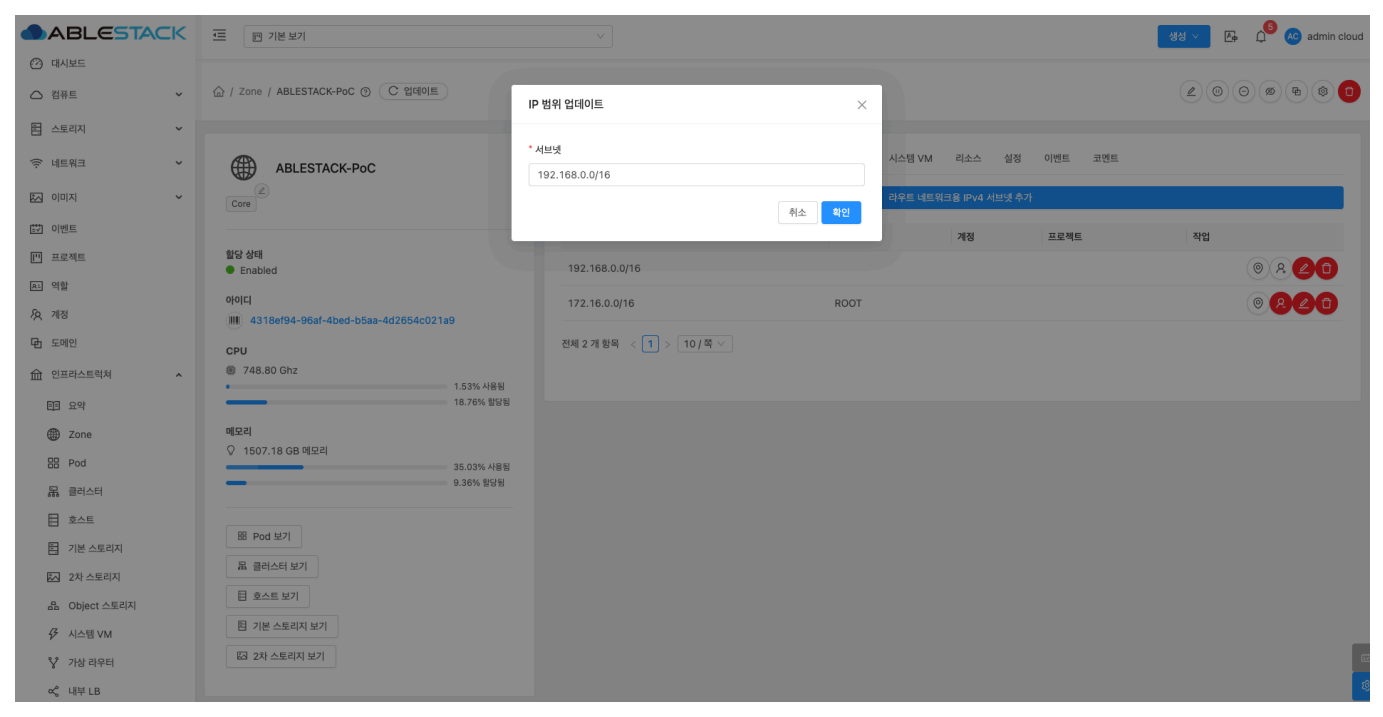

- 서브넷: 서브넷을 입력합니다.
- 확인 버튼을 클릭하여 서브넷 IP 주소 범위를 업데이트합니다.

### IPv4 서브넷 제거

1. 해당 IPv4 서브넷을 제거하는 기능입니다.

|                      | ☲ 기본보기                            |                          |                         |                 | 생생 🗸 🕞 🇘 📧 admin cloud |
|----------------------|-----------------------------------|--------------------------|-------------------------|-----------------|------------------------|
| 🕐 대시보드               |                                   |                          |                         |                 |                        |
| △ 컴퓨트 🗸              | ☆ / Zone / ABLESTACK-PoC ③ C 업데이트 |                          |                         |                 |                        |
| 몸 스토리지               |                                   |                          |                         |                 |                        |
| 여트워크                 | ABLESTACK-PoC                     | 상세 물리 네트워크 IPv4 서브넷      | AS Number BGP 피어 시스템 VM | 리소스 설정 이벤트 코멘트  |                        |
|                      | Core                              |                          | + 라우트 네트                | 워크용 IPv4 서브넷 추가 |                        |
| 🔛 이벤트                |                                   | 서브넷                      | 도메인                     | 계정 프로젝트         | 작업                     |
| [1] 프로젝트             | 활당 상태<br>● Epobled                | 192,168.0.0/16           |                         |                 |                        |
| 81 역할                | • Enabled                         | 10211001010/10           |                         |                 |                        |
| <i>ম</i> ু গান্ত     | 0[0]Cl                            | 172.16.0.0/16            | ROOT                    |                 |                        |
| <b>면</b> 도메인         | СРИ                               | 전체 2 개 항목 < 1 > 10 / 쪽 > |                         |                 |                        |
| 순 인프라스트럭쳐 ^          | @ 748.80 Ghz                      |                          |                         |                 |                        |
| 臣 요약                 | 19.50% 환당됨                        |                          |                         |                 |                        |
| Zone                 | 메오리                               |                          |                         |                 |                        |
| 88 Pod               | ♀ 1507.18 GB 메모리<br>35.11% 사용됨    |                          |                         |                 |                        |
| 몳 클러스터               | 9.65% 합당됨                         |                          |                         |                 |                        |
| E 호스트                |                                   |                          |                         |                 |                        |
| 팀 기본 스토리지            | BB Pod 보기                         |                          |                         |                 |                        |
| 🖾 2차 스토리지            | 品 클러스터 보기                         |                          |                         |                 |                        |
| 品 Object 스토리지        | 된 호스트 보기                          |                          |                         |                 |                        |
| 孑 시스템 VM             | 팀 기본 스토리지 보기                      |                          |                         |                 |                        |
| 앟 가상 라우터             | 區 2차 스토리지 보기                      |                          |                         |                 |                        |
| ợ <sub>e</sub> 내부 LB |                                   |                          |                         |                 | \$                     |

• IPv4 서브넷 제거 버튼을 클릭하여 IPv4 서브넷을 제거합니다.

### AS Number 탭

1. Zone에서 사용하는 AS Number를 조회 및 관리하는 화면입니다. 해당 Zone AS Number의 AS Range 등의 정보를 확인 할 수 있습니다.

| ABLESTACK     | ·드 [1] 기본보기                                       |                                                       | 생성 🗸 🕞 🌔 🔥 admin cloud |
|---------------|---------------------------------------------------|-------------------------------------------------------|------------------------|
| 🕐 대시보드        |                                                   |                                                       |                        |
| △ 컴퓨트 ~       | ☆ / Zone / ABLESTACK-PoC ③ C 업데이트                 |                                                       |                        |
| 톱 스토리지 🗸      |                                                   |                                                       |                        |
| 현 네트워크        | BLESTACK-PoC                                      | 상세 물리네트워크 IPv4 서브넷 AS Number BGP 피어 시스템 VM 리소스 설정 이벤트 | 코멘트                    |
| 조 이미지 🗸       | Core                                              | + AS Range 생성                                         |                        |
| 📅 이벤트         |                                                   | AS Range                                              | AS Range 삭제            |
| [1] 프로젝트      | 할당 상태<br>Enabled                                  |                                                       |                        |
| 81 역할         | ofolici                                           | 60000 - 60010                                         |                        |
| /A 계정         | 4318ef94-96af-4bed-b5aa-4d2654c021a9              |                                                       |                        |
| 🔁 도메인         | CPU                                               |                                                       |                        |
| 순 인프라스트럭쳐 ^   | <ul> <li>748.80 Ghz</li> <li>1.67% 사용됨</li> </ul> |                                                       |                        |
| EE 요약         | 19.50% 할당됨                                        |                                                       |                        |
| Zone          | 메모리                                               |                                                       |                        |
| 88 Pod        | 35.18% 사용됨                                        |                                                       |                        |
| 몷 클러스터        | 9.65% 할당됨                                         |                                                       |                        |
| 를 호스트         | E Pod H71                                         |                                                       |                        |
| 팀 기본 스토리지     |                                                   |                                                       |                        |
| 🖾 2차 스토리지     | 표 클러스터 모기                                         |                                                       |                        |
| 品 Object 스토리지 | 目 호스트 보기                                          |                                                       |                        |
|               | 昭 기본 스토리지 보기                                      |                                                       |                        |
| ♀ 가상 라우터      | [2차 스토리지 보기]                                      |                                                       | 8                      |
| ∝੍ਰੰ 내부 LB    |                                                   |                                                       | ®                      |

### AS Number 생성

1. Zone에 AS Number의 범위를 생성하는 기능입니다.

| ABLESTACK     | ·드 🏼 기본 보기                           |                                                       | 생생 🗸 🎼 🌔 化 admin cloud |
|---------------|--------------------------------------|-------------------------------------------------------|------------------------|
| 🕑 대시보드        |                                      |                                                       |                        |
| △ 컴퓨트 ~       | ☆ / Zone / ABLESTACK-PoC ③ C 업데이트    |                                                       |                        |
| 톰 스토리지 🗸      |                                      |                                                       |                        |
| 여 네트워크        | ABLESTACK-PoC                        | 상세 물리네트워크 IPv4 서브넷 AS Number BGP 피어 시스템 VM 리소스 설정 이벤트 | 코멘트                    |
| NUN Y         | Core                                 | + AS Range 성성                                         |                        |
| [[] 이벤트       |                                      | AS Range                                              | IS Range 삭제            |
| [1] 프로젝트      | 할당 상태<br>● Enabled                   |                                                       |                        |
| AL 역할         | 아이디                                  | 60000 - 60010                                         | •                      |
| AQ 계정         | 4318ef94-96af-4bed-b5aa-4d2654c021a9 |                                                       |                        |
| 면 도메인         | CPU                                  |                                                       |                        |
| ① 인프라스트럭쳐 ^   | # 748.80 Ghz<br>1 67% 사용된            |                                                       |                        |
| 프트 요약         | 19.50% 활당됨                           |                                                       |                        |
| Zone          | 메모리                                  |                                                       |                        |
| E Pod         | ↓ 1507.18 GB 메모리<br>35.18% 사용됨       |                                                       |                        |
| 묾 클러스터        | 9.65% 헐당됨                            |                                                       |                        |
| 트 호스트         |                                      |                                                       |                        |
| 팀 기본 스토리지     | Bi Pod 보기                            |                                                       |                        |
| 🏡 2차 스토리지     | 品 클러스터 보기                            |                                                       |                        |
| 음 Object 스토리지 | 目 호스트 보기                             |                                                       |                        |
| ☞ 시스템 VM      | 問 기본 스토리지 보기                         |                                                       |                        |
| ♀ 가상 라우터      | 전 2차 스토리지 보기                         |                                                       | 8                      |
| ∝ 내부 LB       |                                      |                                                       | \$                     |

• AS Number 업데이트 버튼을 클릭하여 IP 범위 업데이트 화면을 호출합니다.

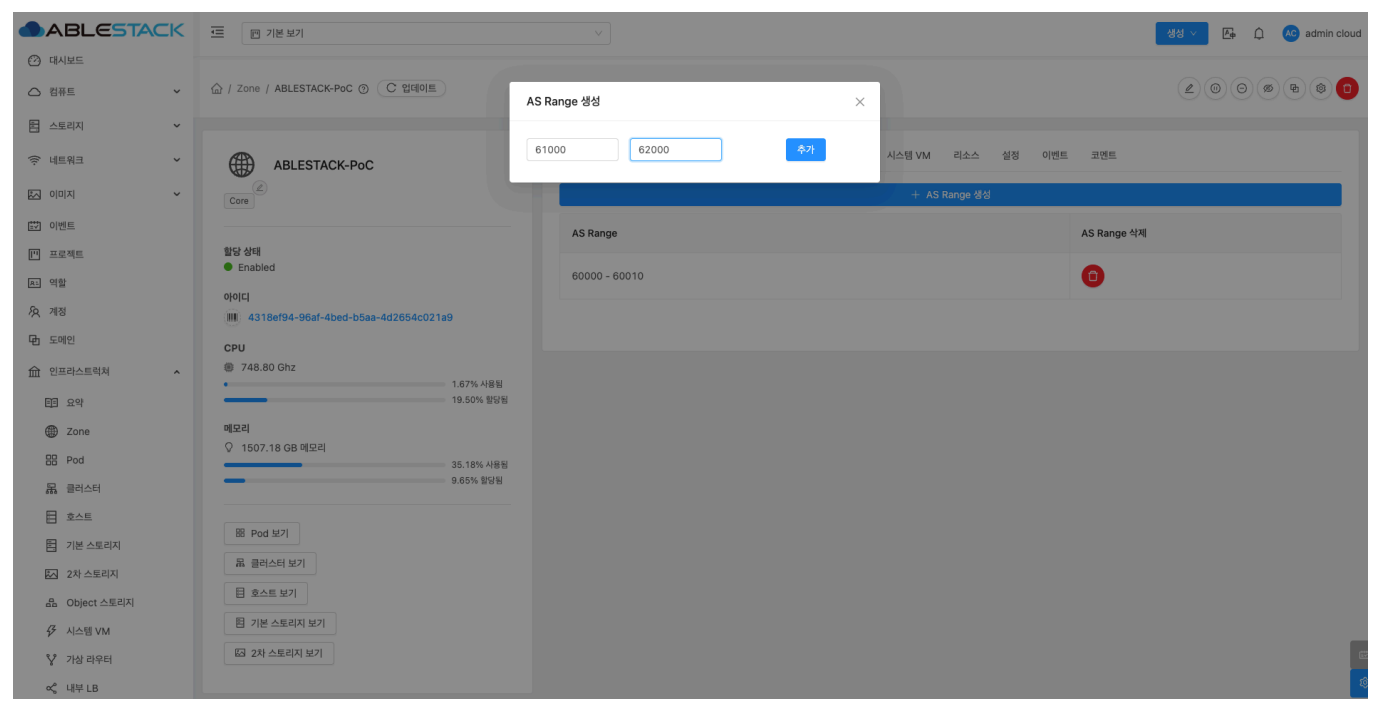

- 범위: 범위를 입력합니다.
- 확인 버튼을 클릭하여 AS Range를 생성합니다.

### AS Number 삭제

1. 해당 AS Number를 삭제하는 기능입니다.

| ABLESTACK   | ☲ 껜 기본보기                          | ×                                                          | 성 🗸 👰 🇘 📧 admin cloud |
|-------------|-----------------------------------|------------------------------------------------------------|-----------------------|
| 🕐 대시보드      |                                   |                                                            |                       |
| △ 컴퓨트 ✓     | ☆ / Zone / ABLESTACK-PoC ⊘ C 업데이트 |                                                            | 200% 800              |
| 됨 스토리지 🗸    |                                   |                                                            |                       |
| 여 네트워크      | ABLESTACK-PoC                     | 상세 물리 네트워크 IPv4 서브넷 AS Number BGP 피어 시스템 VM 리소스 설정 이벤트 코멘트 |                       |
|             | Core                              | + AS Range 성성                                              |                       |
| [☆] 이벤트     |                                   | AS Range AS Range 삭제                                       |                       |
| [1] 프로젝트    | 할당상태                              |                                                            |                       |
| 81 역할       | <ul> <li>Enabled</li> </ul>       | 60000 - 60010                                              |                       |
| A গাব       | 아이디                               | AS Range 삭제                                                |                       |
| 도메인         |                                   |                                                            |                       |
|             | CPU                               |                                                            |                       |
| 益 인프라스트럭쳐 ^ | • 1.67% 사용됨                       |                                                            |                       |
| EE 요약       | 19.50% 할당됨                        |                                                            |                       |
| Zone        | 메모리                               |                                                            |                       |
| == Pod      | ♀ 1507.18 GB 메모리<br>35.18% 사용된    |                                                            |                       |
| 몷 클러스터      | 9.65% 할당됨                         |                                                            |                       |
| 토 호스트       |                                   |                                                            |                       |
| 1 기본 스토리지   | BB Pod 보기                         |                                                            |                       |
| - 2차 스토리지   | 몳 클러스터 보기                         |                                                            |                       |
|             | EI 호스트 보기                         |                                                            |                       |
|             | 罔 기본 스토리지 보기                      |                                                            |                       |
|             |                                   |                                                            |                       |
| ♀ 가상 라우터    | 83 2시 프로디지 보기                     |                                                            | e                     |
| <\$ 내부 LB   |                                   |                                                            | \$                    |

• AS Number 삭제 버튼을 클릭하여 AS Number를 제거합니다.

### BGP 피어 탭

1. Zone에서 사용하는 BGP 피어를 조회 및 관리하는 화면입니다. 해당 Zone BGP 피어의 AS Number, IP 주소, IPv6 IP 주소, 도메인, 계정, 프로젝트 등의 정보를 확인할 수 있습니다.

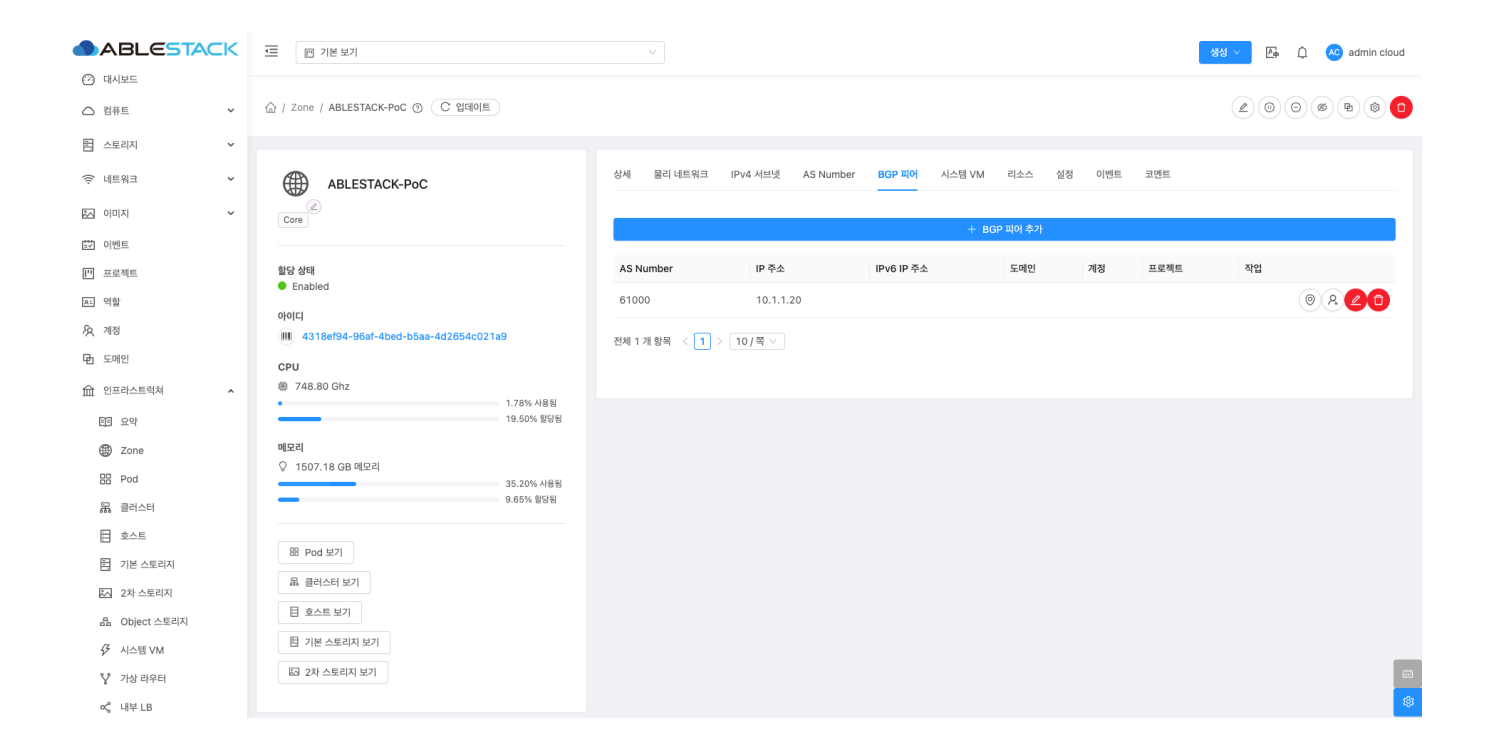

### BGP 피어 추가

1. Zone에 BGP 피어를 추가하는 기능입니다.

| ABLESTACK        | 프 기본 보기                                             |                |                    |            |             |       |      | 생성 🗸 🎼 | 🗘 🔥 admin cloud |
|------------------|-----------------------------------------------------|----------------|--------------------|------------|-------------|-------|------|--------|-----------------|
| 🕐 대시보드           |                                                     |                |                    |            |             |       |      |        |                 |
| △ 컴퓨트 🗸          | ☆ / Zone / ABLESTACK-PoC ③ C 입데이트                   |                |                    |            |             |       |      | 200    | 3 @ @ @ 0       |
| 톤 스토리지 V         |                                                     |                |                    |            |             |       |      |        |                 |
| 여 네트워크 *         | ABLESTACK-PoC                                       | 상세 물리 네트워크     | IPv4 서브넷 AS Number | BGP 피어 시스템 | VM 리소스 설    | 덩 이벤트 | 코멘트  |        |                 |
| × الالمان ك      | Core                                                |                |                    |            | ⊢ BGP 피어 추가 |       |      |        |                 |
| 🐯 이벤트            |                                                     |                |                    | _          |             |       |      |        |                 |
| [1] 프로젝트         | 할당상태                                                | AS Number      | IP 주소              | IPv6 IP 주소 | 도메인         | 계정    | 프로젝트 | 작업     |                 |
| 욘 역할             | • Enabled                                           | 61000          | 10.1.1.20          |            |             |       |      |        | 0 R <b>2</b> î  |
| <i>ম</i> ু গান্ত | 0f0[C]<br>IIII 4318ef94-96af-4bed-b5aa-4d2654c021a9 | 31년 1 개 하무 / 1 | 10/77              |            |             |       |      |        |                 |
| 🖻 도메인            | CPU                                                 | 전세 1개 8백 ( 1 ) | 10/ = •            |            |             |       |      |        |                 |
| 命 인프라스트럭쳐 🔥      | 748.80 Ghz                                          |                |                    |            |             |       |      |        |                 |
| 티티 요약            | • 1.78% 사용됨<br>19.50% 할당됨                           |                |                    |            |             |       |      |        |                 |
| Zone             | 메모리                                                 |                |                    |            |             |       |      |        |                 |
| 88 Pod           | ♀ 1507.18 GB 메모리<br>35.20% 사용됨                      |                |                    |            |             |       |      |        |                 |
| 몷, 클러스터          | 9.65% 헐덩됨                                           |                |                    |            |             |       |      |        |                 |
| E 호스트            |                                                     |                |                    |            |             |       |      |        |                 |
| 티 기본 스토리지        | BE Pod 보기                                           |                |                    |            |             |       |      |        |                 |
| 조 2차 스토리지        | 묘 클러스터 보기                                           |                |                    |            |             |       |      |        |                 |
| 品 Object 스토리지    | E 호스트 보기                                            |                |                    |            |             |       |      |        |                 |
|                  | 問 기본 스토리지 보기                                        |                |                    |            |             |       |      |        |                 |
| ♀ 가상 라우터         | 🖾 2차 스토리지 보기                                        |                |                    |            |             |       |      |        |                 |
| ~ 내부 LB          |                                                     |                |                    |            |             |       |      |        | \$              |

• BGP 피어 추가 버튼을 클릭하여 BGP 피어 추가 화면을 호출합니다.

| ABLESTACK                                    | 프 기본보기                                    | v            |                  | 생성 🗸 🕞 🎾 🚾 admin cloud |
|----------------------------------------------|-------------------------------------------|--------------|------------------|------------------------|
| 🕑 대시보드                                       |                                           |              |                  |                        |
| △ 컴퓨트 🗸                                      | 습 / Zone / ABLESTACK-PoC ③ C 업데이트         | BGP 피어 추가    | ×                |                        |
| 로 스토리지                                       |                                           |              |                  |                        |
| 🗇 네트워크 🗸 🗸                                   |                                           | * AS Number  | 시스템 VM 리소스 설정 이벤 | 트 코멘트                  |
|                                              | ABLESTACK-POC                             | 61001        |                  |                        |
| · [지미이 · · · · · · · · · · · · · · · · · · · | Core                                      | 소주 <b>의</b>  | + BGP 피어 추가      |                        |
| 🐯 이벤트                                        |                                           | 211.51.47.21 |                  |                        |
| [1] 프로젝트                                     | 할당 상태                                     | IPv6 IP 주소   | 도메인 계정           | 프로젝트 작업                |
| 요: 역할                                        | Enabled                                   |              |                  | • <b>R21</b>           |
| <i>ি</i> র গাব                               |                                           | 비밀번호         |                  |                        |
|                                              | 100 43 186194-9081-4060-0588-402054C02189 | 에야 서저        |                  |                        |
|                                              | CPU                                       |              |                  |                        |
| 1 인프라스트럭쳐 ^                                  | • 1.59% 사용됨                               |              | 취소 확인            |                        |
| EE 요약                                        | 19.50% 활당됨                                | 1            |                  |                        |
| Zone                                         | 에모리                                       |              |                  |                        |
| 88 Pod                                       | ♀ 1507.18 GB 메모리<br>35.14% 사용된            |              |                  |                        |
| 몲 클러스터                                       | 9.65% 알당됨                                 |              |                  |                        |
| 目 호스트                                        |                                           |              |                  |                        |
| 기본 스토리지                                      | BB Pod 보기                                 |              |                  |                        |
| 조 2차 스토리지                                    | 금 클러스터 보기                                 |              |                  |                        |
| 음 Object 스토리지                                | 目 호스트 보기                                  |              |                  |                        |
| 仔 시스템 VM                                     | 图 기본 스토리지 보기                              |              |                  |                        |
| ♀ 가상 라우터                                     | 四 2차 스토리지 보기                              |              |                  |                        |
| ≪° 내부LB                                      |                                           |              |                  | ۲                      |

- AS Number: AS Number를 입력합니다.
- IP 주소: IP 주소을 입력합니다.
- 비밀번호: 비밀번호를 입력합니다.
- 확인 버튼을 클릭하여 Zone을 추가합니다.

### 보기 네트워크

1. 해당 BGP 피어가 어떤 가상머신용 네트워크에서 사용중인지 확인할 수 있도록 네트워크 목록 메뉴로 이동합니다.

| ABLESTACK     | ☲ 미 기본보기                             |               |                    |               |               | l       | 생성 > 🕞 [ | 🎒 \land admin cloud |
|---------------|--------------------------------------|---------------|--------------------|---------------|---------------|---------|----------|---------------------|
| 🕐 대시보드        |                                      |               |                    |               |               |         |          |                     |
| △ 컴퓨트 ~       | 습 / Zone / ABLESTACK-PoC ⑦ C 업데이트    |               |                    |               |               |         | (⊉)⊚)⊝   | ) @ 🔁 @ 🗖           |
| 문 스토리지        |                                      |               |                    |               |               |         |          |                     |
| 여 네트워크 *      | ABLESTACK-PoC                        | 상세 물리 네트워크    | IPv4 서브넷 AS Number | BGP 피어 시스템 VM | 리소스 설정        | 이벤트 코멘트 |          |                     |
| 조 이미지 🗸       | Core                                 |               |                    | + 80          | n =101 たつし    |         |          |                     |
| 한 이벤트         |                                      |               |                    | T BC          | P = 401 - 421 |         |          |                     |
| [**] 프로젝트     | 할당상태<br>Fachlad                      | AS Number     | IP 주소              | IPv6 IP 주소    | 도메인           | 계정 프로젝트 | 작업       |                     |
| 요. 역할         |                                      | 61000         | 10.1.1.20          |               |               |         | (        | <u> </u>            |
| <i>I</i> A    | 4318ef94-96af-4bed-b5aa-4d2654c021a9 | 61001         | 211.51.47.21       |               |               |         | 보기       | 네트워크                |
| 면 도메인         | CPU                                  |               |                    |               |               |         |          |                     |
| 요 인프라스트럭쳐 ^   | # 748.80 Ghz                         | 전체 2 개 항목 < 1 | 10/ 4 🗸            |               |               |         |          |                     |
| 巨 요약          | 19.50% 환당됨                           |               |                    |               |               |         |          |                     |
| Zone          | 메오리                                  |               |                    |               |               |         |          |                     |
| 吕 Pod         | ♀ 1507.18 GB 메모리<br>35.15% 사용됨       |               |                    |               |               |         |          |                     |
| 묾 클러스터        | 9.65% 할당됨                            |               |                    |               |               |         |          |                     |
| 로 호스트         |                                      |               |                    |               |               |         |          |                     |
| 티 기본 스토리지     | BE Pod 보기                            |               |                    |               |               |         |          |                     |
| 조 2차 스토리지     | 육 클러스터 보기                            |               |                    |               |               |         |          |                     |
| 움 Object 스토리지 | 目 호스트 보기                             |               |                    |               |               |         |          |                     |
| ☞ 시스템 VM      | 陷 기본 스토리지 보기                         |               |                    |               |               |         |          | _                   |
| 💱 가상 라우터      | 🖾 2차 스토리지 보기                         |               |                    |               |               |         |          |                     |
| ∝, 내부 LB      |                                      |               |                    |               |               |         |          | \$                  |

• 선택한 BGP 피어가 사용중 네트워크를 확인할 수 있도록 네트워크 > 가상머신용 네트워크 메뉴로 이동합니다.

#### 1. 해당 BGP 피어를 사용하는 계정을 추가하는 기능입니다.

|                                                                                                    | ·프 기본보기                                                             |                          |                          |                       |                   |         | . 주직 <u>~ 방</u> 방 | 3 🔊 admin cloud                          |
|----------------------------------------------------------------------------------------------------|---------------------------------------------------------------------|--------------------------|--------------------------|-----------------------|-------------------|---------|-------------------|------------------------------------------|
| ○ 컴퓨트 ㆍ                                                                                                    | 습 / Zone / ABLESTACK-PoC ③ (C 입데이트)                                 |                          |                          |                       |                   |         | 200               | Ø B @ D                                  |
| 탄     스토리지     *       수     네트워크     *       전     이미지     *                                                                                                    | ABLESTACK-PoC                                                       | 상세 물리 네트워크               | IPv4 서브넷 AS Number       | BGP 피어 시스템 VM<br>+ BG | 리소스 설정<br>P 피어 추가 | 이벤트 코멘트 |                   |                                          |
| 반 아벤트<br>11 프로젝트<br>A: 역할                                                                                                    | 활당 상태<br>● Enabled<br>아이디                                           | AS Number<br>61000       | IP 주소<br>10.1.1.20       | IPv6 IP 주소            | 도메인               | 계정 프로젝  | 트 작업<br>(         | 0 A CD                                   |
| /사 세정<br>(中 도메인<br>血 인프라스트럭처 ^<br>印 요약                                                                                                    | III 43186/94-96a/-4bed-b5aa-4d2654c021a9<br>CPU<br>@ 748.80 Ghz<br> | 61001<br>전체 2 개 항목 < 1 > | 211.51.47.21<br>- 10/쪽 V |                       |                   |         |                   | <ul> <li>응 온 1</li> <li>계정 추가</li> </ul> |
| 🛞 Zone<br>BB Pod<br>묥 클러스터                                                                                                    | 메모리<br>오 1507.18 GB 베모리<br>95.15% 사용형<br>요.85% 활명된                  |                          |                          |                       |                   |         |                   |                                          |
| <ul> <li>코스트</li> <li>기본 스토리지</li> <li>2차 스토리지</li> </ul>                                                                                                    | 88 Pod 보기<br>品 클러스터 보기<br>日 호스트 보기                                  |                          |                          |                       |                   |         |                   |                                          |
| <ul> <li>品 Object 스토리지</li> <li>✓ 시스템 VM</li> <li>✓ 가상 라우터</li> <li>&lt; <li>&lt; <li>&lt; <li> <li> <li> <li> <li> <li> <li> <li> <li> <li> <li> <li> <li> <li> <li> <li> <li> <li> </li> <li> </li> <li> </li> <td>臣 기본 스토리지 보기<br/>63 2차 스토리지 보기</td><td></td><td></td><td></td><td></td><td></td><td></td><td>()<br/>()</td></li></li></li></li></li></li></li></li></li></li></li></li></li></li></li></li></li></li></li></li></ul> | 臣 기본 스토리지 보기<br>63 2차 스토리지 보기                                       |                          |                          |                       |                   |         |                   | ()<br>()                                 |

• 계정 추가 버튼을 클릭하여 계정 추가 화면을 호출합니다.

| ABLESTACK         | 프 기본보기                            |                          |                   | 생성 🗸 🕞 🎵 ሌ admin cloud |
|-------------------|-----------------------------------|--------------------------|-------------------|------------------------|
| 🕑 대시보드            |                                   |                          |                   |                        |
| △ 컴퓨트 ✓           | 습 / Zone / ABLESTACK-PoC ③ C 업데이트 | 계정 추가 ×                  |                   | 200000000              |
| 톱 스토리지 🗸          |                                   |                          |                   |                        |
| 🛜 네트워크 🗸 🗸        | ABLESTACK-PoC                     | 계정:<br>Used 시스템 V        | VM 리소스 설정 이벤트 코멘트 |                        |
| 전 이미지 · ·         | Core                              | 도메인:                     |                   |                        |
| 🔯 이벤트             |                                   | ROOT                     | 두 BGP 피어 주가       |                        |
| [" 프로젝트           | <b>할당 상태</b>                      | 취소 확인 주소                 | 도메인 계정 프로젝트       | 작업                     |
| R: 역할             | • Enabled                         | 61000 10.1.1.20          |                   | • R <b>2</b> 1         |
| <i>হ</i> ে, শাস্ত | 000[C]                            | 61001 211.51.47.21       |                   | • <u>8</u>             |
| 면 도메인             | СРИ                               |                          |                   |                        |
| ① 인프라스트럭쳐 ^       | 748.80 Ghz                        | 전체 2 개 항목 < 1 > 10 / 쪽 < |                   |                        |
| 百日 요약             | · 1.59% 사용됨<br>                   |                          |                   |                        |
| Zone              | 메모리                               |                          |                   |                        |
| 88 Pod            | ♀ 1507.18 GB 메모리<br>35.15% 사용됨    |                          |                   |                        |
| 暴 클러스터            | 9.65% 합당됨                         |                          |                   |                        |
| 로 호스트             |                                   |                          |                   |                        |
| 팀 기본 스토리지         | BE Pod 보기                         |                          |                   |                        |
| 조 2차 스토리지         | R 클러스터 보기                         |                          |                   |                        |
| 음 Object 스토리지     | 팀 호스트 보기                          |                          |                   |                        |
|                   | 目 기본 스토리지 보기                      |                          |                   |                        |
| ♀ 가상 라우터          | 🖾 2차 스토리지 보기                      |                          |                   |                        |
| ∝ 내부 LB           |                                   |                          |                   | 8                      |

- 계정:계정을 입력합니다.
- 도메인: 도메인을 선택합니다
- 확인 버튼을 클릭하여 계정을 추가합니다.

계정 해제

1. 해당 BGP 피어가 사용하는 계정을 해제하는 기능입니다.

| ABLESTACK        |                                                | ×             |                    |               |         |      |      | 생생 🗸 🛛 🗛 | 崎 💊 admin cloud |
|------------------|------------------------------------------------|---------------|--------------------|---------------|---------|------|------|----------|-----------------|
| 🕐 대시보드           |                                                |               |                    |               |         |      |      |          |                 |
| △ 컴퓨트 ~          | ☆ / Zone / ABLESTACK-PoC ③ C 업데이트              |               |                    |               |         |      |      | 20       | 0 @ @ @ 0       |
| 몸 스토리지           |                                                |               |                    |               |         |      |      |          |                 |
| 여 네트워크 *         | ABLESTACK-PoC                                  | 상세 물리 네트워크    | IPv4 서브넷 AS Number | BGP 피어 시스템 VM | 리소스 설정  | 이벤트  | 코멘트  |          |                 |
| 전 이미지 🗸          | Core                                           |               |                    |               |         |      |      |          |                 |
| 한 이벤트            |                                                |               |                    | + 80          | 하기피어 주가 |      |      |          |                 |
| [1] 프로젝트         | <b>할당 상태</b>                                   | AS Number     | IP 주소              | IPv6 IP 주소    | 도메인     | 계정   | 프로젝트 | 작업       |                 |
| 요: 역할            | Enabled                                        | 61000         | 10.1.1.20          |               | ROOT    | user |      |          | <b>020</b>      |
| <i>হ</i> ি শাস্ত | 아이디<br>에에 4318ef94-96af-4bed-b5aa-4d2654c021a9 | 61001         | 211.51.47.21       |               |         |      |      |          | <b>계정 해제</b> 1  |
| 면 도메인            | CPU                                            |               |                    |               |         |      |      |          | 0000            |
| 순 인프라스트럭쳐 ^      | # 748.80 Ghz                                   | 전체 2 개 항목 < 1 | > 10/쪽 ∨           |               |         |      |      |          |                 |
| 酉 요약             | 1.50% ARE<br>18.96% 할당됨                        |               |                    |               |         |      |      |          |                 |
| Zone             | 메모리                                            |               |                    |               |         |      |      |          |                 |
| E Pod            | ♀ 1507.18 GB 메모리<br>35.14% 사용됨                 |               |                    |               |         |      |      |          |                 |
| 몷 클러스터           | 9.39% 핥당됨                                      |               |                    |               |         |      |      |          |                 |
| 토 호스트            |                                                |               |                    |               |         |      |      |          |                 |
| 티 기본 스토리지        | BE Pod 보기                                      |               |                    |               |         |      |      |          |                 |
| 🏡 2차 스토리지        | 육 클러스터 보기                                      |               |                    |               |         |      |      |          |                 |
| 음 Object 스토리지    | 티 호스트 보기                                       |               |                    |               |         |      |      |          |                 |
| ☞ 시스템 VM         | 百 기본 스토리지 보기                                   |               |                    |               |         |      |      |          | _               |
| ♀ 가상 라우터         | 🖾 2차 스토리지 보기                                   |               |                    |               |         |      |      |          |                 |
| <\$ 내부 LB        |                                                |               |                    |               |         |      |      |          | \$              |

- 계정 해제 버튼을 클릭하여 계정을 해제합니다.

BGP 피어 업데이트

1.

| 해당 BGP 피어를    | 를 변경하는 기능입니다.                                     |              |                    |               |         |         |        |               |
|---------------|---------------------------------------------------|--------------|--------------------|---------------|---------|---------|--------|---------------|
|               | 프 1분보기                                            |              |                    |               |         |         | 생성 > 문 | admin cloud 🍋 |
|               | 습 / Zone / ABLESTACK-PoC ③ C 업데이트                 |              |                    |               |         |         | 20     | 00000         |
| 봄 스토리지 🗸      |                                                   |              |                    |               |         |         |        |               |
| 여 네트워크        | ABLESTACK-PoC                                     | 상세 물리 네트워크   | IPv4 서브넷 AS Number | BGP 피어 시스템 VM | 리소스 설정  | 이벤트 코멘트 |        |               |
|               | Core                                              |              |                    | + вс          | P 피어 추가 |         |        |               |
| [1] 프로젝트      | <b>할당 상태</b>                                      | AS Number    | IP 주소              | IPv6 IP 주소    | 도메인     | 계정 프로젝  | 트 작업   |               |
| 요. 역할         | Enabled                                           | 61000        | 10.1.1.20          |               | ROOT    | user    |        | • <b>84</b> 0 |
| AQ 개정         | णगम<br>IIII: 4318ef94-96af-4bed-b5aa-4d2654c021a9 | 61001        | 211.51.47.21       |               |         |         |        | (BGP 피어 업데이트  |
| 🖻 도메인         | CPU                                               | 저체 2개 한모 < 1 | > 10/至 >           |               |         |         |        |               |
| 순 인프라스트럭쳐 ^   | <ul> <li>748.80 Ghz</li> <li>1.50% 사용됨</li> </ul> |              |                    |               |         |         |        |               |
| EE 요약         | 18.96% 활당됨                                        |              |                    |               |         |         |        |               |
| Zone          | 메모리<br>오 1507.18 GB 메모리                           |              |                    |               |         |         |        |               |
| 88 Pod        | 35.14% 사용됨                                        |              |                    |               |         |         |        |               |
| 品 클러스터        | 0.30% EOD                                         |              |                    |               |         |         |        |               |
| 토 호스트         | B Pod 보기                                          |              |                    |               |         |         |        |               |
| 된 기본 스토리지     |                                                   |              |                    |               |         |         |        |               |
| 조 2차 스토리지     | · · · · · · · · · · · · · · · · · · ·             |              |                    |               |         |         |        |               |
| 음 Object 스토리지 | 팀 호스트 보기                                          |              |                    |               |         |         |        |               |
| 孑 시스템 VM      | 百 기본 스토리지 보기                                      |              |                    |               |         |         |        |               |
| ♀ 가상 라우터      | [2] 2차 스토리지 보기                                    |              |                    |               |         |         |        |               |
| ≪ 내부 LB       |                                                   |              |                    |               |         |         |        | ¢             |

• BGP 피어 업데이트 버튼을 클릭하여 IP 범위 업데이트 화면을 호출합니다.

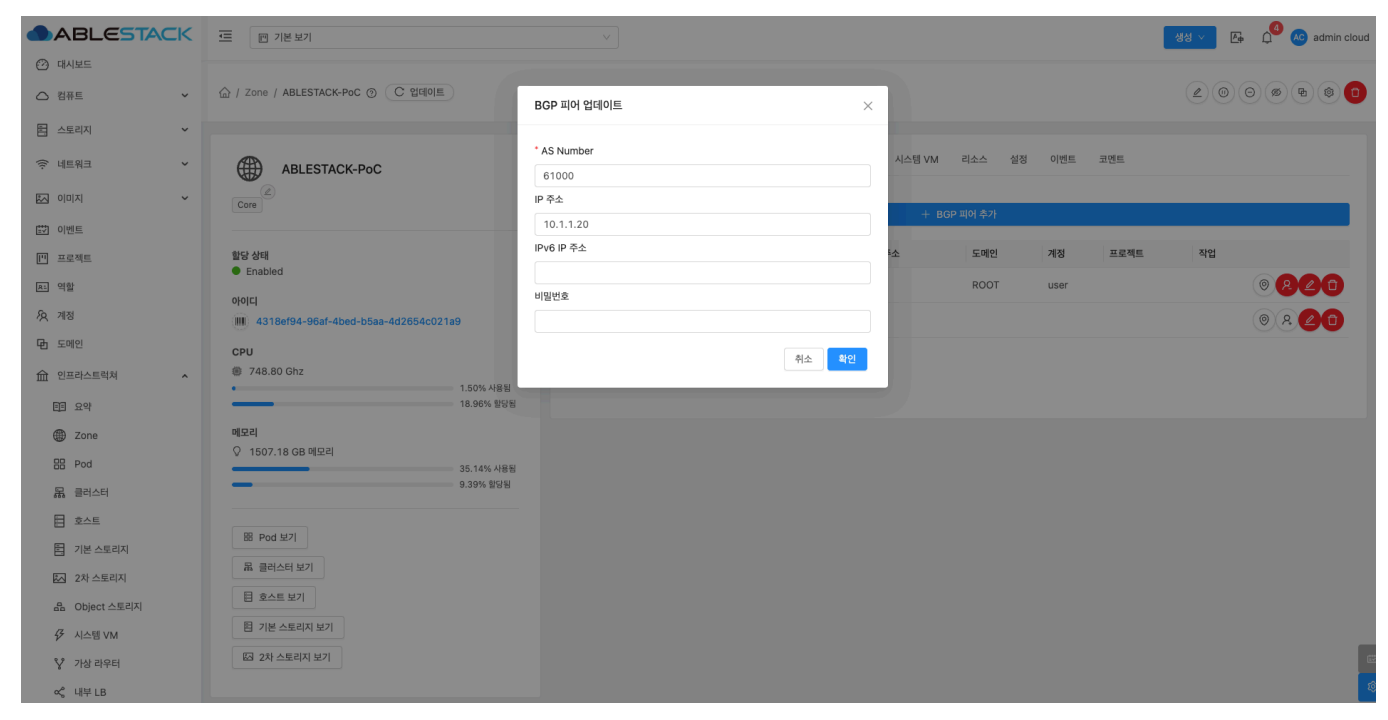

- **AS Number:** AS Number를 입력합니다.
- IP 주소: IP 주소를 입력합니다.
- 확인 버튼을 클릭하여 BGP 피어를 업데이트합니다.

### BGP 피어 제거

1. 해당 BGP 피어을 제거하는 기능입니다.

|                  | ·드 한 기본 보기                                        |              |                    |               |             |         | 생성 🗸 🍂 | admin cloud 🜔  |
|------------------|---------------------------------------------------|--------------|--------------------|---------------|-------------|---------|--------|----------------|
| 🕐 대시보드           |                                                   |              |                    |               |             |         |        |                |
| △ 컴퓨트 🗸          | ☆ / Zone / ABLESTACK-PoC ③ C 업데이트                 |              |                    |               |             |         | 20     | 000000         |
| 됨 스토리지 🗸         |                                                   |              |                    |               |             |         |        |                |
| 奈 네트워크 🗸 🖌       | ABLESTACK-PoC                                     | 상세 물리 네트워크   | IPv4 서브넷 AS Number | BGP 피어 시스템 VM | 리소스 설정      | 이벤트 코멘! |        |                |
| × الالمان 🗸      | Core                                              |              |                    | + 8           | 3P 피어 추가    |         |        |                |
| [☆] 이벤트          |                                                   |              |                    |               | 51 -1-1 1-1 |         |        |                |
| [**] 프로젝트        | 할당상태                                              | AS Number    | IP 주소              | IPv6 IP 주소    | 도메인         | 계정 프    | 로젝트 작업 |                |
| AL 역할            |                                                   | 61000        | 10.1.1.20          |               | ROOT        | user    |        | 0 <b>20</b>    |
| <i>ম</i> ু গান্ত | 4318ef94-96af-4bed-b5aa-4d2654c021a9              | 61001        | 211.51.47.21       |               |             |         |        | 0 R <b>2 1</b> |
| 면 도메인            | CPU                                               | 저폐 2개 하목 / 1 | \ 10/ <b>주</b> \   |               |             |         |        | BGP 피어 제거      |
| ☆ 인프라스트럭쳐 ^      | <ul> <li>748.80 Ghz</li> <li>1.49% 사용됨</li> </ul> |              |                    |               |             |         |        |                |
| 百 요약             | 18.96% 할당됨                                        |              |                    |               |             |         |        |                |
| Zone             | 메모리 0 1507 18 GB 메모리                              |              |                    |               |             |         |        |                |
| E Pod            | 35.14% 사용됨                                        |              |                    |               |             |         |        |                |
| 묾, 클러스터          | ·····································             |              |                    |               |             |         |        |                |
| 트 호스트            | 展 Pod 비기                                          |              |                    |               |             |         |        |                |
| 1본 스토리지          |                                                   |              |                    |               |             |         |        |                |
| 조 2차 스토리지        |                                                   |              |                    |               |             |         |        |                |
| 움 Object 스토리지    |                                                   |              |                    |               |             |         |        |                |
|                  | 티 기본 스토리지 보기                                      |              |                    |               |             |         |        |                |
| ♀ 가상 라우터         | Kd 2차 스토리지 보기                                     |              |                    |               |             |         |        |                |
| ∝° 내부 LB         |                                                   |              |                    |               |             |         |        | ®              |
| • BGP 피어 제       | <b> 거</b> 버튼을 클릭하여 BGP 피어                         | 을 제거합니       | 다.                 |               |             |         |        |                |

# 시스템 VM 탭

1. Zone에 시스템 가상머신 (콘솔 가상머신, 2차 스토리지 가상머신)의 상태를 조회하는 화면입니다. 해당 Zone에서 실행중 인 시스템 가상머신의 이름, VM 상태, Agent 상태, 유형, Public IP, 호스트 등의 정보를 확인할 수 있습니다.

|                                             | ☞ 기본보기                               |                |                    |               |                         | 생성 ~                               | E 🗘 🗘 ko admin cloud |
|---------------------------------------------|--------------------------------------|----------------|--------------------|---------------|-------------------------|------------------------------------|----------------------|
| <ul> <li>· 대시보드</li> <li>· 컴퓨트 ·</li> </ul> |                                      |                |                    |               |                         |                                    |                      |
| 톰 스토리지 V                                    |                                      |                |                    |               |                         |                                    |                      |
| 여 네트워크 *                                    | ABLESTACK-PoC                        | 상세 물리 네트워크     | IPv4 서브넷 AS Number | BGP 피어 시스템 VM | 리소스 설정 이벤트              | 코멘트                                |                      |
|                                             | Core                                 | 이름<br>s-246-VM | VM 상태<br>● 실행중     | Agent 상태      | <b>유형</b><br>2차 스토리지 VM | <b>Public IP</b> 주소<br>10.10.31.18 | 호스트<br>ablecube1     |
| 불량 이벤트                                      |                                      |                | - 200              |               |                         |                                    |                      |
| [" 프로젝트                                     | 할당 상태<br>● Enabled                   | 이름             | VM 상태              | Agent 상태      | 유형                      | Public IP 주소                       | 호스트                  |
| 요: 역할                                       | 010101                               | V-247-VW       | 232                | • 00          | 근을 드락시 VM               | 10.10.31.17                        | ablecubes            |
| A 개정                                        | 4318ef94-96af-4bed-b5aa-4d2654c021a9 |                |                    |               |                         |                                    |                      |
| 🔁 도메인                                       | CPU                                  |                |                    |               |                         |                                    |                      |
| 순 인프라스트럭쳐 ^                                 | # 748.80 Ghz                         |                |                    |               |                         |                                    |                      |
| EE 요약                                       | 1.49% 사용법<br>18.96% 활당됩              |                |                    |               |                         |                                    |                      |
| Zone                                        | 메모리                                  |                |                    |               |                         |                                    |                      |
| = Pod                                       | ♀ 1507.18 GB 메모리<br>35.14% 사용됨       |                |                    |               |                         |                                    |                      |
| 몲 클러스터                                      | 9.39% 할당됨                            |                |                    |               |                         |                                    |                      |
| E 호스트                                       |                                      |                |                    |               |                         |                                    |                      |
| 는 기본 스토리지                                   | BB Pod 보기                            |                |                    |               |                         |                                    |                      |
| 🏡 2차 스토리지                                   | 品 클러스터 보기                            |                |                    |               |                         |                                    |                      |
| 品 Object 스토리지                               | 目 호스트 보기                             |                |                    |               |                         |                                    |                      |
|                                             | 图 기본 스토리지 보기                         |                |                    |               |                         |                                    |                      |
| °℃ 가상 라우터                                   | 조 2차 스토리지 보기                         |                |                    |               |                         |                                    |                      |
| ∝°, 내부 LB                                   |                                      |                |                    |               |                         |                                    | <b>\$</b>            |

리소스 탭

1. Zone에 할당된 자원의 상태를 조회하는 화면입니다. 해당 Zone에서 할당량과 활당 가능량을 확인 가능하며 메모리, CPU, 기본 스토리지 사용량, 할당된 기본 스토리지, Public 주소, 관리 IP 주소, 2차 스토리지, VLAN/VNI, 직접 IP 주소, GPU, CPU 코어수 등의 정보를 확인할 수 있습니다.

|                | ·드                                                | ×                                                      | 🗸 🕞 🇯 🥵 admin cloud |
|----------------|---------------------------------------------------|--------------------------------------------------------|---------------------|
| 🕐 대시보드         |                                                   |                                                        |                     |
| △ 컴퓨트 ~        | ☆ / Zone / ABLESTACK-PoC ③ C 업데이트                 |                                                        | 2000000000          |
| E 스토리지         |                                                   |                                                        |                     |
| ( 네트워크 *       | ABLESTACK-PoC                                     | 상세 물리 네트워크 IPv4 서브넷 AS Number BGP 피어 시스템 VM 실정 이벤트 코멘트 |                     |
| 이미지 ~          | Core                                              | 메모리                                                    |                     |
| 11 이벤트         |                                                   | Allocated: 141.50 GB / 1.4/ TB                         | 9.39%               |
| [1] 프로젝트       | 할당 상태<br>● Enabled                                | CPU<br>Allocated: 142.00 GHz / 748.80 GHz              | 18.96%              |
| 요: 역할          | alairi                                            |                                                        |                     |
| <i>S</i> o, 개정 | 4318ef94-96af-4bed-b5aa-4d2654c021a9              | 기는 그도디지 작용당<br>Allocated: 832.42 GB / 83.84 TB •       | 0.97%               |
| 면 도메인          | CPU                                               | 할당된 기본 스토리지                                            |                     |
| 순 인프라스트럭쳐 ^    | <ul> <li>748.80 Ghz</li> <li>1.49% 사용됨</li> </ul> | Allocated: 5.20 TB / 51.99 TB                          | 10.00%              |
| EE 요약          | 18.96% 할당됨                                        | Public IP 주소<br>Allocated: 15 / 32                     | 46.88%              |
| Zone           | 메모리                                               | 과리 IP 조수                                               |                     |
| EB Pod         | 35.14% 사용됨                                        | Allocated: 2 / 2                                       | 100.00%             |
| 몷 클러스터         | 9.39% 할당됨                                         | 2차 스토리지                                                |                     |
| E 호스트          |                                                   | Allocated: 71.67 GB / 349.83 GB                        | 20.49%              |
| 티 기본 스토리지      | 표 POI 보기<br>목 클러스터 보기                             | VLAN/VNI<br>Allocated: 5 / 11                          | 45.45%              |
| 조소 2차 스토리지     |                                                   |                                                        |                     |
| 品 Object 스토리지  | 법 호스트 보기                                          | 직접 IP 주소<br>Allocated: 3 / 274 🔹                       | 1.09%               |
|                | 問 기본 스토리지 보기                                      | CBI                                                    |                     |
| Ѷ 가상 라우터       | 조 2차 스토리지 보기                                      | Allocated: 0 / 0                                       | 0.00%               |
| ∝e 내부 LB       |                                                   | #CPU 코아수                                               | <b>\$</b>           |

1. Zone에서 사용하는 설정을 조회 및 관리하는 화면입니다. 해당 Zone 설정 정보를 편집하고 초기값으로 원복할 수 있습니다.

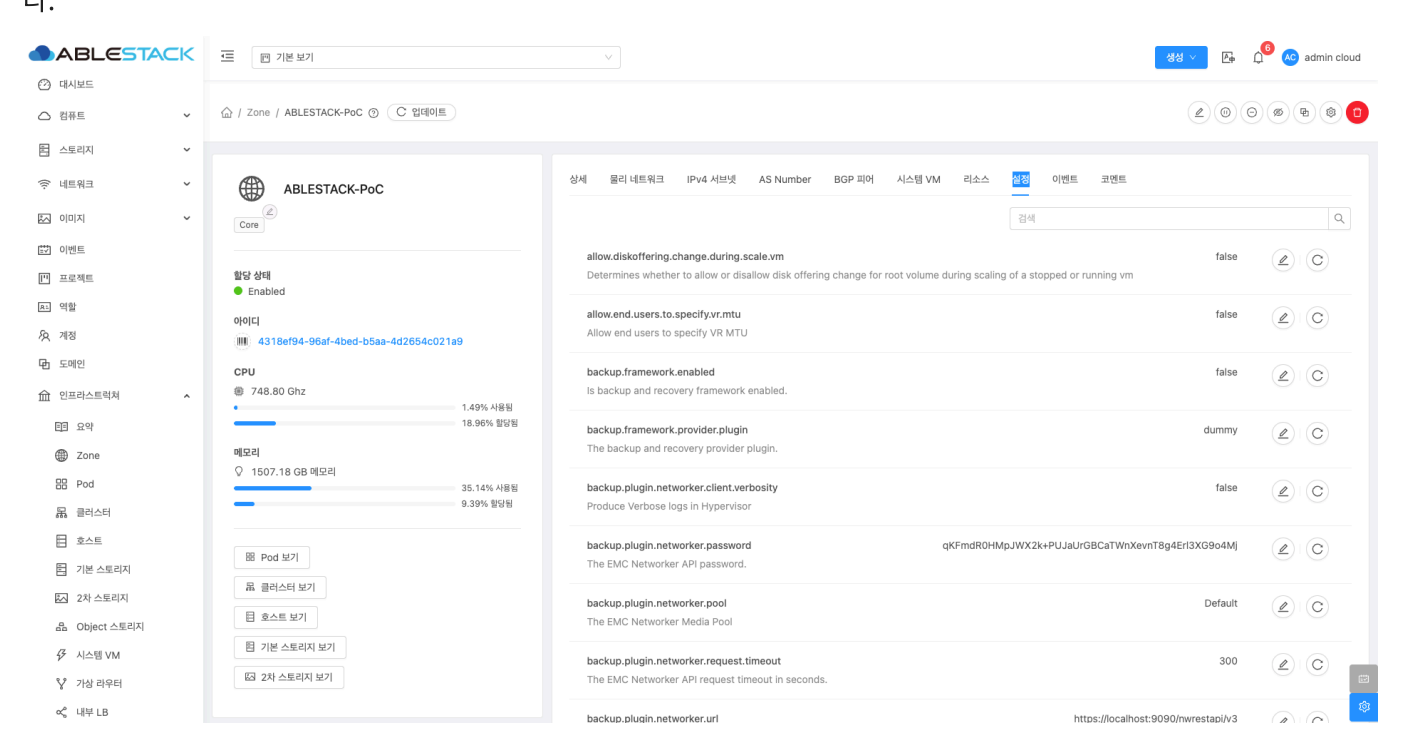

### 편집

#### 1. Zone에 설정 값을 변경합니다.

|                    | 三 🔟 기본 보기                                                              |                                                                             | 생성 \vee                                        | <u>z</u> ( | 🚾 admin cl | oud |  |  |  |  |
|--------------------|------------------------------------------------------------------------|-----------------------------------------------------------------------------|------------------------------------------------|------------|------------|-----|--|--|--|--|
| 🕐 대시보드             |                                                                        |                                                                             |                                                |            |            |     |  |  |  |  |
| △ 컴퓨트 ~            | 습 / Zone / ABLESTACK-PoC ③ C 업데이트                                      |                                                                             |                                                | 000        | <b>P</b>   | 0   |  |  |  |  |
| 톱 스토리지             |                                                                        |                                                                             |                                                |            |            |     |  |  |  |  |
| ( 네트워크 *           | ABLESTACK-PoC                                                          | 상세 물리네트워크 IPv4 서브넷 AS Number BGP 피어 시스템 \                                   | 'M 리소스 설정 이벤트 코멘트                              |            |            |     |  |  |  |  |
| Kale (1997) - 1997 | Core                                                                   |                                                                             | 검색                                             |            | Q          |     |  |  |  |  |
| 🖽 이벤트              |                                                                        | allow.diskoffering.change.during.scale.vm                                   | fe                                             | lse 🥻      | C          |     |  |  |  |  |
| [1] 프로젝트           | 할당 상태<br>● Enabled                                                     | Determines whether to allow or disallow disk offering change for root volum | ne during scaling of a stopped or running vm   | 편          | 8          |     |  |  |  |  |
| 요. 역할              | 0101                                                                   | allow.end.users.to.specify.vr.mtu                                           | fe                                             | lse 🧕      |            |     |  |  |  |  |
| <i>I</i> A 개정      | 4318ef94-96af-4bed-b5aa-4d2654c021a9 Allow end users to specify VR MTU |                                                                             |                                                |            |            |     |  |  |  |  |
| 🔁 도메인              | СРО                                                                    | backup.framework.enabled                                                    | fa                                             | lse        | 2) (C)     |     |  |  |  |  |
| 요 인프라스트럭쳐 ^        | <ul> <li>748.80 Ghz</li> <li>1.49% 사용됨</li> </ul>                      | Is backup and recovery framework enabled.                                   |                                                |            |            |     |  |  |  |  |
| 百日 요약              | 18.96% 할당됨                                                             | backup.framework.provider.plugin                                            | dum                                            | my 🖉       | 2) (C)     |     |  |  |  |  |
| Zone               | 메모리                                                                    | The backup and recovery provider plugin.                                    |                                                |            |            |     |  |  |  |  |
| E Pod              | 35.14% A88                                                             | backup.plugin.networker.client.verbosity                                    | fa                                             | lse 🖉      |            |     |  |  |  |  |
| 品, 클러스터            | 9.35% 월당함                                                              | Produce Verbose logs in Hypervisor                                          |                                                |            |            |     |  |  |  |  |
| 티 호스트              | 部 Pod 보기                                                               | backup.plugin.networker.password                                            | qKFmdR0HMpJWX2k+PUJaUrGBCaTWnXevnT8g4Erl3XG9o4 | imj 🧉      | 2)(C)      |     |  |  |  |  |
| 러 기본 스토리지          | R 클러스터 보기                                                              | The EMC Networker API password.                                             |                                                |            |            |     |  |  |  |  |
| 조 2차 스토리지          |                                                                        | backup.plugin.networker.pool                                                | Defa                                           | iult       | 2)(C)      |     |  |  |  |  |
| 品 Object 스토리지      |                                                                        | The EMC Networker Media Pool                                                |                                                |            |            |     |  |  |  |  |
| ☞ 시스템 VM           |                                                                        | backup.plugin.networker.request.timeout                                     | 3                                              | :00        | 2)(C)      |     |  |  |  |  |
| ☆ 가상 라우터           | w 24 - E4A E4                                                          | i ne EMU NetWorker API request timeout in seconds.                          |                                                |            |            |     |  |  |  |  |
| ∝° 내부 LB           |                                                                        | backup.plugin.networker.url                                                 | https://localhost:9090/nwrestapi               | N3 2       |            | ~   |  |  |  |  |
|                    |                                                                        |                                                                             |                                                |            |            |     |  |  |  |  |

• 설정 값을 수정후 확인 버튼을 클릭하여 해당 Zone에 설정 값을 변경합니다.

### 기본값으로 재설정

1. Zone의 설정 값을 초기값으로 재설정합니다.

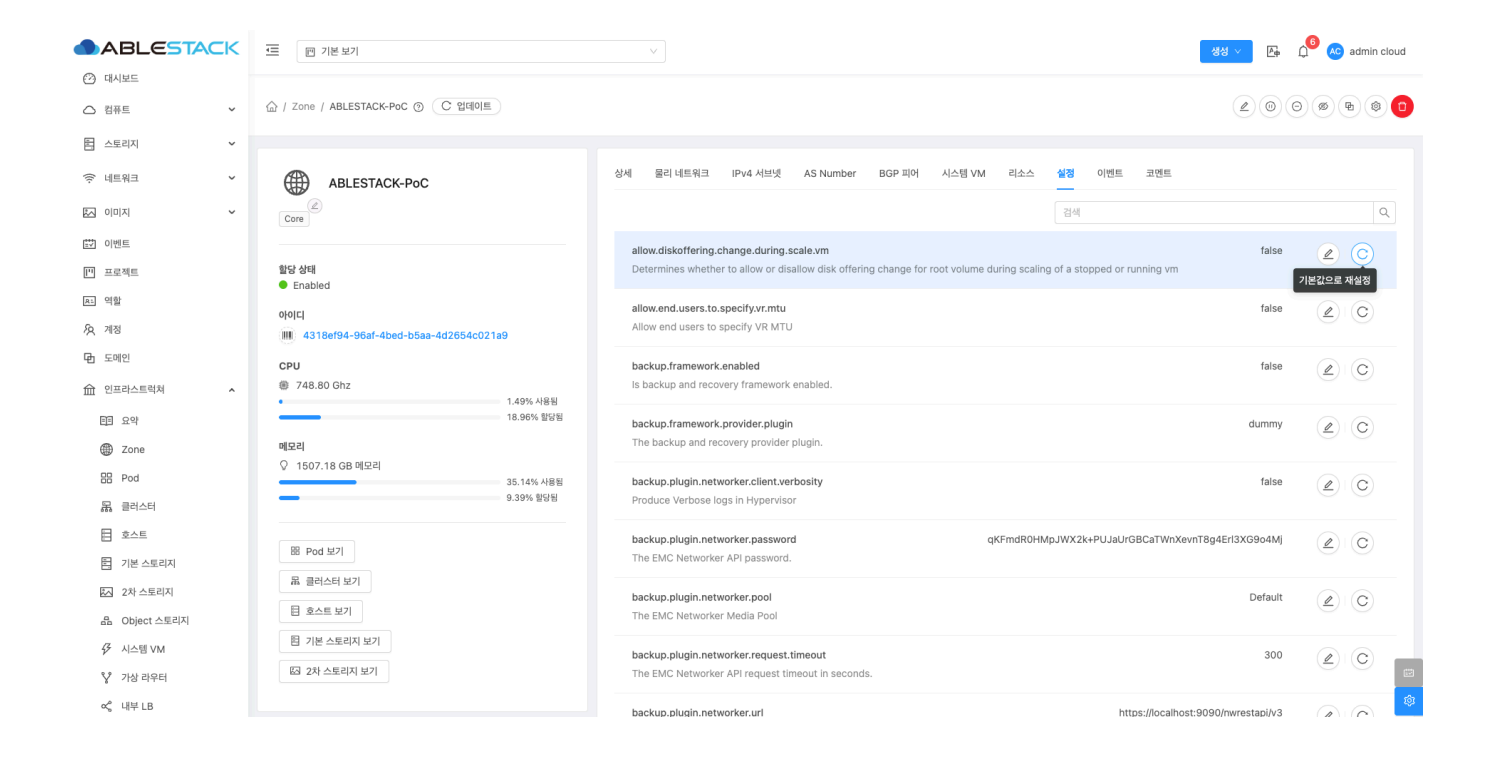

이벤트 탭

1. Zone에 관련된 이벤트 정보를 확인할 수 있는 화면입니다. Zone에서 발생한 다양한 액션과 변경 사항을 쉽게 파악할 수 있 습니다.

|                           | <⊑ □ 기본보기                            |                            |                                         |                               | 생성 🔨 👍 🇯 ሌ admin cloud   |
|---------------------------|--------------------------------------|----------------------------|-----------------------------------------|-------------------------------|--------------------------|
| <ul> <li>전 검퓨트</li> </ul> | 습 / Zone / ABLESTACK-POC ③ C 앱데이트    |                            |                                         |                               |                          |
| 홈 스토리지                    |                                      |                            |                                         |                               |                          |
| ( 네트워크 *                  | ABLESTACK-PoC                        | 상세 물리 네트워크 IPv4 서브넷        | AS Number BGP 피어 시스템 VM 리소스             | : 설정 <mark>이벤트</mark> 코멘트<br> |                          |
| 전 이미지 · ·                 | Core                                 | 레벨 💠 유형                    |                                         | ☆ 계정 ☆ 도메인                    | ☆ 생성일 ☆ 포                |
| 🔛 이벤트                     |                                      | INFO ZONE.VLAN.RELEASE     | Completed A system                      | admin ROOT                    | 2025. 3. 31. 오후 12:30:55 |
| [" 프로젝트                   | 할당 상태<br>● Enabled                   | INFO ZONE.EDIT             | Completed A admin                       | admin ROOT                    | 2025. 3. 31. 오전 10:54:02 |
| 요. 역할                     | 아이디                                  | INFO ZONE EDIT             | Completed & admin                       | admin ROOT                    | 2025 3 31 우전 10-53-53    |
| <i>I</i> A 개정             | 1318ef94-96af-4bed-b5aa-4d2654c021a9 | Entreph                    | , , , , , , , , , , , , , , , , , , , , |                               |                          |
| 🔁 도메인                     | CPU                                  | INFO ZONE.VLAN.RELEASE     | Completed R system                      | admin ROOT                    | 2025. 3. 30. 오전 2:01:12  |
| ☆ 인프라스트럭쳐 ^               | # 748.80 Ghz<br>1.49% 사용된            | INFO ZONE.VLAN.RELEASE     | Completed A system                      | admin ROOT                    | 2025. 3. 30. 오전 1:21:08  |
| EE 요약                     | 18.96% 할당됨                           | INFO ZONE.VLAN.RELEASE     | Completed A system                      | admin ROOT                    | 2025. 3. 30. 오전 12:31:04 |
| Zone                      | 메모리<br>오 1507.18 GB 메모리              | INFO ZONE.VLAN.RELEASE     | Completed A system                      | admin ROOT                    | 2025. 3. 29. 오후 11:50:58 |
| E Pod                     | 35.14% 사용됨<br>9.39% 헐당됨              | INFO ZONE.VLAN.RELEASE     | Completed & system                      | admin ROOT                    | 2025. 3. 29. 오후 10:20:54 |
| 용 클러스터<br>                |                                      | INFO ZONE.VLAN.RELEASE     | Completed & admin                       | admin ROOT                    | 2025. 3. 29. 오후 7:15:00  |
| E 기본 스토리지                 | B Pod 보기                             | INFO ZONE.VLAN.RELEASE     | Completed A system                      | admin ROOT                    | 2025. 3. 28. 오후 12:09:03 |
| 조 2차 스토리지                 | 吊 클러스터 보기                            |                            |                                         |                               |                          |
| 品 Object 스토리지             | 日 호스트 보기                             | 전체 56 개 항목 중 1-10 표시 < 1 2 | 3 4 5 6 > 10/쪽 ∨ Go to                  |                               |                          |
| ☞ 시스템 VM                  | 智 기본 스토리지 보기                         |                            |                                         |                               |                          |
| ♀ 가상 라우터                  | 조 2차 스토리지 보기                         |                            |                                         |                               |                          |
| ac <sup>o</sup> 내부 LB     |                                      |                            |                                         |                               | (\$                      |

코멘트 탭

1. Zone에 관련된 코멘트 정보를 확인하는 화면입니다. 각 사용자별로 해당 Zone에 대한 코멘트 정보를 조회 및 관리할 수 있는 화면입니다.

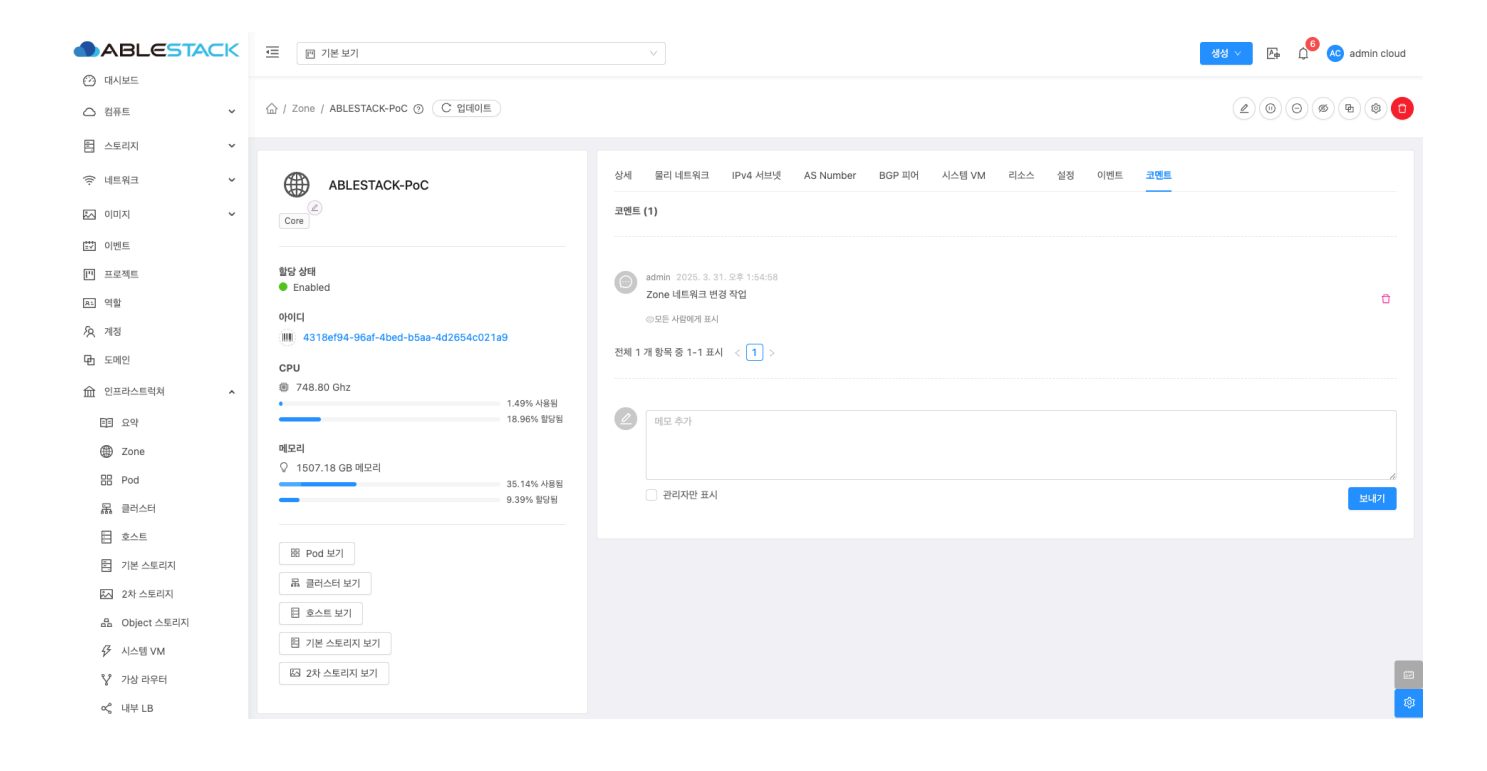

# ABLESTACK Online Docs